QSSUG Finance/Personnel Committee - Webinar

> QCC Human Resources April 8, 2013 Duane Percox, QSS

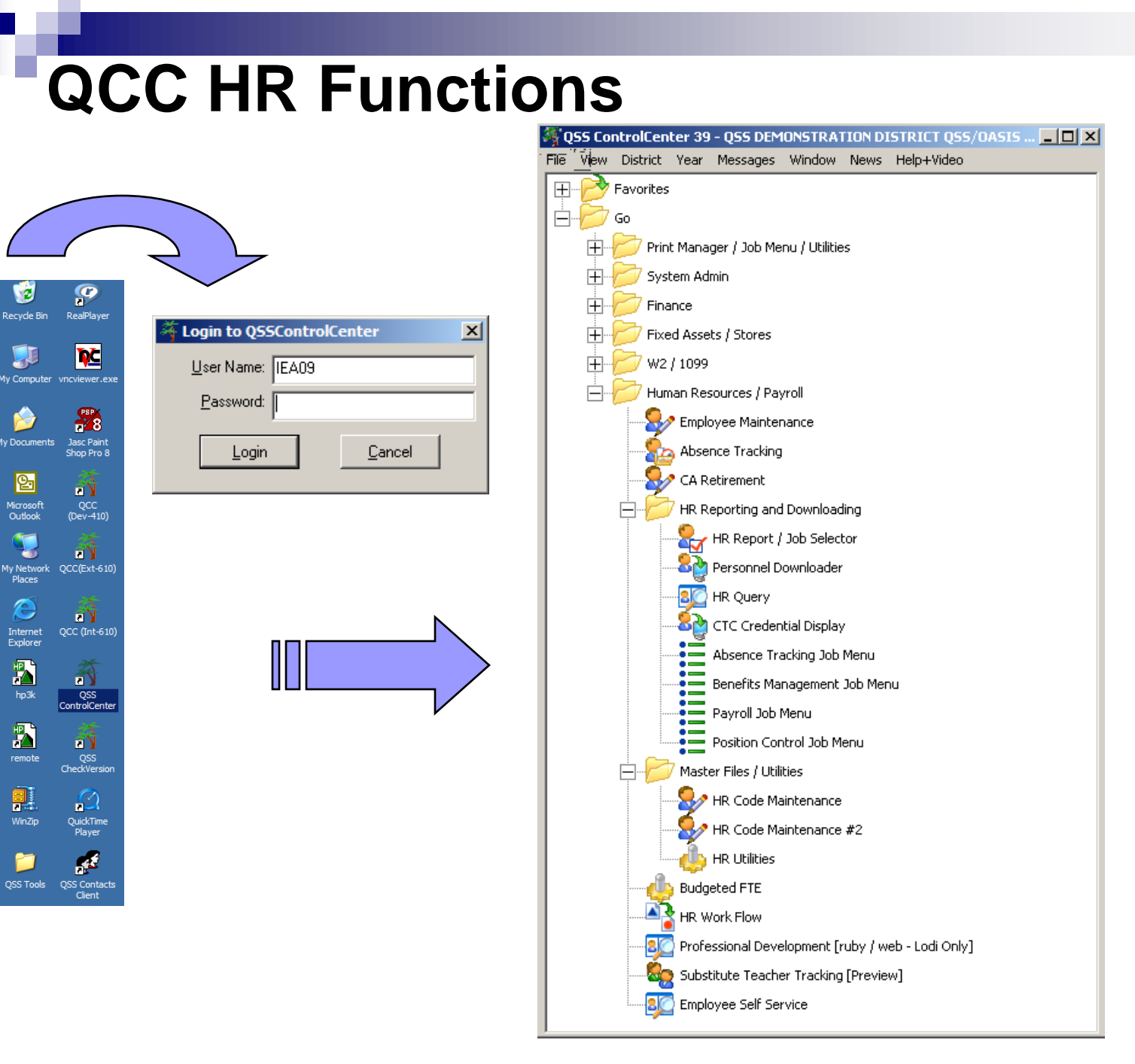

## Job Menu – HR Folders

- 0 ×

| 🔁 Job Menu                                 | 39-Q55 DEMONSTRATION DISTRICT                       | QSS/OASIS |
|--------------------------------------------|-----------------------------------------------------|-----------|
| , B <sup>i</sup> ile View Options Help+Via | eo Report Description (F1) Report Example (Ctrl+F1) |           |
| 🕅 🖘 🔜 🥜 🚱                                  | 🕜 📰 📜                                               |           |
|                                            | <u> </u>                                            |           |
| -View                                      |                                                     |           |
| ● <u>I</u> ree O <u>G</u> rid C            | Show All 💿 Show Only Favorites                      |           |
| Search:                                    |                                                     |           |
|                                            |                                                     |           |
| Einanoo                                    |                                                     |           |
| Eived Assets                               |                                                     |           |
| E-B Position Control                       |                                                     |           |
| 🕂 📋 Position Control Re                    | ports / Processes                                   |           |
| 🕂 🧰 Salarv / Benefit Pro                   | iection Processes                                   |           |
| 🗄 🛅 Salary / Benefit Pro                   | ,<br>jection Reports                                |           |
| 🗄 🧰 Job History                            |                                                     |           |
| 표 📄 Personnel Assignm                      | ent Tracking (PAT)                                  |           |
| 🚊 💼 Absence Tracking                       |                                                     |           |
| 🗄 🚞 Absence Tracking.                      | Accrual / Reset Processes                           |           |
| 🗄 📄 Absence Tracking                       | Miscellaneous Tasks                                 |           |
| 🗄 📄 Absence Tracking                       | Reports                                             |           |
|                                            |                                                     |           |
| Payroll Pre-List Rep                       | orts                                                |           |
| Payroll Reports                            |                                                     |           |
| 🛨 🧰 Payroll Jobs                           | arte / Processon                                    |           |
| Element      Alary Notification            | Benorte / Processes                                 |           |
| U D Beports / Proc                         |                                                     |           |
| 🗄 🧰 VEB Hepokev Free                       | umbering Benort                                     |           |
| 🕀 🧰 Quarterly Reports /                    | Processes                                           |           |
|                                            |                                                     |           |
| 🚊 🧰 Benefits Management                    |                                                     |           |
| 🗄 📄 Benefits Manageme                      | ent Reports                                         |           |
| 🗄 📄 Benefits Manageme                      | ent Processes                                       |           |
| 🗄 🚞 Benefits Manageme                      | ent Invoicing                                       |           |
| 🖻 🔲 HR System                              | _                                                   |           |
|                                            | Processes                                           |           |
| 🗄 🛄 Miscellaneous HR I                     | Heports / Processes                                 |           |
| 📋 💾 🛄 JOD History                          | ideal / Companyed                                   |           |
| En Custom Jobs - Q55 Fro                   | Videa / Supported                                   |           |
| ⊕                                          | ad Districts                                        |           |
|                                            |                                                     |           |
| +- Canislaus COE                           |                                                     |           |
| Production Report Distr                    | ibution                                             |           |
|                                            |                                                     |           |

Favorites

- Position Control Reports & Processes
- Absence Tracking Jobs/Processes
- Benefits Management Reports and Processes
- HR System Jobs / Processes

#### **Position Control Reports and Processes**

| 📒 Job Menu                                                                                                    | 39-Q55 DEMONSTRATION DISTRICT                                                                                                    | QSS/OASIS |  |
|----------------------------------------------------------------------------------------------------|----------------------------------------------------------------------------------------------------|-----------|--|
| Eile View Options Hel                                                                                                    | p+Video Report Description (F1) Report Example (Ctrl+F1)                                                                                                    |           |  |
| 📰 🖘 🔣 🥜 🗌                                                                                                    | 🚱 🕐 🧮 🌷                                                                                                    |           |  |
|                                                                                                    |                                                                                                    |           |  |
| View<br>● <u>I</u> ree ● <u>G</u> rid                                                                                                    | Show All C Show Only Favorites                                                                                                    |           |  |
| Search:                                                                                                    |                                                                                                    |           |  |
| Position Control Position Control Po | ol Reports / Processes<br>control Report Writer (PP0410/PP0412)<br>on / Assignments to New Year (PP8SUB)<br>fit Projection Processes<br>1 from Benefit Projection (PPS620)<br>1 from Salary Projection (PPS610)<br>udget TFRs from Salary/Benefit Projection (PPS710)<br>yroll Enc. from Salary/Benefit Projection (PPS710)<br>greating and the second second seco |           |  |

#### **Absence Tracking Jobs/Processes**

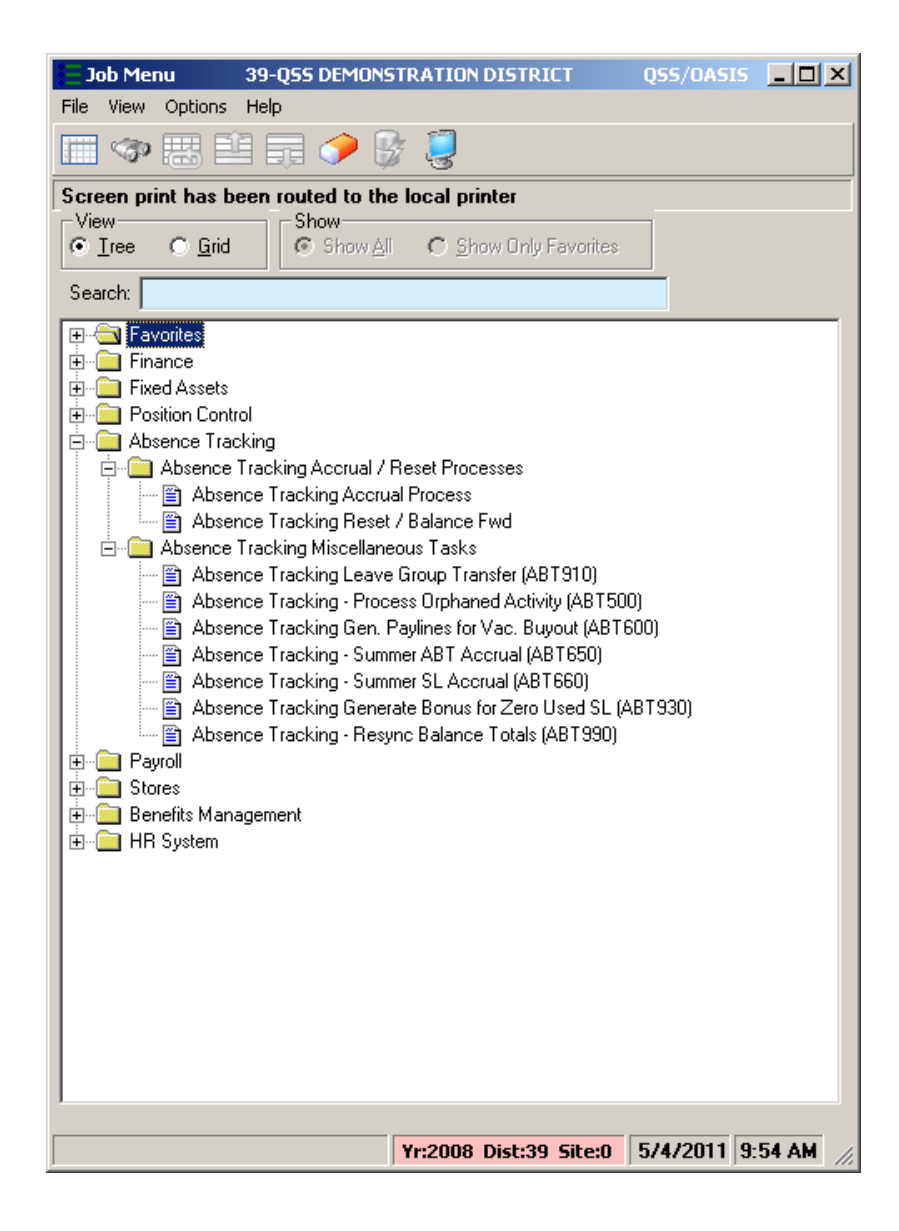

#### **Benefits Management Reports and Processes**

| Job Menu 39-1           | QSS DEMONSTRATION DISTRICT                                              | QSS/OASIS   |        |
|-------------------------|-------------------------------------------------------------------------|-------------|--------|
| File View Options Help  | 1                                                                       |             |        |
| III 🗇 🖽 🗎 I             | 7 🤣 🚱 🐉                                                                 |             |        |
| Screen print has been i | routed to the local printer                                             |             |        |
| View                    | Show                                                                    |             |        |
|                         | C Show All C Show Only Pavolices                                        |             |        |
| Search:                 |                                                                         |             |        |
| ⊕                       |                                                                         |             |        |
| 🗄 🧰 Finance             |                                                                         |             |        |
|                         |                                                                         |             |        |
| Hand Absence Tracking   |                                                                         |             |        |
|                         |                                                                         |             |        |
|                         |                                                                         |             |        |
| 🗄 🛅 Benefits Manageme   | ent                                                                     |             |        |
| 🚊 💼 Benefits Manag      | gement Reports                                                          |             |        |
| 🔤 🗎 🗎 🗎 🖿               | ormation Listing (BM0200)                                               |             |        |
| 🔤 🗎 🔤 Benefits Ma       | anagement Billing Report (BM0210)                                       |             |        |
| 🔤 🗎 🗎 🗎 🔤               | ts Report (BM0220)                                                      |             |        |
| 🔤 🗎 Benefits Ma         | anagement Cash Out Report (BM0230)                                      |             |        |
| 📄 🔚 Benefits En         | nployee Plan Assignments Listing (BM0240)                               |             |        |
| 📋 🖀 Benefit Pla         | n Reconciliation Report (BM0250)                                        |             |        |
| 📋 🔚 Benefits Ma         | anagement Comment Listing (BMU26U)                                      |             |        |
| Life Insurar            | nce Benefit Listing (BMU2/U)                                            |             |        |
| Benefits Manag          | gement Processes                                                        |             |        |
| Benefits Ma             | anagement Moss Plan Change (PM0010)                                     |             |        |
| Benefits Ma             | anagement Mass Flan Change (DM0010)                                     |             |        |
| Benefits Ma             | anagement Mass Flan Delete (DM0020)<br>anagement Mass Plan Add (BM0830) |             |        |
| Benefits Ma             | anagement Becalculate Benefits (BM0850)                                 |             |        |
| - 🖹 Undate De           | ductions from Benefits Management (BM09                                 | 00)         |        |
| Benefits Ma             | anagement Plan/Level Roll-Over (RM0920)                                 | ,           |        |
| 🖃 🧰 Benefits Manad      | zement Invoicing                                                        |             |        |
| 🔤 🔛 🗃 Benefits Ma       | anagement Pre-Invoice Selection (BMI010)                                |             |        |
| 📄 🔚 Create Ben          | efits Employee-Customer Links (BMI020)                                  |             |        |
| 🔄 🛄 Employee /          | AR Customer Listing (BMI100)                                            |             |        |
| 🗄 🧰 HR System           |                                                                         |             |        |
|                         |                                                                         |             |        |
|                         | Yr:2008 Dist:39 Site:0                                                  | 5/4/2011 10 | :00 AM |

#### **HR System Jobs / Processes**

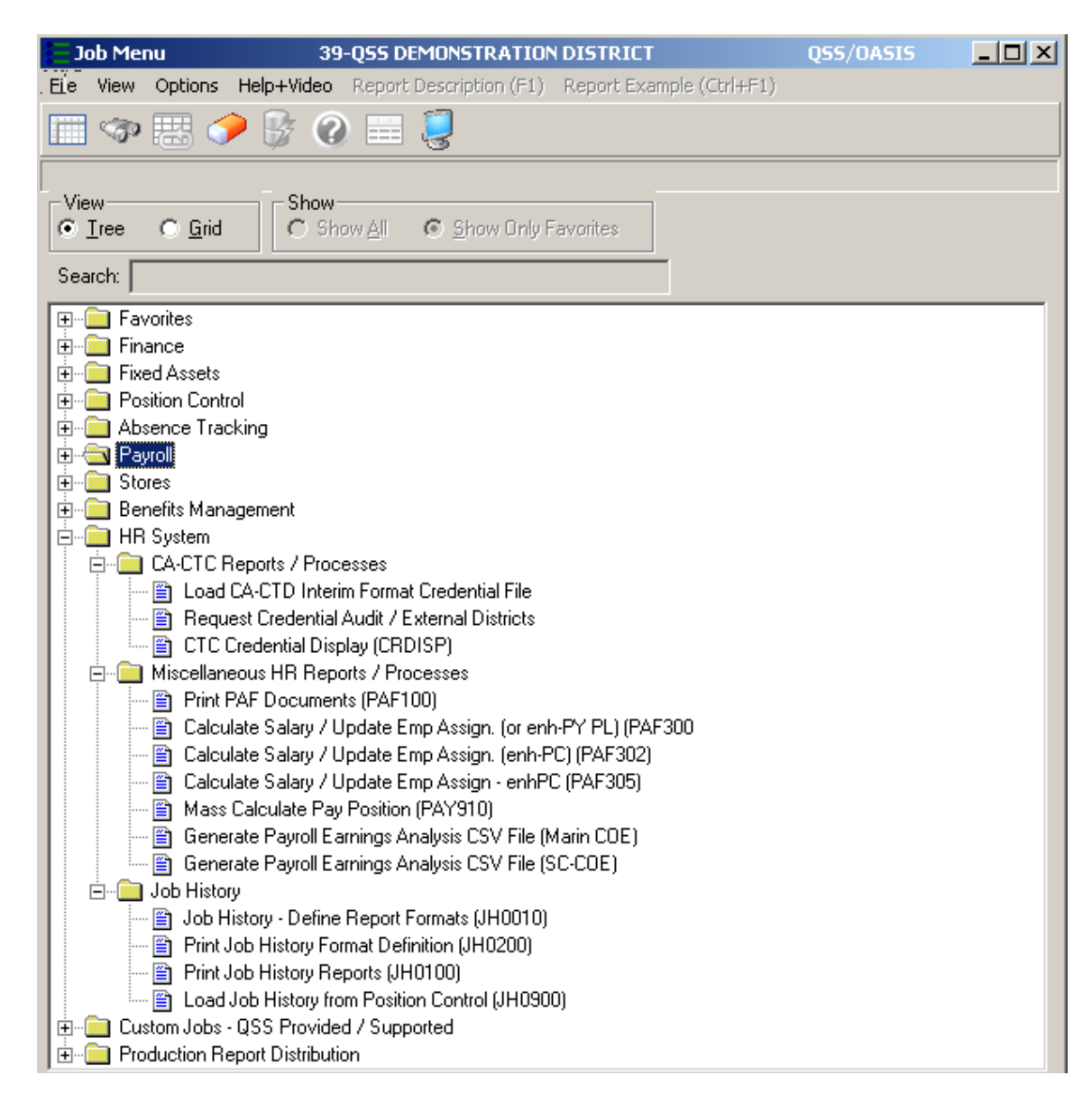

#### Add Job Menu Favorite From Tree

| 듣 Job Menu 🛛 39-Q9                                                                                                    | S DEMONSTRATION DISTRICT                                                                                                    | QSS/OASIS           | _ 🗆 ×   |
|----------------------------------------------------------------------------------------------------|----------------------------------------------------------------------------------------------------|---------------------|---------|
| File View Options Help                                                                                                    |                                                                                                    |                     |         |
| III 🗇 🔣 🗎 🗖                                                                                                    | ) 🥟 😼 🧕                                                                                                    |                     |         |
| View<br>© Iree © Grid                                                                                                    | Show<br>Show <u>A</u> ll C <u>S</u> how Only Favorit                                                                                                    | es                  |         |
| Search:                                                                                                    |                                                                                                    |                     |         |
| Favorites  Finance  Fixed Assets  Fixed Assets  Fixed Asset  Fixed Asset  Fixed Asse | eports / Processes<br>rol Report Writer (PP0410/PP0412)<br>/ Assignments to New Year (PP8SUB)<br>rojection Processes<br>m Benefit Projection (PPS620)<br>m Salary Projection (PPS610)<br>et TFRs from Salary/Benefit Projection (<br>I Enc. from Salary/Benefit Projection (F<br>rojection Reports<br>tion Report (PPS400)<br>Add to Favorites<br>Load Job Screen<br>W Load Job Screen<br>Define Report Formats (JH0010)<br>ory Format Definition (JH0200)<br>ory Reports (JH0100)<br>tory from Position Control (JH0900)<br>tory from Position Control (JH0900) | (PPS710)<br>(E0610) |         |
|                                                                                                    | Yr:2008 Dist:39 Site:0                                                                                                    | 5/4/2011 12         | 2:49 PM |

#### **Recent QCC Features...**

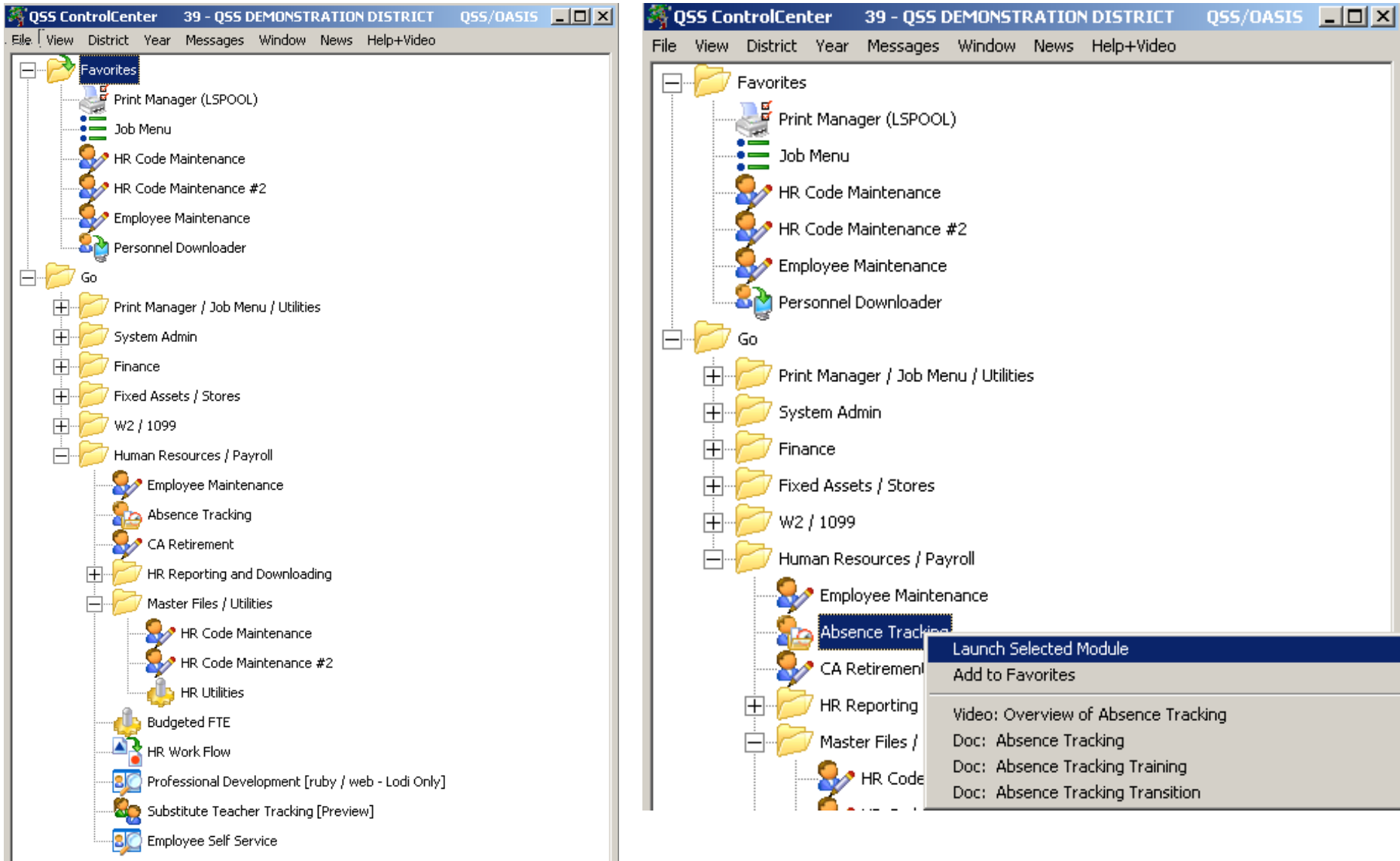

## News, Help+Video

| 💐 QSS ControlCenter     | 39 - QSS DEMONSTI | RATION DISTRICT QSS/OASIS         |           |
|-------------------------|-------------------|-----------------------------------|-----------|
| File View District Year | Messages Window   | News Help+Video                   |           |
| Favorites               |                   | QCC Information Portal            | Ctrl+F2   |
|                         | 0.000.000         | Documentation, Links and Feedback | . Ctrl+F3 |

| 😽 QSS ControlCenter 👘 39 - QSS DEMONSTRATION                                                                                                    | DISTRICT Q55/OASIS _ 🗌 🗙                                                                                                    |           |
|----------------------------------------------------------------------------------------------------|----------------------------------------------------------------------------------------------------|-----------|
| File View District Year Messages Window News                                                                                                    | Help+Video                                                                                                    |           |
| Favorites                                                                                                    | About QSSControlCenter                                                                                                    | Shift+F12 |
| Job Menu                                                                                                    | WWW.QSS.COM<br>Documentation, Links and Feedback<br>Show Current Security Settings                                                                                                    | Ctrl+F1   |
| HR Code Maintenance<br>HR Code Maintenance #2<br>Employee Maintenance                                                                                                    | Video: List all available Videos<br>Video: List all available Videos for this program<br>Video: Favorites: How to add, delete, organize and launch<br>Video: Logging in to QCC (QSS Control Center)                                                                                                    |           |
| Go<br>The first Manager / Job Menu / Utilities<br>The first Manager / Job Menu / Utilities<br>The first Manager / Job Menu / Utilities<br>The first Manager / Job Menu / Utilities<br>The first Manager / Job Menu / Utilities | Doc: List all available Documents/Manuals<br>Doc: List all available Documents/Manuals for this program<br>Doc: Control Center (QCC)<br>Doc: Employee Self Service (WEB ESS) Feature Sheet<br>Doc: Professional Development (WEB PDS) Feature Sheet<br>Doc: Employee Self Service (WEB ESS) Getting Started<br>Doc: HRSWEB Framework (WEB) Active Directory How-To |           |

# **New QCC Shutdown Warning**

# Close all open modules and shutdown QCC Ist of open modules running within QCC: 1 - Employee Maintenance - Y:2008 D:39 S:0 Warning: If you continue, any unsaved data or settings in the modules will be lost. Continue and close all modules and shutdown QCC? Yes No

## **HR Code Maintenance (HRCM)**

| THR Code Maintenance                                                                                                    | 39 - QSS DEMONSTRATION DISTRICT |                  |
|----------------------------------------------------------------------------------------------------|---------------------------------|------------------|
| File View Options Help                                                                                                    |                                 |                  |
| 📙 🔄 😭 😭 🔎 🛍 🕂 🔶 🗹 🌌                                                                                                    | ' 🧈 🔚 🌷                         |                  |
|                                                                                                    |                                 | Inspect          |
| Absence Tracking         Benefits Management         Master File Links         Payroll (County)         Payroll (District)         Personnel (County)         Personnel (District)         Position Control         Retirement - CA         Perior Tax Tables (County)         Tax Tables (District) | DI FY Name Code                 |                  |
|                                                                                                    | Yr:2008 Dist:39 Site:0 GS: W    | 57472011 1:17 PM |

## **HRCM – New Settings**

| THR Code Maintenance                      | 39 - QSS DEMONSTRATION DISTRICT | QSS/OASIS                               |
|-------------------------------------------|---------------------------------|-----------------------------------------|
| File View Options Help                    |                                 |                                         |
| Expand Tree on Startup Ctrl+T             | , 🕞 🍞 🤌 📻 📜 -                   |                                         |
| Expand All Branches Ctrl+E                |                                 |                                         |
| Collapse All Branches Ctrl+O              |                                 | Inspect                                 |
| 🖃 🕻 🖌 Preserve Expanded Branches 🛛 Ctrl+P |                                 |                                         |
| Benerits Management                       | 39 2008 V                       |                                         |
| ⊞                                         |                                 |                                         |
| Payroll (District)                        | Code Range From                 | Code Range To                           |
| 🕀 🦳 Personnel (County)                    |                                 |                                         |
| 🖶 🛅 Personnel (District)                  |                                 |                                         |
| 🖻 💼 Position Control                      |                                 |                                         |
| Em Caustul                                |                                 |                                         |
| E Tax Tables (Courty)                     |                                 |                                         |
|                                           |                                 |                                         |
|                                           |                                 |                                         |
|                                           |                                 |                                         |
|                                           |                                 |                                         |
|                                           |                                 |                                         |
|                                           |                                 |                                         |
|                                           |                                 |                                         |
|                                           |                                 |                                         |
|                                           |                                 |                                         |
|                                           |                                 |                                         |
|                                           |                                 |                                         |
|                                           |                                 |                                         |
|                                           |                                 |                                         |
|                                           |                                 |                                         |
|                                           |                                 |                                         |
|                                           |                                 |                                         |
|                                           |                                 |                                         |
|                                           |                                 |                                         |
|                                           |                                 |                                         |
|                                           |                                 |                                         |
|                                           |                                 |                                         |
|                                           | Yr:2008                         | 3 Dist:39 Site:0 GS: W 4/8/2013 8:08 AM |

## HRCM - ABT/ BMG / M-F Links

| HR Code Maintenance                       | 39 - Q55 DEMONSTRATION DISTRICT | QSS/OASIS  |          |
|-------------------------------------------|---------------------------------|------------|----------|
| le View Options Help                      |                                 |            |          |
| 🔈   달 달   🔎 🕥 수 수   🚮                     | 72 🥠 🥅 🧊                        |            |          |
|                                           |                                 |            | <b>T</b> |
|                                           |                                 |            | Insp     |
| Absence FTE codes (AF)                    | DI FY Name Code                 |            |          |
| Absence Indices (AI)                      | 39 2008 💌                       |            |          |
| Absence Interface Rules (IR)              | Code Bange From Code Bange To   |            |          |
| - 🔄 Absence Reasons (AR)                  | -                               |            |          |
| Accrual Rules (AC)                        |                                 |            |          |
| Accrual Schedules (AS)                    |                                 |            |          |
| Boll Codes (BD)                           |                                 |            |          |
| Benefits Management                       |                                 |            |          |
| 📕 🔄 Benefit Status Codes (BMBS)           |                                 |            |          |
|                                           |                                 |            |          |
| Coverage Level Codes (BMLC)               |                                 |            |          |
| Deduction Class List (BMCL)               |                                 |            |          |
| ETE Allocation Table (BMET)               |                                 |            |          |
| Package Assignment (BMPA)                 |                                 |            |          |
| Package Codes (BMPK)                      |                                 |            |          |
| - 🕣 Plan Codes (BMPC)                     |                                 |            |          |
| Plan/Level Amounts (BMPL)                 |                                 |            |          |
| - Master File Links                       |                                 |            |          |
| Pau Code Links (FL06)                     |                                 |            |          |
| Pay Schedule Code Links (FL04)            |                                 |            |          |
| Stat Ded Profile Code Links (FL05)        |                                 |            |          |
| - 🕣 Vol-Ded Frequency Code Links (FL03)   |                                 |            |          |
| - 🔄 Voluntary Deduction Code Links (FL02) |                                 |            |          |
| Payroll (County)                          |                                 |            |          |
| Payroll (District)                        |                                 |            |          |
|                                           |                                 |            |          |
| Carlos and Control                        |                                 |            |          |
| Retirement - CA                           |                                 |            |          |
| 🖳 Tax Tables (County)                     |                                 |            |          |
| Tax Tables (District)                     |                                 |            |          |
| California SUI by District (1122)         |                                 |            |          |
| workers compensation (1100)               |                                 |            |          |
|                                           |                                 |            |          |
|                                           |                                 |            |          |
|                                           |                                 |            |          |
|                                           | Yr:2008 Dist:39 Site:0 G5: W    | 5/4/2011 4 | :04 PI   |

# HRCM – Pay (County/District)

| T HR Code Maintenance               | 39 - QSS DEMONSTRATION DISTRICT | QSS/OASIS    | _ 🗆 🗵   |
|-------------------------------------|---------------------------------|--------------|---------|
| File View Options Help              |                                 |              |         |
| 📙 🗞 😫 😭 🔎 🛍 🕂 🛃 🖉                   | * 🧇 🔚 🤤                         |              |         |
|                                     |                                 |              | Inspect |
| Absence Tracking                    | DI FY Name Code                 |              |         |
| Henerits Management                 | 39 2008 -                       |              |         |
|                                     | Cata Danas Gan                  |              |         |
| Benefit Control (BCT/C)             | Lode Range From Lode Range To   |              |         |
|                                     |                                 |              |         |
| Pay Codes (PC/C)                    |                                 |              |         |
| Payroll Name (PYN/C)                |                                 |              |         |
| Pay Schedules (PS/C)                |                                 |              |         |
| Pay Types (PT/C)                    |                                 |              |         |
| Retirement Edits (RE/C)             |                                 |              |         |
| Retirement Systems (RS/C)           |                                 |              |         |
| Statutory Deduction Lodes (SD/C)    |                                 |              |         |
| Volded Erequency Codes (VE/C)       |                                 |              |         |
| Voluciary Deductions (VD/C)         |                                 |              |         |
| P                                   |                                 |              |         |
| Benefit Group Maps (GMAP)           |                                 |              |         |
| Benefit H/W Maps (VMAP)             |                                 |              |         |
| 🚽 🔤 Benefit Object Maps (OMAP)      |                                 |              |         |
|                                     |                                 |              |         |
| Control Groups (CG)                 |                                 |              |         |
| Deduction Rate Table (DR)           |                                 |              |         |
| Deduction Rule Codes (PR)           |                                 |              |         |
| Payroll Edit Rules (PE)             |                                 |              |         |
| Pending Betrement Status Codes (PN) |                                 |              |         |
| SME Status Codes (SM)               |                                 |              |         |
| Personnel (County)                  |                                 |              |         |
| 🗄 📻 Personnel (District)            |                                 |              |         |
| 🕀 👝 Position Control                |                                 |              |         |
| 🖬 🗄 🦰 Retirement - CA               |                                 |              |         |
| 🗄 🖻 🦳 Tax Tables (County)           |                                 |              |         |
| ⊞ ⊕ Tax Tables (District)           |                                 |              |         |
|                                     |                                 |              |         |
|                                     | Yr:2008 Dist:39 Site:0 65: W    | 5/4/2011 4.0 | 15 PM   |

## HRCM – Per (County/District)

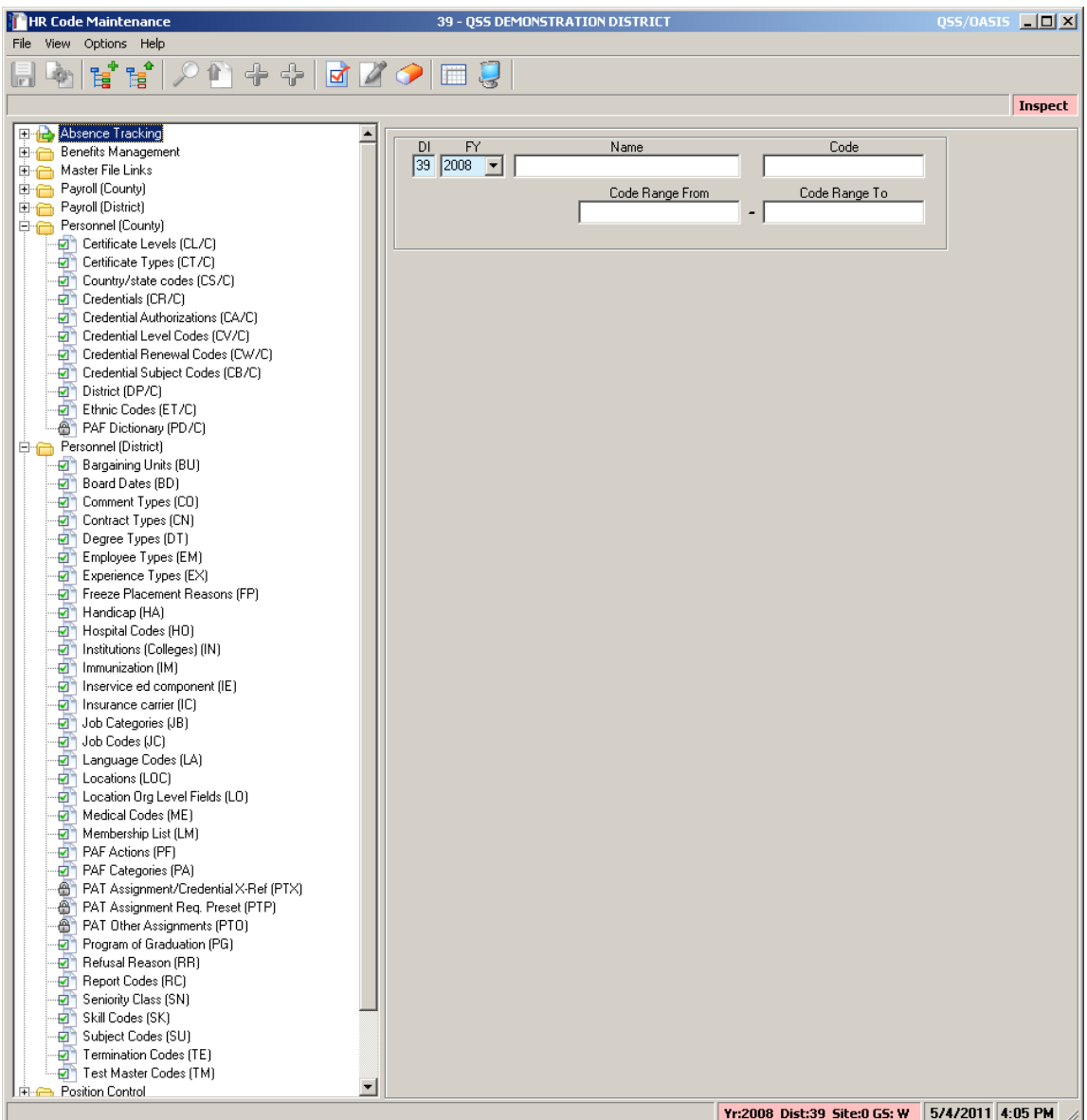

## HRCM – PC / Ret(CA) / Tax Tables

| THR Code Maintenance                      | 39 - QSS DEMONSTRATION DISTRICT | QSS/OASIS   | _ 🗆 ×   |
|-------------------------------------------|---------------------------------|-------------|---------|
| File View Options Help                    |                                 |             |         |
| 🗉 🔈 🛃 🐋 🔍 🖉 🗠 그는 🕞                        | 72 🤌 🥅 🗐                        |             |         |
|                                           |                                 |             |         |
|                                           | _                               |             | Inspect |
| ⊕ 🔂 Absence Tracking                      | DL EV Name Code                 |             |         |
| Enefits Management                        |                                 | 1           |         |
| H Baster File Links                       |                                 |             |         |
| Emeration (County)                        | Code Range From Code Range To   | -           |         |
| Personnel (Countu)                        |                                 |             |         |
| Personnel (District)                      |                                 |             |         |
|                                           |                                 |             |         |
| 🚽 🐨 🚽 Benefit Projected Rates (BPR)       |                                 |             |         |
| —                                         |                                 |             |         |
| District Authorized Positions/STD (DAP)   |                                 |             |         |
| Position Control Bonus Codes (PB)         |                                 |             |         |
| Salary Schedules/ENH (SSN)                |                                 |             |         |
| Salary Schedules/STD (SS)                 |                                 |             |         |
| Work Lalendars (WL)                       |                                 |             |         |
| Accumulator Limite (BTAL)                 |                                 |             |         |
| District Master File (BTDI)               |                                 |             |         |
| Global Master File (RTGL/C)               |                                 |             |         |
| Pay Schedule Controls (RTPS)              |                                 |             |         |
| - 🚽 Pseudo Code Maps (RTPC/C)             |                                 |             |         |
| PERS Rates (RTPE)                         |                                 |             |         |
| 🚽 🚽 STRS Rates (RTST)                     |                                 |             |         |
| 🖻 🦳 Retirement Group Files                |                                 |             |         |
| District Master File by Group (RTDG)      |                                 |             |         |
| GIODAI Master File by Group (RTGG)        |                                 |             |         |
| Tay Tables (Country)                      |                                 |             |         |
| California Bet PEBS (TT08/C)              |                                 |             |         |
| California Ret. STRS (TT09/C)             |                                 |             |         |
| California Retirement Setup (TT10/C)      |                                 |             |         |
| California SDI (TT11/C)                   |                                 |             |         |
| 🚽 💮 California State Tax (TT06/C)         |                                 |             |         |
| 🚽 💮 California SUI (TT07/C)               |                                 |             |         |
| United States - Income Tax (TT01/C)       |                                 |             |         |
| United States - OASDI/Medicare (TT03/C)   |                                 |             |         |
| Energia California CIII by Diskiek (TTCC) |                                 |             |         |
| California SUL by District (TT 22)        |                                 |             |         |
| workers compensation (1100)               |                                 |             |         |
|                                           | Yr:2008 Dist:39 Site:0 GS: W    | 57472011 4- | 06 PM   |

## HRCM #2 - Pos-CTL / Tax Tables

| File View Options Help     Inspect     Image: Image: Imag                                                                                                    | 🐓 HR Code Maintenance 2                  | 39 - The Train USD | QSS/OASIS |      | _ 🗆 ×     |
|----------------------------------------------------------------------------------------------------|------------------------------------------|--------------------|-----------|------|-----------|
| Image: Image:                                                                                                    | File View Options Help                   |                    |           |      |           |
| Inspect  Absence Tracking  Absence Tracking  Absence Tracking  Absence Tracking  Absence Tracking  Absence Tracking  Absence Tracking  Absence Tracking  Absence Tracking  Absence Tracking  Absence Tracking  Absence Tracking  Absence Tracking  D  FY Name Code  From Code  From To Code Range  D  From To Code Range  Code  Code Code Range  Code Code Range  Code Code Range Code Code Range Code Range Code Code Range Code Range Code Range Code Range Code Range Code Range Code Range Code Range Code Range Code Rang                                                                                                    | i 🛛 💊 😰 🛫 🔎 🖄 🕂 🔶 🖻 🖉 🗋 🗆                | 🗏   📮 🗙            |           |      |           |
| Benefits Management         Benefits Management         Benefits Manageme                                                                                                    |                                          |                    |           |      | Inspect . |
| Benetic Hasking         Benetic Hasking         Benetic Hasking         Benetic Hasking         Benetic Holds         Benetic Holds                                                                                                    |                                          |                    |           |      |           |
| Bit Bit Bit Bit Bit Bit Bit Bit Bit Bit                                                                                                    | Absence Tracking                         | Nar Nar            |           | Code |           |
| Image: Industrial interview of the interview of the intervie                                                                                                    | Master File Links                        |                    | 10        |      |           |
| Payrol (District)       From       To         Personnel (District)       Code Range       Code Range         Position Control       Benefit Projected Rates (BPR)       Code Range         District Authonized Positions/STD (DAP)       Position Control Bonus Codes (PB)       Code Range         Position Control Bonus Codes (PB)       Position Control Bonus Codes (PB)       Position Control Bonus Codes (PB)         Position Control Bonus Codes (PC)       Position Control Bonus Codes (PC)       Position Control Bonus Codes (PC)         Position Control Bonus Codes (PC)       Position Control Bonus Codes (PC)       Position Control Bonus Codes (PC)         Position Control Bonus Codes (PC)       Position Control Bonus Codes (PC)       Position Control Bonus Codes (PC)         Position Control Bonus Codes (PC)       Position Control (PC)       Position Control (PC)         Position Control (PC)       Position Control (PC)       Position Control (PC)         Position Control (PC)       Position Control (PC)       Position Control (PC)         Position Control (PC)       Position Control (PC)       Position Control (PC)         Position Control (PC)       Position (PC)       Position (PC)         Position Control (PC)       Position (PC)       Position (PC)         Position (PC)       Position (PC)       Position (PC)         Position (PC) <td>The Payroll (County)</td> <td>39 2008 🔽</td> <td></td> <td></td> <td></td>                                                                                                    | The Payroll (County)                     | 39 2008 🔽          |           |      |           |
| Personnel (County)         Personnel (District)         Personnel (District)                                                                                                    |                                          |                    | From      | То   |           |
| Code Range<br>Personnel (District)<br>Position Control<br>Position Control<br>Position Contr | 🗄 🦰 Personnel (County)                   |                    | T IOIN    |      |           |
| Position Control<br>Benefit Projected Rates (BPR)<br>District Authorized Positions/ENH (DAPN)<br>Position Control Bonus Codes (P8)<br>Salary Schedules/ENH (SSN)<br>Salary Schedules/ENH (SSN)<br>Salary Schedules/ENH (SSN)<br>California Ret: PERS (TT08/C)<br>California Ret: STRS (TT09/C)<br>California Ret: STRS (TT09/C)<br>California Ret: STRS (TT09/C)<br>California SUI (TT07/C)<br>California SUI (TT07/C)<br>California SUI (TT07/C)<br>California SUI (TT07/C)<br>California SUI (TT07/C)<br>California SUI (TT07/C)<br>California SUI (TT07/C)<br>California SUI (TT07/C)<br>California SUI (TT07/C)<br>California SUI (TT07/C)<br>California SUI (TT07/C)<br>California SUI (TT07/C)<br>California SUI by District (TT22)<br>Workers Compensation (TT05)                                                                                                    | 🕕 📻 Personnel (District)                 | Code F             | lange     |      |           |
| Benefi Projected Rates (BPR)     District Authorized Positions/ENH (DAPN)     District Authorized Positions/STD (DAP)     Position Control Bonus Codes (PB)     Salay Schedules/STD (SS)     Work Calendars (WC)     Petirement - CA     California Ret: PERS (TT08/C)     California Ret: STRS (TT09/C)     California Ret: STRS (TT09/C)     California Stol (TT11/C)     California Stol (TT11/C)     California Stol (TT10/C)     California Stol (TT10/C)     California Stol (TT10/C)     California Stol (TT10/C)     Workers - Compensation (TT05)                                                                                                    | 🔜 🖨 👝 Position Control                   |                    |           |      |           |
| District Authorized Positions/ENH (DAPN)     District Authorized Positions/STD (DAP)     Position Control Bonus Codes (PB)     Salary Schedules/STD (SS)     Salary Schedules/STD (SS)     Position Control Bonus Codes (PC)     Salary Schedules/STD (SS)     California Ret, STRS (TT09/C)     California Ret, STRS (TT09/C)     California Ret, STRS (TT09/C)     California SUI (TT11/C)     California SUI (TT07/C)     California SUI (TT07/C)     Cali                                                                                                    |                                          |                    |           |      |           |
| District Authorized Position S/ TD (DAP)     Position Control Borus Codes (PB)     Salay Schedules/ENH (SSN)     Salay Schedules/ENH (SSN)     Salay Schedules/ENH (SSN)     Work Calendars (WC)     Calfornia Fet. PERS (IT08/C)     Calfornia Fet. PERS (IT08/C)     Calfornia Stet: STRS (IT08/C)     Calfornia Stet: STRS (IT08/C)     Calfornia Stet: Tax (IT06/C)     Calfornia SU (IT11/C)     Calfornia SU (IT07/C)     Calfornia SU (IT07/C)     Calfornia SU (IT07/C)     Calfornia SU (IT07/C)     Calfornia SU (IT07/C)     Calfornia SU (IT07/C)     Calfornia SU (IT07/C)     Calfornia SU (IT07/C)     Calfornia SU (IT07/C)     Calfornia SU (IT07/C)     Calfornia SU (IT07/C)     Calfornia SU (IT07/C)     Calfornia SU (IT07/C)     Work ers Compensation (IT05)                                                                                                    | District Authorized Positions/ENH (DAPN) |                    |           |      |           |
| Postion Control Bonus Codes (PB)     Salary Schedules/ENI (SSN)     Salary Schedules/STD (SS)     Work Calendars (WC)     Tax Tables (County)     California Ret. STRS (TT09/C)     California Ret. STRS (TT09/C)     California SDI (TT11/C)     California SDI (TT11/C)     California SDI (TT11/C)     California SDI (TT07/C)     United States - Income Tax (TT01/C)     California SUI (TT07/C)     California SUI (TT07/C)     California SUI (TT07/C)     California SUI (TT07/C)     California SUI (TT07/C)     California SUI (TT07/C)     California SUI (TT07/C)     California SUI (TT07/C)     Workers Compensation (TT05)                                                                                                    | District Authorized Positions/STD (DAP)  |                    |           |      |           |
| Salay Schedules/STD (S)<br>Salay Schedules/STD (S)<br>Work Calendars (WC)<br>California Ret PERS (TT08/C)<br>California Ret STRS (TT09/C)<br>California State Tax (TT07/C)<br>California State Tax (TT06/C)<br>California State Tax (TT06/C)<br>California States - Income Tax (TT01/C)<br>United States - Income Tax (TT01/C)<br>California SUI (TT07/C)<br>California SUI (TT07/C)<br>California SUI (TT07/C)<br>California SUI (TT07/C)<br>California SUI (TT07/C)<br>California SUI (TT07/C)<br>Winked States - Income Tax (TT01/C)<br>Winked States - Income Tax (TT03/C)<br>California SUI by District (TT02/C)<br>Workers Compensation (TT05)                                                                                                    | Position Control Bonus Codes (PB)        |                    |           |      |           |
| Work Calendars (WC)<br>California Ret. PERS (TT08/C)<br>California Ret. STRS (TT09/C)<br>California Ret. STRS (TT09/C)<br>California SDI (TT11/C)<br>California SDI (TT11/C)<br>California SUI (TT07/C)<br>United States - DASDI/Medicare (TT03/C)<br>California SUI by District (TT22)<br>Workers Compensation (TT05)                                                                                                    | Salary Schedules/ENH (SSN)               |                    |           |      |           |
| Retirement - CA     Tax Tables (County)     California Ret. PERS (T108/C)     California Ret. STRS (T109/C)     California SDI (T111/C)     California SUI (T107/C)     United States - Income Tax (T101/C)     United States - Income Tax (T101/C)     United States - OASDI/Medicare (TT03/C)     SI Tables (District)     California SUI by District (TT22)     Workers Compensation (TT05)                                                                                                    | Work Calendars (WC)                      |                    |           |      |           |
| Tax Tables (County)<br>California Ret. PERS (TT08/C)<br>California Retirement Setup (TT10/C)<br>California SDI (TT11/C)<br>California SUI (TT07/C)<br>United States - Income Tax (TT01/C)<br>United States - OASDI/Medicare (TT03/C)<br>Tax Tables (District)<br>California SUI by District (TT22)<br>Workers Compensation (TT05)                                                                                                    | E Retirement - CA                        |                    |           |      |           |
| California Ret. PERS (TT08/C)<br>California Ret. STRS (TT09/C)<br>California SDI (TT11/C)<br>California SUI (TT06/C)<br>California SUI (TT07/C)<br>United States - Income Tax (TT01/C)<br>United States - OASDI/Medicare (TT03/C)<br>Tax Tables (District)<br>California SUI by District (TT22)<br>Workers Compensation (TT05)                                                                                                    | 📕 🚊 🦰 Tax Tables (County)                |                    |           |      |           |
| California Ret. STRS (TT09/C)<br>California Stitu (TT10/C)<br>California State Tax (TT06/C)<br>California SUI (TT07/C)<br>United States - Income Tax (TT01/C)<br>United States - 0ASDI/Medicare (TT03/C)<br>Tax Tables (District)<br>California SUI by District (TT22)<br>Workers Compensation (TT05)                                                                                                    | 📕 🦷 🖅 California Ret. PERS (TT08/C)      |                    |           |      |           |
| California SDI (TT10/C)<br>California SDI (TT10/C)<br>California SUI (TT07/C)<br>California SUI (TT07/C)<br>United States - Income Tax (TT01/C)<br>United States - OASDI/Medicare (TT03/C)<br>California SUI by District (TT22)<br>California SUI by District (TT22)<br>California SUI by District (TT05)                                                                                                    | - California Ret. STRS (TT09/C)          |                    |           |      |           |
| California SDI (TT11/C)<br>California State Tax (TT06/C)<br>California States - Income Tax (TT01/C)<br>United States - OASDI/Medicare (TT03/C)<br>Tax Tables (District)<br>California SUI by District (TT22)<br>California SUI by District (TT05)<br>Workers Compensation (TT05)                                                                                                    | California Retirement Setup (TT10/C)     |                    |           |      |           |
| California State Tax (TT05/C)<br>California SUI (TT07/C)<br>United States - Income Tax (TT01/C)<br>United States - OASDI/Medicare (TT03/C)<br>Tax Tables (District)<br>California SUI by District (TT22)<br>Workers Compensation (TT05)                                                                                                    | California SDI (TT11/C)                  |                    |           |      |           |
| California SUI (1107/C)<br>United States - Income Tax (TT01/C)<br>United States - OASDI/Medicare (TT03/C)<br>California SUI by District (TT22)<br>Workers Compensation (TT05)                                                                                                    | California State Tax (TT06/C)            |                    |           |      |           |
| Onlied States - Income Tax (TT07/C)     Onlied States - OASDI/Medicare (TT03/C)     Oalfornia SUI by District (TT22)     Oalfornia SUI by District (TT05)     Workers Compensation (TT05)                                                                                                    | Lalifornia SUI (TT01/C)                  |                    |           |      |           |
| California SUI by District (TT22)                                                                                                    | United States - Income Tax (TTUT/C)      |                    |           |      |           |
| California SUI by District (TT22)<br>Workers Compensation (TT05)                                                                                                    | Tay Tables (District)                    |                    |           |      |           |
| Workers Compensation (TT05)                                                                                                    | California SUI by District (TT22)        |                    |           |      |           |
|                                                                                                    | Workers Compensation (TT05)              |                    |           |      |           |
|                                                                                                    |                                          |                    |           |      |           |
|                                                                                                    |                                          |                    |           |      |           |
|                                                                                                    |                                          |                    |           |      |           |
|                                                                                                    |                                          |                    |           |      |           |
|                                                                                                    |                                          |                    |           |      |           |
|                                                                                                    |                                          |                    |           |      |           |
|                                                                                                    |                                          |                    |           |      |           |

# HRCM vs HRCM #2

- HRCM original code maintenance (VB6)
  - Development frozen all new maintenance in HRCM #2
  - Use for ALL code tables except SS/SSN/DAP/DAPN/Tax Tables
  - □ Will be retired when tables converted to HRCM #2
- HRCM #2 .NET version of HRCM
  - □ Contains all new development
  - □ Use for SS/SSN/DAP/DAPN/Tax Tables
  - Will eventually have ALL code tables and become only HR Code Maintenance

#### HRCM – Select Table for Maint.

| 🖺 HR Code Maintenance                 | 39 -   | QSS DEMONSTRATION DISTRICT  | F                  |                  | Q           | SS/OASIS 💶 🗙   |
|---------------------------------------|--------|-----------------------------|--------------------|------------------|-------------|----------------|
| File View Options Help                |        |                             |                    |                  |             |                |
| 📙 🍖 😭 😭 🔎 🏝 🕂 🛃 🌌                     | ) 🧼 💷  |                             |                    |                  |             |                |
|                                       |        |                             |                    |                  |             | Inspect        |
| 🗄 🛅 Absence Tracking                  | DI     | EV Nama                     |                    | Cod              |             |                |
| Benefits Management                   | 39 200 |                             |                    |                  | 3           |                |
| Hand Master File Links                |        |                             | _                  |                  | -           |                |
| E Bauroll (District)                  |        | Code Ran                    | ge From            | Code Ran         | gello       |                |
|                                       |        | I                           |                    | 1                |             |                |
| 🖻 🦳 Personnel (District)              |        |                             |                    |                  |             |                |
|                                       |        |                             |                    |                  |             |                |
| - 🖅 Board Dates (BD)                  |        | Bargaining Units            | District Master Fi | le               |             |                |
| Comment Types (CO)                    | Code   | Name                        | Abbr               | Audit Date       | Audit ID    | 1              |
| Contract Types (CN)                   | ► 01   | UNION DISTRICT EDUL ASSN    |                    | 01/11/2011       | DAPD        | -              |
| Degree Types (DT)                     | 02     |                             | CCEA               | 02/10/2002       | 1.070       | -              |
| Employee Types (EM)                   | 02     | CLASSIFIED SCHOOL EMPLOYEES | CSEA               | 03/10/2003       | LCI9        | -              |
| Freeze Placement Reasons (FP)         | 03     | CONFIDENTIAL/SUPERVISORY    | CON/SUP            | 12/03/2010       | DEA1        |                |
| Handicap (HA)                         | 04     | MANAGEMENT                  | MGMNT              | 03/10/2003       | LCI9        |                |
|                                       | 05     | NO UNIT                     | NO UNIT            | 03/14/2003       | LCI9        |                |
| Institutions (Colleges) (IN)          |        |                             |                    |                  |             |                |
| Immunization (IM)                     |        |                             |                    |                  |             |                |
| Inservice ed component (IE)           |        |                             |                    |                  |             |                |
| Insulance camer (ic.)                 |        |                             |                    |                  |             |                |
| Job Codes (JC)                        |        |                             |                    |                  |             |                |
| Language Codes (LA)                   |        |                             |                    |                  |             |                |
| - Docations (LOC)                     |        |                             |                    |                  |             |                |
| - 🖅 Location Org Level Fields (LO)    |        |                             |                    |                  |             |                |
| Medical Codes (ME)                    |        |                             |                    |                  |             |                |
| Membership List (LM)                  |        |                             |                    |                  |             |                |
| PAF Actions (PF)                      |        |                             |                    |                  |             |                |
| PAT Assignment/Credential X-Bef (PTX) |        |                             |                    |                  |             |                |
| PAT Assignment Reg. Preset (PTP)      |        |                             |                    |                  |             |                |
| PAT Other Assignments (PTO)           |        |                             |                    |                  |             |                |
|                                       |        |                             |                    |                  |             |                |
| - 🖅 Refusal Reason (RR)               |        |                             |                    |                  |             |                |
| Report Codes (RC)                     |        |                             |                    |                  |             |                |
| Seniority Class (SN)                  |        |                             |                    |                  |             |                |
| Skill Lodes (SK)                      |        |                             |                    |                  |             |                |
| Termination Codes (TE)                |        |                             |                    |                  |             |                |
| Test Master Codes (TM)                |        |                             |                    |                  |             |                |
| 🕀 👝 Position Control                  |        |                             |                    |                  |             |                |
| 🕀 👝 Retirement - CA                   |        |                             |                    |                  |             |                |
| 🗄 🧰 Tax Tables (County)               |        |                             |                    |                  |             |                |
| ⊕ ⊕ Tax Tables (District)             |        |                             |                    |                  |             |                |
|                                       |        |                             | Vr·20              | 108 Dict-30 Site | -0 C S W 5/ | 4/2011 1-20 DM |

#### **HRCM – Use Icons or Options Menu**

| File Wew   Pice   Pice   <                                                                                                    | T HR    | Code  | Maintenance                                     |                      |     |   | 39 -    | 255 DEMONSTRATION DISTRICT |              |          |                |           | QSS/OAS  | 5 💷     |
|----------------------------------------------------------------------------------------------------|---------|-------|-------------------------------------------------|----------------------|-----|---|---------|----------------------------|--------------|----------|----------------|-----------|----------|---------|
| Serie         F2         F2         Torpet         Cut+F5           Change         Cut+F5         Change         Cut+F5         Change         Cut+F5           Change         Cut+F5         Change         Cut+F5         Cut+F5           Change         Cut+F5         Cut+F5         Cut+F5         Cut+F5           Cole         Part Screen         F1         F1         Cole         Cole         Part Screen         F1         F1                                                                                                    | File Vi | iew 🗌 | Options Help                                    |                      |     |   |         |                            |              |          |                |           |          |         |
| Impect       Ctrl+F5         Change       Ctrl+F5         Change       Ctrl+F5         Add New No Probad       Shit+F6         P       Add New No Probad         Code Range From       Code Range From         Code Range From       Code Range From         Code Code Range From       Code Range From                                                                                                    |         | è     | Save<br>Retrieve Data                           | F9<br>F2             | 🗹 🎽 | 9 | >   📖   | 2                          |              |          |                |           |          |         |
| If the definition of the structure of the structure of the s                                                                                                    |         | -     | Incoect                                         | Chrlanes             |     |   |         |                            |              |          |                |           |          | Inspe   |
| Image: Display Control (Display Control (Di                                                                                                    | E       | Ab:   | Change                                          | Ctrl+F9              |     | _ |         |                            |              |          |                |           |          |         |
| Image: Processing Contract Types (CN)         Image: Processing Contract Types (CN)         Image: Processing Contract Types (CN) <td< td=""><td>🖹 🕀 🦳</td><td>Вег</td><td>Add New</td><td>Ctrl+F6</td><td></td><td></td><td></td><td>Y Name</td><td></td><td>_</td><td>Cod</td><td>e</td><td>1</td><td></td></td<>                                                                                                    | 🖹 🕀 🦳   | Вег   | Add New                                         | Ctrl+F6              |     |   |         | Y Name                     |              | _        | Cod            | e         | 1        |         |
| P P       P       Auto Select       OtHA         P P       Create Report       OtHA         P P       Create Report       PH         P P       Grid Output       Shift+P11         P P       Create Report       PH         P P       Grid Output       Shift+P11         P P       Create Report       PH         P P       Grid Output       Shift+P11         P P       Create Report       PH         P P       Grid Output       Shift+P11         P P       Francing PH       Ph         P P       Create Report       Ph         P P       Francing PH       Ph         P P       Francing PH       Ph         P P       Francing PH       Ph         P P       Francing PH       Ph         P P       Francing PH       Ph         P P       Francing PH       Ph         P P       Francing PH       Ph         P P       Francing PH       Ph         P P       Francing PH       Ph         P P       Francing PH       Ph         P P       Francing PH       Ph         P P       Francing PH <td>📄 🕀 🔂</td> <td>Ma</td> <td>Add New No Preload</td> <td>Shift+F6</td> <td></td> <td></td> <td>39 2008</td> <td></td> <td></td> <td></td> <td> </td> <td></td> <td></td> <td></td>                                                                                                    | 📄 🕀 🔂   | Ma    | Add New No Preload                              | Shift+F6             |     |   | 39 2008 |                            |              |          |                |           |          |         |
| PP       PA       Audu steet.       Cutrint         PP       Create Report Cutrint       Fr         PP       Create Report Cutrint       Fr         PP       Create Report Cutrint       Fr         PP       Create Report Cutrint       Fr         PP       Create Report Cutrint       Fr         PP       Create Report Cutrint       Fr         PP       Create Report Cutrint       Fr         PP       Create Report Cutrint       Fr         PP       Create Report Cutrint       Fr         PP       Create Report Cutrint       Fr         PP       Create Report Report Repor                                                                                                    | E 🖻     | Pa!-  | . Auto Colore                                   | Chillia A            |     |   |         | Code Rang                  | ge From      | _        | Code Rar       | nge To    |          |         |
| Prior       Close Filter       Prior         Prior       Close Filter       Prior         Prior       Prior       Prior       Prior         Prior       Prior       Prior       Prior         Prior       Prior       Prior       Prior         Prior       Prior       Prior       Prior         Prior       Prior       Prior       Prior         Prior       Prior       Prior       Prior       Prior         Prior       Prior <t< td=""><td></td><td>Patr</td><td>Auto Select     Create Deport</td><td>Ctrl+A<br/>Ctrl+D</td><td></td><td></td><td></td><td></td><td></td><td>-</td><td></td><td></td><td></td><td></td></t<>                                                                                                    |         | Patr  | Auto Select     Create Deport                   | Ctrl+A<br>Ctrl+D     |     |   |         |                            |              | -        |                |           |          |         |
| Image: Specific Types [CM]       Barganing Unit: District Master File         Cortract Types [CM]       Employee Types [CM]         Cortract Types [CM]       Employee Types [CM]         Cortract Types [CM]       <                                                                                                    |         | Ре    | Clear Filter                                    | E4                   |     |   |         |                            |              |          |                |           |          |         |
| Barganing Umit: District Master File         Contract Types (N)         Degree Types (N)         Degree Types (N)         Deg                                                                                                    |         | -     | cloar rincor                                    |                      |     |   |         |                            |              |          |                |           |          |         |
| Code       Name       Abbr       Audit Date         Contract Types (D1)       Degree Types (D1)       Degree Types (D1)         Contract Types (D1)       Employee Types (D1)         Contract Types (D1)       Employee Types (D1)         Contract T                                                                                                    |         | -2    | Grid Output                                     | Shift+F11            |     |   |         | Bargaining Units D         | District Mas | ter File | ;              |           |          |         |
| •● Contract Types (CN)           •● Contract Types (CN)             •● Contract Types (CN)           •● Contract Types (CN)             •● Contract Types (CN)           •● Contract Types (CN)             •● Contract Types (CN)           •● Contract Types (CN)             •● Freeze Placement Reasons (FP)           •● Contract Types (CN)             •● Physical Codes (H0)           •● Contract Types (CN)             •● Physical Codes (H0)           •● Transitutions (Codesposite (IR)             •● Therwice ed component (IE)           •● Transitutions (Codesposite (IR)             •● Disticate Conter (IC)           •● Transitutions (Codesposite (IR)             •● Disticate Conter (IC)           •● Transitutions (Codesposite (IR)             •● Disticate Codes (IN)           •● Physica (Codes (IN)             •● Physica (Codes (IN)           •● Physica (Codes (IN)             •● Physica (Codes (IC)           •● Physica (Protoces (IR)             •● Physica (Codes (IR)           •● Physica (Protoces (IR)             •● Physica (Codes (IR)           •● Physica (Codes (IR)              •● Physica (                                                                                                    |         | •     | Print Screen                                    | F11                  |     |   | Code    | Name                       | Abbr         |          | Audit Date     | Audit II  | <b>1</b> |         |
| Image: Control of the control of the control of th                                                                                                    |         | · 🛒 🤉 | Contract Types (CN)                             |                      |     | - | 01      | LINION DISTRICT FDU. ASSN  | LIDEA        |          | 01/11/2011     | DAPD      | <u> </u> |         |
| B       Enliques Types (EV)         C       CLASSINED SCHOOLE SHOULES       CLASSINED SCHOOLE SHOULES         C       CLASSINED SCHOOLES       CLASSINED SCHOOLES         C       CLASSINED SCHOOLES       CLASSINED SCHOOLES         C       CLASSINED SCHOOLES       CLASSIN                                                                                                    |         |       | Pegree Types (DT)<br>Employee Types (EM)        |                      |     | - | 02      |                            | CSEA         |          | 02/10/2002     | 1.010     | _        |         |
| B       Presse Placement Ressons (FP)         B       Handicap (HA)         B       Handicap (HA)         B       Handicap (HA)         B       Handicap (HA)         B       Handicap (IA)         B       Handicap (IA)         B       Handicap (IA)         B       Handicap (IA)         B       Handicap (IA)         B       Handicap (IA)         B       Handicap (IA)         B       Handicap (IA)         B       Handicap (IA)         B       Handicap (IA)         B       Handicap (IA)         B       Handicap (IA)         B       Handicap (IA)         B       Handicap (IA)         B       Location (IC)         B       Location (IC)         B       Location (IC)         B       Hatomet (PT)         B       PAF Categories (PA)         B       PA E Categories (PA)         B       PA E Categories (PA)         B       Pagent Codes (IC)         B       Pagent Codes (IC)         B       Subject Codes (IC)         B       Subject Codes (IC)         B                                                                                                    |         |       | xperience Types (EM)                            |                      |     | - | 02      |                            | CDEA         |          | 10/2003        | 0.019     | _        |         |
| <sup>0</sup> Handcap (HA) <sup>0</sup> Handcap (HA) <sup>0</sup> MANAGEMENT <sup>0</sup> O3/10/2003 <sup>1</sup> C19 <sup>0</sup> Hospital Codes (HD) <sup>1</sup> Institutions (Colleges) (N) <sup>1</sup> Institutions (Colleges) (N) <sup>1</sup> Institutions (Colleges) (N) <sup>1</sup> Institutions (Colleges) (N) <sup>1</sup> Institutions (Colleges) (N) <sup>1</sup> Institutions (Colleges) (N) <sup>1</sup> Institutions (Colleges) (N) <sup>1</sup> Institutions (Colleges) (N) <sup>1</sup> Institutions (Colleges) (N) <sup>1</sup> Institutions (Colleges) (N) <sup>1</sup> Institutions (Colleges) (N) <sup>1</sup> Institutions (Colleges) (N) <sup>1</sup> Of Institutions (Colleges) (N) <sup>1</sup> Institutions (Colleges) (N) <sup>1</sup> Institutions (Colleges) <sup>1</sup> Of Institutions (Colleges) (N) <sup>1</sup> Institutions (Colleges) <sup>1</sup> Institutions (Colleges) <sup>1</sup> Institutions (Colleges) <sup>1</sup> Of Institutions (Colleges) <sup>1</sup> Of Institutions (Colleges) <sup>1</sup> Institutions (Colleges) <sup>1</sup> Institutions (Colleges) <sup>0</sup> Of Institutions (Colleges) <sup>1</sup> Institutions (Colleges) <sup>1</sup> Institititititititititititititititit                                                                                                    |         | - 🛃 F | reeze Placement Reaso                           | ons (FP)             |     | _ | 03      | CONFIDENTIAL/SUPERVISORY   | CON/S        | UP       | 12/03/2010     | DEA1      | _        |         |
| •••••••••••••••••••••••••••••                                                                                                    |         | - 🛃 H | landicap (HA)                                   |                      |     | _ | 04      | MANAGEMENT                 | MGMN.        | Г        | 03/10/2003     | LCI9      |          |         |
| Institutions (Colleges) (IN)         Immunication (IM)         Inservice ed component (IE)         Immunication (IM)         Inservice ed component (IE)         Immunication (IM)         Immunication (IM)         Immunic                                                                                                    |         | - 🔁 F | lospital Codes (HO)                             |                      |     |   | 05      | NO UNIT                    | NO UN        | IT       | 03/14/2003     | LCI9      |          |         |
| Immunication (w)         Immunication (w)         Immunication (w)         Imsurance camer (IC)         Imsurance camer (IC)         Imstable (County)                                                                                                    |         |       | nstitutions (Colleges) (IN                      | I)                   |     |   |         |                            |              |          |                |           |          |         |
| Instrume control (C)         Instrume control (C)         Instrume control (C) <td></td> <td></td> <td>mmunization (114)<br/>nservice ed component</td> <td>(IE)</td> <td></td> <td></td> <td></td> <td></td> <td></td> <td></td> <td></td> <td></td> <td></td> <td></td>                                                                                                    |         |       | mmunization (114)<br>nservice ed component      | (IE)                 |     |   |         |                            |              |          |                |           |          |         |
| Job Categories (UB)<br>→ Job Categories (UB)<br>→ Job Codes (UC)<br>→ Job Codes (UC)<br>→ Locations (LOC)<br>→ Mendersh Lit (LM)<br>→ PAF Actions (PF)<br>→ PAF Actions (PF)<br>→ PAF Actions (PF)<br>→ PAF Actions (PF)<br>→ PAF Assignment Req. Preset (PTP)<br>→ PAT Assignment Req. Preset (PTP)<br>→ PAT Assignment Req. Preset (PTP)<br>→ Pat Duber Assignments (PTO)<br>→ Pogram of Graduation (PG)<br>→ Refusal Reason (RR)<br>→ Refusal Reason (RR)<br>→ Seminity Class (SN)<br>→ Subject Codes (SU)<br>→ Text Master Codes (TH)<br>→ Position Contol<br>→ Refusitement - CA<br>→ Subject Codes (TM)<br>→ Tax Tables (County)<br>→ Tax Tables (County)<br>→ T |         | ۰.    | nsurance carrier (IC)                           | ((=)                 |     |   |         |                            |              |          |                |           |          |         |
| Image Codes (IC)         Image Codes (IA)         Image Codes (IA)                                                                                                    |         | -🗗 J  | ob Categories (JB)                              |                      |     |   |         |                            |              |          |                |           |          |         |
| Image: Codes (LA)         Image: Codes (LA)         Image: Codes (LA)      <                                                                                                    |         | -🛃 J  | ob Codes (JC)                                   |                      |     |   |         |                            |              |          |                |           |          |         |
| Location IUU     Location IUU     Medical Codes (ME)     Membership List (LM)     PAF Actions (PF)     PAF Categories (PA)     PAF Categories (PA)     PAT Assignment/Credential X-Ref (PTX)     PAT Assignment Req. Preset (PTP)     PAT Other Assignments (PTO)     Program of Graduation (PG)     Program of Graduation (PG)     Program of Graduation (PG)     Skill Codes (SK)     Skill Codes (SK)     Skill Codes (SK)     Skill Codes (SK)     Test Master Codes (TM)     Postion Control     Refirement - CA     Postion Control     Tax Tables (County)     Tax Tables (District)                                                                                                    |         | - 💇 L | anguage Codes (LA)                              |                      |     |   |         |                            |              |          |                |           |          |         |
| Location of Lever networks     Location of Lever networks     Merical Codes (ME)     Menbership List (LM)     PAF Actions (PF)     PAF Categories (PA)     PAF Assignment/Credential X:Ref (PTX)     PAT Assignment Req. Preset (PTP)     PAT Assignments (PT0)     Program of Graduation (PG)     Refusal Reason (RR)     Report Codes (RC)     Seniority Class (SN)     Skill Codes (SK)     Termination Codes (TE)     Test Master Codes (TM)     Position Control     Retirement - CA     Tax Tables (District)     Yr:2008 Dist:39 Site: 0.G5: W 5/4/2011 1:27 PM                                                                                                    |         |       | .ocations (LUU)<br>.ocation Ora Loual Field     | 6 (L O)              |     |   |         |                            |              |          |                |           |          |         |
| Membership List (LM)     PAF Actions (PF)     PAT Assignment Req. Preset (PTP)     PAT Assignment Req. Preset (PTP)     PAT Assignments (PTO)     PAT Assignments (PTO)     Program of Graduation (PG)     Refusal Reason (RR)     Report Codes (RC)     Seniority Class (SN)     Skill Codes (SK)     Termination Codes (TE)     Test Master Codes (TM)     Position Control     Retirement - CA     Tax Tables (District)     Yr:2008 Dist:39 Site: 0.GS: W 5/4/2011 1:27 PM                                                                                                    |         |       | Aedical Codes (ME)                              | is (LU)              |     |   |         |                            |              |          |                |           |          |         |
| PAF Actions (PF)<br>PAF Categories (PA)<br>PAT Assignment/Credential X:Ref (PTX)<br>PAT Assignment Req. Preset (PTP)<br>PAT Other Assignments (PTO)<br>Program of Graduation (PG)<br>Program of Graduation (PG)<br>Perform of Graduation (PG)<br>Perform of Graduation (PG)<br>Perform of Graduation (PG)<br>Program of Graduation (PG)<br>Program of Graduation (PG)<br>P                              |         | - 🛃 i | 1embership List (LM)                            |                      |     |   |         |                            |              |          |                |           |          |         |
| PAF Categories (PA)<br>PAT Assignment/Codential X-Ref (PTX)<br>PAT Assignment/Codential X-Ref (PTX)<br>PAT Assignment Req. Preset (PTP)<br>PAT Other Assignments (PT0)<br>Program of Graduation (PG)<br>Program of Graduation (PG)<br>Program of                                |         | - 🛃 F | PAF Actions (PF)                                |                      |     |   |         |                            |              |          |                |           |          |         |
| PAT Assignment/Credential X-Ref (PTX)         PAT Assignment/Credential X-Ref (PTX)         PAT Other Assignments (PT0)         Program of Graduation (PG)         Program of Graduation (PG) <td></td> <td>- 🛃 F</td> <td>PAF Categories (PA)</td> <td></td> <td></td> <td></td> <td></td> <td></td> <td></td> <td></td> <td></td> <td></td> <td></td> <td></td>                                                                                                    |         | - 🛃 F | PAF Categories (PA)                             |                      |     |   |         |                            |              |          |                |           |          |         |
| PAT Other Assignment Heq. Preset (PTP)         PAT Other Assignments (PT0)         Program of Graduation (PG)         Program of Graduation (PG)                                                                                                    |         | - 👰 F | PAT Assignment/Creder                           | ntial X-Ref (PTX     | )   |   |         |                            |              |          |                |           |          |         |
| Program of graduation (PG)         Program of graduation (PG)         Pr                                                                                                    |         |       | 'Al Assignment Req. Pi<br>PAT Other Assignments | reset (PTP)<br>(PTO) |     |   |         |                            |              |          |                |           |          |         |
| Perusal Reason (RR)     Perusal Reason (RR)     Perusal Reason (RR)     Postion Codes (RC)     Postion Codes (SU)     Termination Codes (SU)     Test Master Codes (SU)     Postion Control     Retirement - CA     Tax Tables (District)      Yr:2008 Dist:39 Site:0 GS: W 5/4/2011 1:27 PM                                                                                                    |         |       | Program of Graduation (F                        | (F10)<br>PG1         |     |   |         |                            |              |          |                |           |          |         |
| Report Codes (RC)     Seriority Class (SN)     Seriority Class (SN)     Skill Codes (SK)     Termination Codes (TE)     Test Master Codes (TM)     Retirement - CA     Test Tables (District)     Yr:2008 Dist:39 Site:0 GS: W 5/4/2011 1:27 PM                                                                                                    |         | - 🛃 F | Refusal Reason (RR)                             | а,                   |     |   |         |                            |              |          |                |           |          |         |
| Seniority Class (SN)     Skill Codes (SK)     Skill Codes (SK)     Termination Codes (TE)     Test Master Codes (TM)     Retirement - CA     Tax Tables (District)     Yr:2008 Dist:39 Site:0 GS: W 5/4/2011 1:27 PM                                                                                                    |         | - 🛃 F | Report Codes (RC)                               |                      |     |   |         |                            |              |          |                |           |          |         |
| Skill Codes (SK)<br>Skill Codes (SK)<br>Skill Codes (SU)<br>Termination Codes (TE)<br>Test Master Codes (TM)<br>Position Control<br>Retirement - CA<br>Test Tables (District)<br>Yr:2008 Dist:39 Site:0 GS: W 5/4/2011 1:27 PM                                                                                                    |         | - 🛃 ९ | Seniority Class (SN)                            |                      |     |   |         |                            |              |          |                |           |          |         |
| Subject Codes (SU)<br>Termination Codes (TE)<br>Test Master Codes (TM)<br>Position Control<br>Carter Test County)<br>Tax Tables (Dutivt)<br>Yr:2008 Dist:39 Site:0 G5: W 5/4/2011 1:27 PM                                                                                                    |         | - 👰 ९ | Skill Codes (SK)                                |                      |     |   |         |                            |              |          |                |           |          |         |
| Termination Codes (TM)     Test Master Codes (TM)     For Position Control     For Position Control     For Tax Tables (County)     For Tax Tables (District)      Yr:2008 Dist:39 Site:0 GS: W 5/4/2011 1:27 PM                                                                                                    |         | 9     | Subject Codes (SU)                              |                      |     |   |         |                            |              |          |                |           |          |         |
| Position Control     Position Control     Posi                                                                                                    |         |       | ermination Lodes (TE)                           |                      |     |   |         |                            |              |          |                |           |          |         |
| Petirement - CA           Petirement - CA                                                                                                    |         | Posit | ion Control                                     |                      |     |   |         |                            |              |          |                |           |          |         |
| Tax Tables (County)           Tax Tables (District)             Yr:2008 Dist:39 Site:0 GS: W             5/4/2011                                                                                                    |         | Retir | ement - CA                                      |                      |     |   |         |                            |              |          |                |           |          |         |
| Image: Barrier Barrier                                                                                                    | E - 🔁   | Tax   | Tables (County)                                 |                      |     |   |         |                            |              |          |                |           |          |         |
| Yr:2008 Dist:39 Site:0 GS: W 5/4/2011 1:27 PM                                                                                                    | 🛛 🗄 🦰   | Tax   | Tables (District)                               |                      |     |   |         |                            |              |          |                |           |          |         |
|                                                                                                    |         |       |                                                 |                      |     |   |         |                            |              | r:200    | 8 Dist:39 Site | e:0 G5: W | 5/4/2011 | 1:27 PM |

<u>- 0 ×</u>

Inspect

## HRCM – Add One or Bulk Import

| 🕂 Add   | Bargaining units | 40 - QSS DEMO | NSTRATION DISTRICT     | QSS/OASIS  |            |
|---------|------------------|---------------|------------------------|------------|------------|
| Options | ;                |               |                        |            |            |
|         | 🗙 🖻 🍾            |               | ] 🗔   🤤                |            |            |
|         |                  |               |                        |            | Add        |
|         | Selected (       | Codes :       |                        | •          |            |
|         |                  | Code :        | Code length: 2 Nur     | meric      |            |
|         | 1                | Name :        |                        |            |            |
|         | Abbrev           | iation :      |                        |            |            |
|         |                  |               |                        |            |            |
|         |                  |               |                        |            |            |
|         |                  |               |                        |            |            |
|         |                  |               |                        |            |            |
|         |                  |               | Yr:2010 Dist:40 Site:0 | 4/7/2010 8 | :09 AM 🛛 🎢 |

## HRCM – Simple M/F Report

| Report for Bargaining units     | QSS/OASIS   | ×    |
|---------------------------------|-------------|------|
| Options                         |             |      |
| 🔄 🗙                             |             |      |
|                                 |             |      |
| Report Title:                   |             |      |
| Sort Option: Code               |             |      |
| Yr:2008 Dist:39 Site:0 GS: W 5/ | /4/2011 2:2 | 5 PM |

#### HRCM/PC – Locked vs Updateable

| ile View Options Help                                                                                                |     |       | Q33.0C | UNSTRATION DISTRICT            |                 |            | USS/UASIS  |        |
|----------------------------------------------------------------------------------------------------|-----|-------|--------|--------------------------------|-----------------|------------|------------|--------|
|                                                                                                    |     |       |        |                                |                 |            |            |        |
| ] 🔖 남 남 🔎 🏟 🕂 문 🗹 🖉                                                                                                  | 2 < | >   🛙 | II 🥥   |                                |                 |            |            |        |
|                                                                                                    |     |       |        |                                |                 |            |            | Inspec |
| 푸 👝 Absence Tracking                                                                                                 |     | DI    |        | N                              |                 | - 4-       |            |        |
| 🗄 👝 Benefits Management                                                                                              |     | 39 2  |        | Name                           |                 | ode        |            |        |
| ⊞ aster File Links<br>⊕ ⊖ Pauroll (Countu)                                                                           |     |       |        | Cada Dawas From                | L Contro D      | T          |            |        |
| ⊕ Payroll (District)                                                                                                 |     |       |        |                                |                 | iange i o  |            |        |
| E 👝 Personnel (County)                                                                                               |     |       |        |                                |                 |            |            |        |
| E ← Personnel (District)                                                                                             |     |       |        |                                |                 |            |            |        |
| Position Control<br>Position Control<br>Position Control<br>Position Control<br>Position Control<br>Position Control |     |       |        | Work Calendars District Maste  | er File         |            |            |        |
| District Authorized Positions/ENH (DAPN)     District Authorized Positions (STD (DAP)                                |     | FY    | Code   | Name                           | Audit Date      | Audit ID   | 1          |        |
| Position Control Bonus Codes (PB)                                                                                    | Þ   | 08    | 0000   | 2007-2008 GENERAL CALENDAR     | 10/26/2010      | DEA1       |            |        |
| - 🗃 Salary Schedules/ENH (SSN)                                                                                       |     | 08    | 0001   | CERTIFICATED                   | 12/02/2009      | DAPD       |            |        |
| Salary Schedules/STD (SS)                                                                                            |     | 08    | 0002   | CLASSIFIED AIDES (X=STAFF DEV) | 03/30/2007      | 5826       |            |        |
| The Betirement - CA                                                                                                  |     | 08    | 0003   | CLASSIFIED 10 MONTH            | 03/30/2007      | 5826       |            |        |
| ⊡ Tax Tables (County)                                                                                                |     | 08    | 0004   | CLASSIFIED 12 MONTH            | 10/27/2010      | DEA1       |            |        |
| 🗁 🦰 Tax Tables (District)                                                                                            |     | 08    | 0005   | MANAGEMENT-SITE ADMINISTRATOR  | 03/30/2007      | 5826       | 1          |        |
|                                                                                                    |     | 08    | 0006   | MANAGEMENT-DISTRICT OFFICE     | 03/30/2007      | 5826       |            |        |
|                                                                                                    |     | 08    | 0008   | COUNSELORS                     | 03/30/2007      | 5826       | 1          |        |
|                                                                                                    |     | 08    | 0007   | PSYCHOLOGISTS                  | 03/30/2007      | 5826       |            |        |
|                                                                                                    |     | 08    | 0009   | FOOD SERVICE SUPERVIsor        | 11/16/2008      | DAPD       |            |        |
|                                                                                                    |     | 08    | 8888   | CALENDAR 8888                  | 12/13/2008      | DAPD       |            |        |
|                                                                                                    |     | 08    | 0212   | Classified 12 Month            | 03/05/2009      | HMWL       | 1          |        |
|                                                                                                    |     | 08    | 9900   | 2007-2008 FULL CALENDAR        | 10/26/2010      | DEA1       | 1          |        |
|                                                                                                    |     | 08    | 9901   | QSSUG F/P SEMINAR CALENDAR     | 10/26/2010      | DEA1       | -          |        |
|                                                                                                    |     | 08    | 0100   | Test 260 Day Calendar          | 02/11/2011      | DEA1       | 1          |        |
|                                                                                                    |     | 08    | 0200   | New Test Calendar              | 02/11/2011      | DEA1       | 1          |        |
|                                                                                                    |     | 08    | 1004   | CLASSIFIED 12 MONTH            | 03/01/2011      | DEA1       |            |        |
|                                                                                                    |     |       |        |                                |                 |            |            |        |
|                                                                                                    |     |       |        | [v.                            | "2009 Dictr20 5 | iton CE. W | 5/4/2011 1 | 10 Du  |

## HRCM – Sample Complex M/F Report

| Report for Work Calendar     | QSS/OASIS   |         |
|------------------------------|-------------|---------|
| 🔄 🗙                          |             |         |
|                              |             |         |
| Report Title:                |             |         |
| For Year:                    |             |         |
| Select Work Calendar:        |             |         |
|                              |             |         |
|                              |             |         |
|                              |             |         |
| Yr:2008 Dist:39 Site:0 GS: W | 5/4/2011 2: | 24 PM 🥢 |

#### HRCM #2 – Salary Schedule/ENH (SSN)

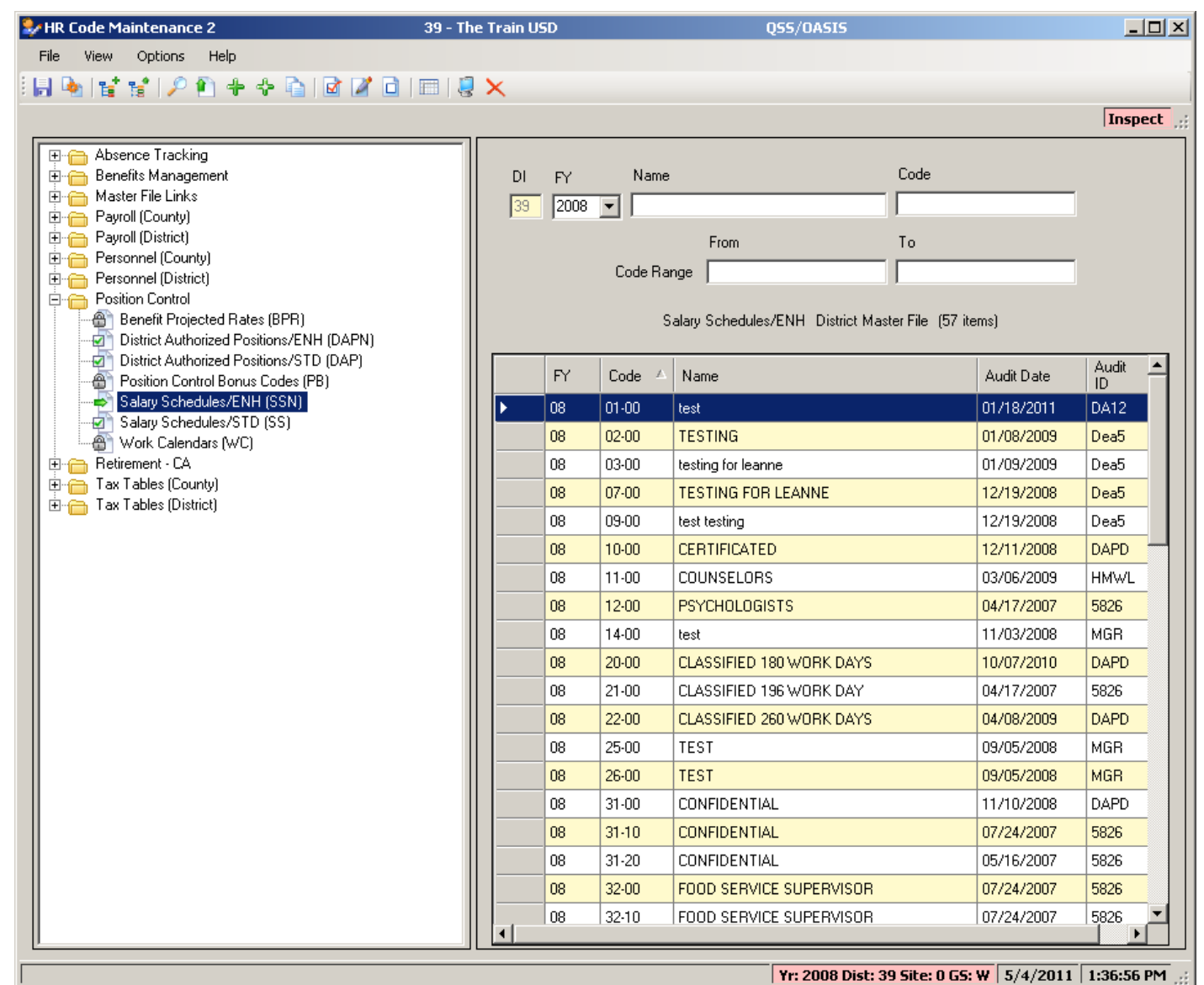

## **SSN – Main Screen**

| Salary Schedules (SS)        | 39 - The Train USD                         | Q55/OASIS                                 |                   |
|------------------------------|--------------------------------------------|-------------------------------------------|-------------------|
| File Options                 |                                            |                                           |                   |
| 🕗 🗞 🔒 😓 🕂 🗙 🕥 🌶              | P   🌅 📰 🎽 🔲 💷 🖬                            |                                           |                   |
|                              |                                            |                                           | Change            |
| Di <u>FY</u> Start Date      | End Date 1 Schedule in 2                   | 008 search results                        |                   |
| 39 2008 🔽 7/1/2007           | 6/30/2008 10-00 : Classifie                | ed Hourly                                 |                   |
| Schedule Model Name          |                                            | Bargaining Unit                           |                   |
| 10 🔽 - 00 🔽 Classified Hourl | y                                          | 02 - CLASSIFIED SCHOOL EMPS               | •                 |
| Schedule Calculation Factors | III Interface Bulles   Benunes   Stone and | Panaca Panafia                            |                   |
|                              | miniterrace indies   bondses   biteps and  |                                           |                   |
| First Step Last Step Ran     | ge Type Direction of                       |                                           |                   |
| 01 05 O A                    | Ipha   Numeric  Kovancement  Step C I      | Range                                     |                   |
| Defeativitet: Calcular       |                                            |                                           |                   |
| Derault Work Calendar        | <b></b>                                    |                                           |                   |
|                              |                                            |                                           |                   |
| Schedule Type Advance On     | Cutoff Date                                |                                           |                   |
| H - Hourly 🔽 F - Fiscal sta  | rt 🔽 11/30/2007 🔽                          |                                           |                   |
| Calculate Increase           | Step Delta                                 | Delta                                     |                   |
| Cum 3 - Step & Range 💌       | O\$ 6.0000 O\$                             | 3.0000                                    |                   |
|                              |                                            |                                           |                   |
| Rounding Rule                | Benefit Table                              |                                           |                   |
| U - No rounding              |                                            |                                           |                   |
|                              |                                            |                                           |                   |
|                              |                                            |                                           |                   |
|                              |                                            |                                           |                   |
|                              |                                            |                                           |                   |
|                              |                                            | Yr: 2008 Dist: 39 Site: 0 GS: W 4/16/2012 | 2   11:29:23 AM 🛒 |

## **SSN – Payroll Interface Rules**

| 🔜 New PC | C Salary Sch   | edules (SSN)            | 40 - Q59                      | 5 DEMO (40) DISTRICT        |               | QSS/OASIS                            |          |
|----------|----------------|-------------------------|-------------------------------|-----------------------------|---------------|--------------------------------------|----------|
| File O   | Options        |                         |                               |                             |               |                                      |          |
| 0 🎭      | H 🍫 🕂          | 🗙 🖹 🔎                   | 🧕 📖 📝 🔲 📖 I                   |                             | 3             |                                      |          |
|          |                |                         |                               |                             |               |                                      | Change   |
| D:       | EV.            | Shart Diata             | End Data                      | 25 Selectules in 2010       |               |                                      |          |
| 40       | 2010 -         | 7/1/2009                | 6/30/2010                     | 02.00 · MANAGEMENT          | CERT - ANNUA  |                                      |          |
| 40       | 2010           | 17172000                | 0/30/2010                     | D2-00 MANAGEMENT,           | CETT PANNOA   |                                      |          |
| Sche     | dule Model     | Name                    |                               |                             |               | Bargaining Unit                      |          |
| 02       | ▼ · 00 ▼       | MANAGEME                | NT, CERT - ANNUAL             |                             |               | 03 - QSS USD ADMINISTRATOR ASSOC     | •        |
|          |                |                         | und Unterforce Dudes 1 p      |                             |               | <b>P</b> (0)                         |          |
| Sch      | nedule Calcula | tion Factors Pa         | iyroli Interrace Rules   Boni | us Calculation Rules   Stej | ps and Hanges | Benefits                             | 1        |
|          | Day Cabadula   |                         |                               | Ray Cuala                   |               |                                      |          |
|          | EOM12 - Er     | ;<br>id of Month - 12 F | 2 <sub>311</sub>              | M0 Monthlu                  |               |                                      |          |
|          | 100012 -01     |                         | ay                            | The Monthly                 |               |                                      |          |
|          | Pay Rate       |                         |                               | Pay Type                    |               |                                      |          |
|          | PC - pay cyc   | le                      | -                             | NML - NORMAL PAY            |               | -                                    |          |
|          | ,              |                         | _                             | ,                           |               | _                                    |          |
|          | Retirement Ba  | ase Rate                |                               | Calculation Rule            |               |                                      |          |
|          | PC - pay cyc   | le                      | •                             |                             |               |                                      |          |
|          |                |                         |                               |                             |               |                                      |          |
|          |                |                         |                               |                             |               |                                      |          |
|          |                |                         |                               |                             |               |                                      |          |
|          |                |                         |                               |                             |               |                                      |          |
|          |                |                         |                               |                             |               |                                      |          |
|          |                |                         |                               |                             |               |                                      |          |
|          |                |                         |                               |                             |               |                                      |          |
|          |                |                         |                               |                             |               |                                      |          |
|          |                |                         |                               |                             |               |                                      |          |
|          |                |                         |                               |                             |               |                                      |          |
|          |                |                         |                               |                             | Y             | r: 2010 Dist: 40 Site: 0 4/25/2010 2 | 33:48 PM |

## **SSN – Bonus Rules**

| 🔡 New PC Salary Schedules (SSN)     | 40 - Q55 Di               | EMO (40) DISTRICT          |                     | QSS/OASIS                          |              |
|-------------------------------------|---------------------------|----------------------------|---------------------|------------------------------------|--------------|
| File Options                        |                           |                            |                     |                                    |              |
| i 🕗 🎭 🔚 🖢 🕂 🗙 🖻 🔎    🍓              | ) 📰 🌌   🚺 💷 📾             |                            |                     |                                    |              |
|                                     |                           |                            |                     |                                    | Change;      |
| Di FY Start Date                    | End Date 25               | Schedules in 2010          |                     |                                    |              |
| 40 2010 🗹 7/1/2009                  | 6/30/2010 02              | 2-00 : MANAGEMENT, CER     | T - ANNUA           | L                                  |              |
| Cabadula Madal Marra                |                           |                            |                     | Devenining Unit                    |              |
|                                     | CERT - ANNUAL             |                            | _                   |                                    | - <b>-</b>   |
|                                     | CENT ANNOAL               |                            |                     | 100-000 XDMINISTINTOT X000         |              |
| Schedule Calculation Factors Payrol | I Interface Rules Bonus C | Calculation Rules Steps an | id Ranges           | Benefits                           |              |
|                                     |                           |                            |                     |                                    |              |
| Shift Diff \$ Masters \$            | Doctorate \$              | Special \$ Pr              | nority<br>Highest D | egree Earned                       |              |
|                                     | 1300.00                   | 0.00                       | All Degree          | es Earned                          |              |
| Degree Bonus Code                   |                           | Longevity Bonus Code       |                     |                                    |              |
| ADVDEG - ADVANCED DEGREE S          | STIPEND 💌                 |                            |                     | •                                  |              |
|                                     |                           |                            |                     |                                    |              |
| Longevity Type Lo                   | ngevity Rule              |                            |                     |                                    |              |
| D - dollar amt.                     | 'H' = apply to rate       |                            |                     |                                    |              |
| Longevity Plateau Values ( vr/amt ) |                           |                            |                     |                                    |              |
| 1 00 / \$0.00 2                     | 00 / \$0.00               | 3 00 / \$0.00              | آ<br>م              | 00 / \$0.00                        |              |
| 5 00 / \$0.00 6                     |                           | 7 00 / \$0.00              |                     |                                    |              |
|                                     |                           | 11 00 / \$0.00             | 12                  |                                    |              |
|                                     | 00 / \$0.00               | 15 00 / \$0.00             | 10                  |                                    |              |
| 13 00 7 \$0.00 14                   | 00 7 \$0.00               |                            | 16                  |                                    |              |
| 17 00 7 \$0.00 18                   | 100 7   \$0.00            | 19 00 7 \$0.00             | 20                  |                                    |              |
|                                     |                           |                            |                     |                                    |              |
|                                     |                           |                            |                     |                                    |              |
|                                     |                           |                            | Y                   | r: 2010 Dist: 40 Site: 0 4/25/2010 | 2:33:56 PM 🔡 |

#### **SSN – Range/Step Values**

| Rew PC Salary Sci  | hedules (SSN)          |                      | 40 -                 | Q55 DEMO (40                    | D) DISTRICT                       |                      | QSS                  | /OASIS               |                      |                       |        |
|--------------------|------------------------|----------------------|----------------------|---------------------------------|-----------------------------------|----------------------|----------------------|----------------------|----------------------|-----------------------|--------|
| File Options       |                        |                      |                      |                                 |                                   |                      |                      |                      |                      |                       |        |
| 🕗 🎭 📙 🦆 🕂          | 🗙 🗈 🔎 []               | 🧶 📰 🌌                | 0 🎫 📷 (              | de   🖴 🗮 I                      | • =                               |                      |                      |                      |                      |                       |        |
|                    |                        |                      |                      |                                 |                                   |                      |                      |                      |                      | [                     | Change |
| Di FY<br>40 2010 💌 | Start Date<br>7/1/2009 | End Date<br>6/30/20  | 25 S                 | Schedules in 20<br>00 : MANAGEM | 10<br>ENT, CERT - A               | NNUAL 🔽              |                      |                      |                      |                       |        |
| Schedule Model     | Name                   |                      |                      |                                 |                                   |                      |                      | Bargaining Lit       | nit                  |                       |        |
|                    | MANAGEME               | NT. CERT - AN        | NUAL                 |                                 |                                   |                      |                      |                      | ""<br>D ADMINISTRA   | TOB ASSOC             | •      |
|                    |                        |                      |                      |                                 |                                   |                      |                      |                      |                      |                       |        |
| Schedule Calcul    | ation Factors   Pa     | yroll Interface R    | ules   Bonus Ca      | loulation Rules                 | Steps and Ra                      | nges Benefits        |                      |                      |                      |                       | (      |
| Damas              | Davas Nasa             |                      |                      |                                 |                                   |                      |                      | 466.                 |                      |                       |        |
| Range              | Associate              |                      | DENT                 |                                 |                                   |                      |                      | ADDr<br>18020        | _                    |                       |        |
| 10020              | ASSOCIATE              |                      | DENT                 | Schedule                        | Calculation Fac                   | stors:               |                      | 10020                |                      |                       |        |
| Rank Order         | Step                   | Delta for Range      | ,                    | Calculation Met                 | hod: Flat Increa                  | se                   |                      |                      |                      |                       |        |
| 0001 💌 .           |                        |                      | \$0.00               | Range Delta: \$                 | 0.00                              |                      |                      |                      |                      |                       |        |
|                    |                        |                      |                      | Schedule Type<br>Rounding Rule: | : Y - Yearly<br>: 1 - Round to \$ | ×.49                 |                      |                      | Selecte              | d: Enter Amount       | s II   |
| Iteration 00       |                        |                      | 1                    |                                 |                                   |                      |                      |                      |                      |                       |        |
|                    | Char 1                 | Iteration 02         | Relation 03          | Char 4                          | Char E                            | Ch C                 | Char 7               | Ch 0                 | Ch 0                 | Ct 10                 |        |
| 8020               | 141 959 00             | 5tep 2<br>141 959 00 | 5tep 3<br>148 366 00 | 5tep 4<br>155 097 00            | 5tep 5<br>157 653 00              | 5tep 6<br>157 653 00 | 5tep 7<br>157 653 00 | 5(ep 8<br>157 653 00 | 5tep 9<br>157 653 00 | 5(ep 10<br>160 213 00 |        |
| 7020               | 110.652.00             | 110,652,00           | 115,899,00           | 121 404 00                      | 128 413 00                        | 128 413 00           | 128 413 00           | 128 413 00           | 128 413 00           | 135 421 00            |        |
| 6550               | 107.076.00             | 107.076.00           | 112.142.00           | 117,460.00                      | 123.047.00                        | 123.047.00           | 123.047.00           | 123.047.00           | 123.047.00           | 128,911.00            | - 10   |
| 6520               | 107.076.00             | 107.076.00           | 112.142.00           | 117,460.00                      | 123.047.00                        | 123.047.00           | 123.047.00           | 123.047.00           | 123.047.00           | 128,911,00            |        |
| 6080               | 104,399.00             | 104,399.00           | 109,329.00           | 114,512.00                      | 119,949.00                        | 119,949.00           | 119,949.00           | 119,949.00           | 119,949.00           | 125,660.00            |        |
| 6050               | 104,399.00             | 104,399.00           | 109,329.00           | 114,512.00                      | 119,949.00                        | 119,949.00           | 119,949.00           | 119,949.00           | 119,949.00           | 125,660.00            |        |
| 6020               | 104,399.00             | 104,399.00           | 109,329.00           | 114,512.00                      | 119,949.00                        | 119,949.00           | 119,949.00           | 119,949.00           | 119,949.00           | 125,660.00            |        |
| 5520               | 97,656.00              | 97,656.00            | 102,248.00           | 107,076.00                      | 112,144.00                        | 112,144.00           | 112,144.00           | 112,144.00           | 112,144.00           | 117,468.00            |        |
| 5080               | 100,338.00             | 100,338.00           | 105,069.00           | 110,038.00                      | 115,251.00                        | 115,251.00           | 115,251.00           | 115,251.00           | 115,251.00           | 120,728.00            |        |
| 5050               | 100,338.00             | 100,338.00           | 105,069.00           | 110,038.00                      | 115,251.00                        | 115,251.00           | 115,251.00           | 115,251.00           | 115,251.00           | 120,728.00            |        |
| 5020               | 95,170.00              | 95,170.00            | 99,646.00            | 104,346.00                      | 109,277.00                        | 109,277.00           | 109,277.00           | 109,277.00           | 109,277.00           | 114,459.00            |        |
| 4500               | 90 704 00              | 00 704 00            | 100 050 00           | 100 226 00                      | 110 001 00                        | 110 001 00           | 110 001 00           | 110 001 00           | 110 001 00           | 110 742 00            |        |
|                    |                        |                      |                      |                                 |                                   |                      |                      |                      |                      |                       |        |
|                    |                        |                      |                      |                                 |                                   |                      |                      |                      |                      |                       |        |

Yr: 2010 Dist: 40 Site: 0 4/25/2010 2:34:11 PM

### **SSN – Benefit Defaults**

| 🔛 Nev | v PC Sal    | ary S      | chedules (SSN   | 0          |              | 40 - QS           | S DEMO (40) DIST     | RICT               |                   |        | QSS/OASI       | 5                 |                |                   | _ 🗆 🗵      |
|-------|-------------|------------|-----------------|------------|--------------|-------------------|----------------------|--------------------|-------------------|--------|----------------|-------------------|----------------|-------------------|------------|
| File  | Option      | IS         |                 |            |              |                   |                      |                    |                   |        |                |                   |                |                   |            |
| i 🕗 🛚 | 。<br>日<br>月 | <b>b</b> 4 | F 🗙 🗈 🔎         | )    🧕     | III 📝        |                   |                      |                    |                   |        |                |                   |                |                   |            |
|       |             |            |                 |            |              |                   |                      |                    |                   |        |                |                   |                |                   | Change .:: |
| D     | )i FY       |            | Start Date      |            | End Da       | ate 25 Sch        | edules in 2010       |                    |                   |        |                |                   |                |                   |            |
| 4     | 10 201      | 0 🔻        | 7/1/2009        |            | 6/30/        | /2010 02-00       | : MANAGEMENT, CE     | ERT - ANNU         | AL 🔻              |        |                |                   |                |                   |            |
|       |             |            |                 |            |              |                   |                      |                    |                   |        |                |                   |                |                   |            |
| 5     | chedule     | Mod        | el Name         | MENT C     |              | NINITAL           |                      |                    |                   |        | Barga          | aining Unit       | NUCTOAT        | 00.4000           |            |
| L.    | JZ 📉 .      | 100        |                 | MENT, C    | CD1 - A      | INNUAL            |                      |                    |                   |        | 103 -          | USS USD ADM       | INISTRAT       | UR ASSUC          | <u> </u>   |
|       | Schedule    | e Calc     | ulation Factors | Payroll Ir | nterface     | Rules Bonus Calcu | lation Rules   Steps | and Ranges         | Benefits          |        |                |                   |                |                   |            |
|       |             | Line       | Benefit<br>Name | Select     | Base<br>Type | Base<br>Amount/%  | Limit Amount         | Projection<br>Type | Project<br>Amount |        | Reference<br># | Reference<br>Name | Vol.<br>Ded. # | Vol. Ded.<br>Name |            |
|       | •           | 1          | STRS            |            | Р            | 8.2500            | 1,000,000.00         |                    | 0                 | ).0000 | 01             | STRS              | 0000           |                   |            |
|       |             | 2          | PERS            |            | Р            | 2.3456            | 0.00                 |                    | 0                 | ).0000 | 02             | PERS              | 0000           |                   |            |
|       |             | 3          | OASDI           |            | Р            | 6.2000            | 99,999.99            |                    | 0                 | ).0000 | 03             | OASDI             | 0000           |                   | _          |
|       |             | 4          | MEDICARE        |            | Р            | 1.4500            | 99,999.99            |                    | 0                 | ).0000 | 09             | MEDICARE          | 0000           |                   |            |
|       |             | 5          | SUI             |            | Р            | 1.2500            | 0.00                 |                    | 0                 | ).0000 | 05             | SUI               | 0000           |                   |            |
|       |             | 6          | WCOMP           |            | Р            | 1.2200            | 0.00                 |                    | 0                 | 0.0000 | 06             | WCOMP             | 0000           |                   | _          |
|       |             | 7          | H/W BASE        |            | D            | 9,000.00          | 0.00                 |                    |                   | 0.00   | 04             | H/W               | 0000           |                   | _          |
|       |             |            |                 |            |              |                   |                      |                    |                   |        |                |                   |                |                   |            |
|       |             |            |                 |            |              |                   |                      |                    |                   |        |                |                   |                |                   |            |
|       |             |            |                 |            |              |                   |                      |                    |                   |        |                |                   |                |                   |            |
|       |             |            |                 |            |              |                   |                      |                    |                   |        |                |                   |                |                   |            |
|       |             |            |                 |            |              |                   |                      |                    |                   |        |                |                   |                |                   |            |
|       |             |            |                 |            |              |                   |                      |                    |                   |        |                |                   |                |                   |            |
|       |             |            |                 |            |              |                   |                      |                    |                   |        |                |                   |                |                   |            |
|       |             |            |                 |            |              |                   |                      |                    |                   |        |                |                   |                |                   |            |
|       |             |            |                 |            |              |                   |                      |                    |                   |        |                |                   |                |                   |            |
|       |             |            |                 |            |              |                   |                      |                    |                   |        |                |                   |                |                   |            |
|       |             |            |                 |            |              |                   |                      |                    |                   |        |                |                   |                |                   |            |
|       |             |            |                 |            |              |                   |                      |                    |                   |        |                |                   |                |                   |            |
|       |             |            |                 |            |              |                   |                      |                    |                   | _      | Yr: 201        | 0 Dist: 40 Site   | :0 4/2         | 5/2010 2:         | 34:23 PM 寻 |

#### HRCM #2 – Authorized Position/ENH (DAPN)

| 🦆 HR Code Maintenance 2                                                                                                    | 40 - Q55 DEMO (40) DIS        | STRICT QSS,                                                           | OASIS                                     | <u>_ 0 ×</u> |
|----------------------------------------------------------------------------------------------------|-------------------------------|-----------------------------------------------------------------------|-------------------------------------------|--------------|
| File View Options Help                                                                                                    |                               |                                                                       |                                           |              |
| i 📙 🔖 😭 😭 🔎 🐑 🔶 💊 🗟 🖬 🖉                                                                                                    | ' 🗋   📰   🛃 🗙 🦳               |                                                                       |                                           |              |
|                                                                                                    |                               |                                                                       |                                           | Inspect      |
| Absence Tracking     Personnel     Personnel     Position Control     Position Control Bonus Codes (PB)     Benefit Projected Rates (BPR)     District Authorized Positions (DAP)     New District Authorized Positions (DAPN     Salary Schedules (SS)     New Salary Schedules (SSN) | DI FY Na<br>40 2010 -<br>Code | me (<br>From 7<br>Range [<br>New District Authorized Positions Distri | Code<br>Fo<br>ct Master File (3964 items) |              |
| → ④ Work Calendars (WC)<br>⊕ ─ Master File Links                                                                                                    | FY Code                       | △ Name                                                                | Abbr                                      | Audit Date 📥 |
| Benefits Management                                                                                                    | ► 10 000100                   | ACCOUNT CLERK I                                                       | ACTCLK 1                                  | 11/10/2009   |
| E Hetirement - CA                                                                                                    | 10 000101                     | ACCOUNT CLERK I                                                       | ACTCLK 1                                  | 11/12/2009   |
|                                                                                                    | 10 000102                     | ACCOUNT CLERK I                                                       | ACTCLK 1                                  | 4/3/2009     |
|                                                                                                    | 10 000103                     | ACCOUNT CLERK I                                                       | ACTCLK 1                                  | 7/6/2009     |
|                                                                                                    | 10 000104                     | ACCOUNT CLERK I                                                       | ACTCLK 1                                  | 8/18/2009    |
|                                                                                                    | 10 000105                     | ACCOUNT CLERK I                                                       | ACTCLK 1                                  | 4/3/2009     |
|                                                                                                    | 10 000106                     | ACCOUNT CLERK I                                                       | ACTCLK 1                                  | 4/3/2009     |
|                                                                                                    | 10 000107                     | ACCOUNT CLERK I                                                       | ACTCLK 1                                  | 8/18/2009    |
|                                                                                                    | 10 000108                     | ACCOUNT CLERK II                                                      | ACTCLK 2                                  | 4/3/2009     |
|                                                                                                    | 10 000109                     | ACCOUNT CLERK II                                                      | ACTCLK 2                                  | 4/3/2009     |
|                                                                                                    | 10 000110                     | ACCOUNT CLERK II                                                      | ACTCLK 2                                  | 4/3/2009     |
|                                                                                                    | 10 000111                     | ACCOUNT CLERK II                                                      | ACTCLK 2                                  | 4/3/2009     |
|                                                                                                    | 10 000112                     | ACCOUNT TECHNICIAN                                                    | ACT TECH                                  | 4/3/2009     |
|                                                                                                    | 10 000113                     | ACCOUNT TECHNICIAN                                                    | ACT TECH                                  | 4/3/2009     |
|                                                                                                    | 10 000114                     | ACCOUNT TECHNICIAN                                                    | ACT TECH                                  | 4/3/2009     |
|                                                                                                    | 10 000115                     | ACCOUNT TECHNICIAN                                                    | ACT TECH                                  | 4/3/2009     |
|                                                                                                    | 10 000116                     | ACCOUNTANT                                                            | ACTNT                                     | 4/3/2009     |
|                                                                                                    | 10 000117                     | ACCOUNTING SUPERVISOR                                                 | SVACCTG                                   | 4/3/2009     |
|                                                                                                    | 10 000118                     | ACCOUNTING SUPERVISOR                                                 | SVACCTG                                   | 4/3/2009     |
| <b>T</b>                                                                                                    |                               | ACCT/BUDGET ANALYST (CONE                                             | CEA/BANI                                  | 7/10/2009    |
|                                                                                                    |                               |                                                                       |                                           |              |

Yr: 2010 Dist: 40 Site: 0 4/25/2010 2:31:17 PM

#### **DAPN – Main Screen**

| File       Options         File       Option         File       Option         File       Option         File       Option         Select Position       000100: ACCOUNT CLERK I         Abbc       ACCOUNT CLERK I         Abbc       ACCOUNT CLERK I         Abbc       Action         Obto Categopy:       (000: 00: ACCOUNT CLERK I         Abbc       Abbc         Option       Requirements 1         Requirements 1       Requirements 2         Application Open:       Appl:         Comment:       Application Open:         Position Statt:       0:0 Open Position         Work Location:       6010: ACCOUNTING         File       I/0000         Montha/Yeas:       120: Days/Yea:         York Catendar:       0200: OLASSIFIED         Montha/Yeas:       120: Days/Yea:         York Catendar:       100: ACCOUNTING         Projection Ant:       0:00         Projection Ant:       0:00         Position Benefitz:       N:No         Projection Ant:       0:00         Position Benefitz:       N:No         Projection Ant:       0:00         Posit                                                                                                    | 🔡 New PC Dist Aut  | ith Positions (DAPN) *                                                                       |            |
|----------------------------------------------------------------------------------------------------|--------------------|----------------------------------------------------------------------------------------------|------------|
| Change ::         Fiscal Yea: 2010       Select Position:       000100: ACCOUNT CLERK I (B010)       Image: Account CLERK I (B010)       Image: Account CLERK I (B010)       Image: Account CLERK I (B010)       Image: Account CLERK I (B010)       Image: Account CLERK I (B010)       Image: Account CLERK I (B010)       Image: Account CLERK I (B010)       Image: Account CLERK I (B010)       Image: Account CLERK I (B010)       Image: Account CLERK I (Image: Account CLERK I (Image: Account (                                                                                                    | File Options       |                                                                                              |            |
| Fiscal Year: 2010       Select Position:       000100: ACCOUNT CLERK I (8010)       Image: Account CLERK I         Position Number:       000100: ACCOUNT CLERK I       Image: Account CLERK I       Image: Account CLERK I         Jeb Category:       0500-CLASSIFIED       Image: Account CLERK I       Image: Account CLERK I         Jeb Category:       0500-CLASSIFIED       Image: Account CLERK I       Image: Account CLERK I         Jeb Category:       0500-CLASSIFIED       Image: Account Distribution       Benefits       Employee List (Allocation)         Comment:       Position Statt       09/12/2005       End       Application Oper:       Close:         Status:       0-Open Position       Work Location:       0010-ACCOUNTINE       FTE:       10000         Status:       0-Open Position       Work Location:       0010-ACCOUNTINE       FTE:       10000         Months/Year:       12:00       Days/Year:       28:00       Hours/Day:       8:00       Days/Wear:       5       Work Shift:         Projection Ant:       0:00       Position Nemefits:       N-No ¥       Project Oper:       Y       Borus 1:       Borus 2:       Y         Borus 3:       Y       Borus 4:       Y       Borus 4:       Y       Borus 4:       Y                                                                                                    | 🕗 🔒 🔎 👔            | 한 수 수 🎢 🗙 (목) 목 🤣 🗐                                                                          |            |
| Fixed Year: 2010       Select Position:       000100: ACCOUNT CLERK I (8010)       Image: Count of the count of the count of the |                    |                                                                                              | Change ,;; |
| Position Number 000100 Name: ACCOUNT CLERK I Abbr: ACTCLK 1<br>Job Code: 000100 - ACCOUNT CLERK I<br>Job Category: 0500 - CLASSIFIED<br>Supervising Position: Name: Abbr:<br>Description Requirements 1 Requirements 2 Account Distribution Benefits Employee List Allocation<br>Comment: App:<br>Position Statt: 03/12/2005 End: Application Open: Close:<br>Status: 0 -Open Position V Work Location: 8010 - ACCOUNTING F FTE: 10000<br>Months/Year: 12:00 Days/Year: 280.00 Hours/Day: 8:00 Days/Week: 5 Work Shift<br>Placement: 20 - CLASSIFIED - MONTHLY V - 37 - RANGE NUMBER 37 V - 03 - Do not edit or calculate V<br>Projection Ant: 0.00 Position Benefits: N - NO Project Open: N - No V Job Sharing: V<br>Contract Type: V Experience Type: V FTE Multiplier Enabled: V<br>Senionity Class: V Bonus 2 V<br>Bonus 3 Bonus 4: V<br>Bonus 4: V                                                                                                    | Fiscal Year: 2010  | Select Position: 000100 : ACCOUNT CLERK I (8010)                                             |            |
| Job Code: 000100 - ACCOUNT CLERK I<br>Job Category: 0500 - CLASSIFIED<br>Supervising Position: Name: Abbr:<br>Description Requirements 1 Requirements 2 Account Distribution Benefits Employee List Allocation<br>Comment: App:                                                                                                    |                    | Position Number: 000100 Name: ACCOUNT CLERK I Abbr: ACTCLK 1                                 |            |
| Job Category 0500 - CLASSIFIED   Supervising Position: Name:   Name: Abbr:      Description:   Requirements: 1   Requirements: 1   Requirement: 1   Requirement: 1   Requirement: 1   Requirement: 1   Requirement: 1   Requirement: 1   Requirement: 1   Requirement: 1   Requirement: 1   Requirement: 1   Requirement: 1                                                                                                    |                    | Job Code: 000100 - ACCOUNT CLERK I                                                           |            |
| Image: Supervising Position:       Name:       Abbr:         Description       Requirements 1       Requirements 2       Account Distribution       Benefits       Employee List       Allocation         Comment:                                                                                                    |                    | Job Category: 0500 - CLASSIFIED                                                              |            |
| Description       Requirements 1       Requirements 2       Account Distribution       Benefits       Employee List       Allocation         Comment:                                                                                                    |                    | Supervising Position: Name: Abbr:                                                            |            |
| Description       Requirements 1       Requirements 2       Account Distribution       Benefits       Employee List       Allocation         Comment:       Application Open:       Close:       Close: <td< td=""><td></td><td></td><td></td></td<>                                                                                                    |                    |                                                                                              |            |
| Comment:       App:         Position Statt:       09/12/2005         End:       Application Open:         Close:       Close:         Status:       0 - Open Position         Work Location:       8010 - ACCOUNTING         Rollover:       Vork Calenda:         0260 - CLASS 12 M0S       FTE:         1200       Days/Year:         260-00       Hours/Day:         8.00       Days/Week:         5       Work Shift:         Placement:       20 - CLASS IFIED - MONTHLY         20 - CLASS IFIED - MONTHLY       -         37 - RANGE NUMBER 37       -         9rojection Amt       0.00         0.00       Position Benefits:         N - No       Project Open:         N - No       Job Sharing:         Contract Type:       Experience Type:         Seniority Class:       TE Multiplie:         10.0000       FTE Multiplier Enabled:         Borrus 1:       Borrus 2:         Borrus 3:       Borrus 4:                                                                                                    | Description   Requ | quirements 1   Requirements 2   Account Distribution   Benefits   Employee List   Allocation | 1          |
| Position Statt       03/12/2005       End:       Application Open.       Close:         Status:       0 · Open Position       Work Location:       8010 · ACCOUNTING       FTE:       1.0000         Rollover:       Work Calendar:       0260 · CLASS 12 M0S       FTE:       1.0000         Months/Year:       1200       Days/Year:       260.00       Hours/Day:       8.00       Days/Week:       5       Work Shift:         Placement:       20 · CLASSIFIED · MONTHLY       Y       · 37 · RANGE NUMBER 37       Y · 03       · Do not edit or calculate       Y         Projection Amt       0.00       Position Benefits:       N · No       Project Open:       N · No       Job Sharing:       Y         Seniority Class:       Y       FTE Multiplie:       10.0000       FTE Multiplier Enabled:       Y         Bonus 1:       Y       Bonus 2:       Y       Bonus 4:       Y         Bonus 5:       Y       Y       Y       Y       Y       Y       Y                                                                                                    | Comment:           | Appr                                                                                         |            |
| Status:       0 - Open Position       Work Location:       8010 - ACCOUNTING         Rollover:       Work Calendar:       0260 - CLASS 12 MOS       FTE:       1.0000         Months/Year:       12.00       Days/Year:       260.00       Hours/Day:       8.00       Days/Week:       5       Work Shift:         Placement:       20 - CLASSIFIED - MONTHLY       Image: 37 - RANGE NUMBER 37       Image: 30 - Open edit or calculate       Image: 37 - RANGE NUMBER 37       Image: 37 - RANGE NUMBER 37       I                                                                                                    | Position Start:    | 09/12/2005 End: Application Open: Close:                                                     |            |
| Status:       0 - 0pen Position       Work Location:       8010 - ACCOUNTING         Rollover:       Vork Calendar:       0260 - CLASS 12 M0S       FTE:       1.0000         Months/Year:       1200       Days/Year:       260.00       Hours/Day:       8.00       Days/Week:       5       Work Shift:         Placement:       20 - CLASSIFIED - MONTHLY       •       37 - RANGE NUMBER 37       •       03       • Do not edit or calculate         Projection Amt       0.00       Position Benefits:       N · No       Project Open:       N · No       Job Sharing:       •         Contract Type:         Experience Type:        •         Bonus 1:        Bonus 2:        Bonus 4:          Bonus 3:        Bonus 4:                                                                                                    |                    |                                                                                              |            |
| Rollover:       Vork Calenda:       0260 · CLASS 12 M0S       FTE:       1.0000         Months/Year:       12.00       Days/Year:       260.00       Hours/Day:       8.00       Days/Week:       5       Work Shift:         Placement:       20 · CLASS SIFIED · MONTHLY       •       3 · Po not edit or calculate       •         Projection Amt:       0.00       Position Benefits:       N · No       Project Open:       N · No       Job Sharing:       •         Contract Type:       •       •       Experience Type:       •       •       •         Seniority Class:       •       FTE Multiplier:       10.0000       FTE Multiplier Enabled:       •         Bonus 1:       •       Bonus 2:       •       •       •       •         Bonus 3:       •       Bonus 4:       •       •       •                                                                                                    | Status:            | 0 - Open Position 🔻 Work Location: 8010 - ACCOUNTING 💌                                       |            |
| Months/Year:       12.00       Days/Year:       260.00       Hours/Day:       8.00       Days/Week:       5       Work Shift:         Placement:       20 · CLASSIFIED · MONTHLY       •       37 · RANGE NUMBER 37       •       03       · Do not edit or calculate         Projection Amt:       0.00       Position Benefits:       N · No       Project Open:       N · No       Job Sharing:       •         Contract Type:       •       •       Experience Type:       •       •       •         Seniority Class:       •       •       FTE Multiplier:       10.0000       FTE Multiplier Enabled:       •         Bonus 1:       •       Bonus 2:       •       •       •       •       •         Bonus 3:       •       Bonus 4:       •       •       •       •       •                                                                                                    | Rollover:          | Work Calendar: 0260 - CLASS 12 M0S TE: 1.0000                                                |            |
| Placement:       20 - CLASSIFIED - MONTHLY       • 37 - RANGE NUMBER 37       • 03       • Do not edit or calculate         Projection Amt:       0.00       Position Benefits:       N - No       Iob Sharing:       •         Contract Type:       •       Experience Type:       •       •       •         Seniority Class:       •       FTE Multiplier:       10.0000       FTE Multiplier Enabled:       •         Bonus 1:       •       Bonus 2:       •       •       •       •       •         Bonus 3:       •       Bonus 4:       •       •       •       •       •                                                                                                    | Months/Year:       | : 12.00 Days/Year: 260.00 Hours/Day: 8.00 Days/Week: 5 Work Shift:                           |            |
| Projection Amt:       0.00       Position Benefits:       N · No       Job Sharing:       Image: Contract Type:         Contract Type:       Image: Contract Type:       Image: Contract Ty                                                                                                    | Placement:         | 20 · CLASSIFIED · MONTHLY V 37 · BANGE NUMBER 37 V 03 · Do not edit or calculate V           |            |
| Contract Type: Experience Type:   Seniority Class: TE Multiplier:   Bonus 1: Bonus 2:   Bonus 3: Bonus 4:                                                                                                    | Projection Amt:    | 0.00 Position Benefits: N · No      Project Open: N · No      Job Sharing:                   |            |
| Seniority Class:     FTE Multiplier:     Bonus 1:   Bonus 2:   Bonus 3:   Bonus 5:     Televice                                                                                                    | Contract Type:     | Experience Type:                                                                             |            |
| Bonus 1: Bonus 2: Bonus 2: Bonus 4: Bonus 5:                                                                                                    | Seniority Class:   | FTE Multiplier: 10.0000 FTE Multiplier Enabled:                                              |            |
| Bonus 1: Bonus 2: Bonus 2: Bonus 2: Bonus 4: Bonus 5: C                                                                                                    |                    |                                                                                              |            |
| Bonus 3: Bonus 4: Bonus 4:                                                                                                    | Bonus 1:           | Bonus 2:                                                                                     |            |
| Bonus 5:                                                                                                    | Bonus 3:           | Bonus 4:                                                                                     |            |
|                                                                                                    | Bonus 5:           |                                                                                              |            |

#### **DAPN – Select Supervising Position**

| 🔚 District Authorized Positions/ENH                                                                                  |                          |        |          |              |
|----------------------------------------------------------------------------------------------------|--------------------------|--------|----------|--------------|
| File Options                                                                                                    |                          |        |          |              |
| 🕐 🗙 🥜 🔽 Code Code Name Name Abbr Abbr 🍦                                                                              |                          |        |          |              |
| Filter By: Code 🕶 Case: Sensitive 🛛 🕶 Range: No                                                                      | ormal 🝷 From:            | То:    | <b>X</b> | 3964 records |
|                                                                                                    |                          |        |          | Change 🤃     |
| 000100 - ACCOUNT CLERK I<br>000101 - ACCOUNT CLERK I                                                                 | (ACTCLK 1)               | Add    |          |              |
| 000102 - ACCOUNT CLERK I<br>000103 - ACCOUNT CLERK I                                                                 | (ACTCLK 1)<br>(ACTCLK 1) | Remove |          |              |
| 000104 - ACCOUNT CLERK I<br>000105 - ACCOUNT CLERK I                                                                 | (ACTCLK 1)<br>(ACTCLK 1) |        |          |              |
| 000106 - ACCOUNT CLERK I<br>000107 - ACCOUNT CLERK I                                                                 | (ACTCLK 1)<br>(ACTCLK 1) |        |          |              |
| 000108 - ACCOUNT CLERK II<br>000109 - ACCOUNT CLERK II                                                               | (ACTCLK 2)<br>(ACTCLK 2) |        |          |              |
| 000110 - ACCOUNT CLERK II<br>000111 - ACCOUNT CLERK II<br>000112 - ACCOUNT TECHNICIAN                                | (ACTCLK 2)<br>(ACTCLK 2) |        |          |              |
| 000113 - ACCOUNT TECHNICIAN<br>000114 - ACCOUNT TECHNICIAN                                                           | (ACT TECH)<br>(ACT TECH) |        |          |              |
| 000115 - ACCOUNT TECHNICIAN<br>000116 - ACCOUNTANT                                                                   | (ACT TECH)<br>(ACTNT )   |        |          |              |
| 000117 - ACCOUNTING SUPERVISOR<br>000118 - ACCOUNTING SUPERVISOR                                                     | (SVACCTG )<br>(SVACCTG ) |        |          |              |
| 000119 - ACCT/BUDGET ANALYST (CONF)<br>000120 - ACCT/BUDGET ANALYST (CONF)<br>000121 - ADW ASST TO ASSOC SUBT (CONF) | (CFA/BANL)<br>(CFA/BANL) |        |          |              |
| 000122 - ADM ASST TO ASST SUPT (CONF)<br>000123 - ADM ASST TO ASST SUPT (CONF)                                       | (CFAAASSP)<br>(CFAAASSP) |        |          |              |
| 000124 - ADM ASST TO C B 0 (CONF)<br>000125 - ADM ASST/CRED ANALYST (CONF)                                           | (CFAACBO )<br>(CFAA/CRE) |        |          |              |
| 000126 - ADM DIRECTOR-CURRIC&INSTRUCT<br>000127 - ADM DIRECTOR-SPEC SRVCS/SELPA                                      | (ADMD C4I)<br>(ADMDSS/S) |        |          |              |
| 000128 - ADM SECRETARY I<br>000129 - ADM SECRETARY I<br>000129 - ADM SECRETARY I                                     | (ADMSEC 1)<br>(ADMSEC 1) |        |          |              |
| 000130 - ADM SECRETARY I<br>000131 - ADM SECRETARY I<br>000132 - ADM SECRETARY I                                     | (ADMSEC 1)<br>(ADMSEC 1) |        |          |              |
|                                                                                                    | ,                        |        |          |              |

## **DAPN - Accounts**

| 🛃 New        | PC Dist    | Auth Posi  | tions (DAP      | N) *                                                           |            |          |            |
|--------------|------------|------------|-----------------|----------------------------------------------------------------|------------|----------|------------|
| File Options |            |            |                 |                                                                |            |          |            |
|              | . 🤇        |            | & Z'            | x 🖃 🚍 🥠 🗐 📖 🛛                                                  |            |          |            |
|              | <b>•••</b> |            |                 |                                                                |            |          | Channel    |
|              |            | _          |                 |                                                                | -          |          | Lnange ,;; |
| Fiscal       | r'ear: 201 | 0          | Select Po       | sition: 000100 : ACCOUNT CLERK I (8010)                        | <u> </u>   |          |            |
|              |            |            | Position Nu     | mber: 000100 Name: ACCOUNT CLERK I                             | Abbr: ACTO | CLK 1    |            |
|              |            |            | Job I           | Code: 000100 - ACCOUNT CLERK I                                 |            |          |            |
|              |            |            | Job Cate        | egory: 0500 - CLASSIFIED                                       |            |          |            |
|              |            |            | Purpervision De | ilian Nama                                                     | Abbr       |          |            |
|              |            |            | Supervising Po  |                                                                | Abbr.      |          |            |
| Desc         | ription    | Requiremen | ts 1 Requirer   | nents 2 Account Distribution Benefits Employee List Allocation |            |          |            |
|              | In         | Percent    |                 | FU DESC V GOAL FUNC OBJT SCH MNGT BU                           | Start      | Fnd X    |            |
|              | 1.         | 100.00     | .0000 L         | 01.0097.0.0000.7330.2400.893.5542.20                           | Jeare      |          |            |
|              | 2.         |            | L               |                                                                |            | <br>     |            |
|              | 3.         |            | L               |                                                                |            |          |            |
|              | 4.         |            | L               |                                                                |            |          |            |
|              | 5.         |            | L               |                                                                |            |          |            |
|              | 6.         |            | L               |                                                                |            |          |            |
|              | 7.         |            | L               |                                                                |            |          |            |
|              | 8.         |            | L               |                                                                |            |          |            |
|              | 9.         |            | L               |                                                                |            |          |            |
|              | 10.        |            | L               |                                                                |            | <b>•</b> |            |
|              | 11.        |            | L               |                                                                |            | <b>•</b> |            |
|              | 12.        |            | L               |                                                                |            |          |            |
|              | 13.        |            | L               |                                                                |            | •        |            |
|              | 14.        |            | L               |                                                                |            |          |            |
|              | 15         |            | T.              |                                                                |            | <b></b>  |            |
| r            | Percent    | Total      | FTE Total       | Enter Start and End dates with slashes like M/D/YY or M/D/Y    | ***        |          |            |
|              | 10         | 0.00       | .0000           | OF WITHOUT STASHES LIKE MMUUYY OF MMUUYYYY                     |            |          |            |

## **DAPN – Employee List**

| 归 New PC Dist Auth Positions (DAPN)             |                                                    |                                       |                                    |
|-------------------------------------------------|----------------------------------------------------|---------------------------------------|------------------------------------|
| File Options                                    |                                                    |                                       |                                    |
| 🕗 📙 🔎 🐑 🕂 🔶 🖉 🗙 🛤 🏓 🌷 🛙                         | ■                                                  |                                       |                                    |
|                                                 |                                                    |                                       | Change ,;;                         |
| Select Position: 000100                         | ) : ACCOUNT CLERK I                                |                                       |                                    |
| Position Number: 000100                         | Name: ACCOUNT CLERK I                              | Abbr: ACTCLK 1                        |                                    |
| Job Code: 000100                                | - ACCOUNT CLERK I                                  |                                       |                                    |
| Job Category: 0500 -                            |                                                    |                                       |                                    |
| Supervising Position:                           |                                                    |                                       |                                    |
|                                                 |                                                    |                                       |                                    |
| Description Requirements 1 Requirements 2 Accou | Int Distribution Benefits Employee List Allocation |                                       |                                    |
|                                                 | Fiscal Year: 10 💌 Search                           | Position FTE: 1.0000                  |                                    |
|                                                 |                                                    | · · · · · · · · · · · · · · · · · · · |                                    |
| Employee Name     SEWARD, CANDACE L             | 9/12/2005                                          | id & E-FTE<br>100.0000 1.0            | 000                                |
|                                                 |                                                    |                                       |                                    |
|                                                 |                                                    |                                       |                                    |
|                                                 |                                                    |                                       |                                    |
|                                                 |                                                    |                                       |                                    |
|                                                 |                                                    |                                       |                                    |
|                                                 |                                                    |                                       |                                    |
|                                                 |                                                    |                                       |                                    |
|                                                 |                                                    |                                       |                                    |
|                                                 |                                                    |                                       |                                    |
|                                                 |                                                    |                                       |                                    |
|                                                 |                                                    |                                       |                                    |
|                                                 |                                                    |                                       |                                    |
|                                                 |                                                    |                                       |                                    |
| Lisersec. YYYYYYNNYYYY2N2Y                      |                                                    | Ver 2010 Die                          | t: 40 Site: 0 4/25/2010 2:31:52 PM |
## **DAPN – Copy Positions**

| File       Options         Image       Image         Image       Image         I                                                                                                    | Copy     | New Dist  | rict Authoriz                                                                                                    | ed Positions                      | 39 - The Trair   | USD          | Q         | 55/OASIS         |           |            |
|----------------------------------------------------------------------------------------------------|----------|-----------|----------------------------------------------------------------------------------------------------|-----------------------------------|------------------|--------------|-----------|------------------|-----------|------------|
| Image     Image                                                                                                    | File     | Options   |                                                                                                    |                                   |                  |              |           |                  |           |            |
| Di Y       Year       To         Image       Year       To         Image       Year       To         Image       Year       To         Image       Year       To         Image       Year       To         Image       Year       To         Image       Year       To         Image       Year       To         Image       Year       To         Image       Year       Year         Image       Year       Year         Year       Year                                                                                                    | 1 Ng 🔓   | 🗙   <     | ) 📃 😓                                                                                                    | 1 院 👘                             |                  |              |           |                  |           |            |
| Copy       Pescription         Pescription       Preserve Position Number         Pactor of Double-Click an item in the grid to fill in the From Position Number         Image: Provide Click an item in the grid to fill in the From Position Number         Provide Click an item in the grid to fill in the From Position Number         Position         Position <t< td=""><td>Di<br/>39</td><td>FY<br/>09</td><td>Year<br/>From<br/>2008<br/>Position<br/>From<br/>Multin</td><td>To<br/>2009<br/>Number<br/>To</td><td>Copies</td><td>Dverride Odr</td><td>meter</td><td>]</td><td></td><td>Change "</td></t<>                                                                                                    | Di<br>39 | FY<br>09  | Year<br>From<br>2008<br>Position<br>From<br>Multin                                                                                                    | To<br>2009<br>Number<br>To        | Copies           | Dverride Odr | meter     | ]                |           | Change "   |
| From<br>Position       Description       From<br>Year       New<br>Year       New<br>Position         Image: Strest of the strest strest s |          | Ctrl+Ente | Copy ─<br>Copy ─<br>Copy | scription<br>quirements<br>counts | Preserve Positic | n Number     | r         |                  |           |            |
| Position Position                                                                                                    |          |           | From                                                                                                    | Description                       | - <u>-</u>       | From         | New       | New              |           |            |
| Yr: 2009 Dist: 39 Site: 0 4/25/2010 2:42:13 PM                                                                                                    |          |           |                                                                                                    |                                   |                  |              |           |                  |           |            |
|                                                                                                    |          |           |                                                                                                    |                                   |                  | Y            | r: 2009 ( | Dist: 39 Site: 0 | 4/25/2010 | 2:42:13 PM |

## **DAPN – Copy / Select W/Filter**

| py New Dist    | rict Authorized Positions       |          | 39 - 1   | The Train U  | SD         |          |         | QSS/OASIS |                                                                  |
|----------------|---------------------------------|----------|----------|--------------|------------|----------|---------|-----------|------------------------------------------------------------------|
| Options        |                                 |          |          |              |            |          |         |           |                                                                  |
| ×   🗹 🗅        | 📔 🛃 2008 🔹 Filter by Job Cod    | •        | • O      | 001 - DISTRI | CT BUSINES | S OFFICE |         |           |                                                                  |
|                |                                 |          |          |              |            |          |         |           |                                                                  |
| Positions from | m Year 2008                     |          |          |              |            |          |         |           | 83 Positions to be Copied                                        |
|                |                                 |          | Selected |              | Job        |          | <b></b> |           | 000001 - pdmyacT CLEBK II                                        |
| Position       | Position Name                   | Abbr     | for Copy | Location     | Code       | PFIE     |         | Add >     | 000002 - ACCOUNT CLERK II                                        |
| 000001         | pdmvacT CLERK II                | ssdegKII |          | 0001         | 000047     | 1.000    |         |           |                                                                  |
| 000002         | ACCOUNT CLERK II                | ACTCLKII |          | 0001         | 000047     | 1.000    |         | < Remove  | 1000006 - ADMINISTRATIVE ASSISTA                                 |
| 000003         | ACCOUNT CLERK II                | ACTCLKII | V        | 0001         | 000047     | 1.000    |         |           | 000007 - ADMIN ASSISTANT, BUSINE                                 |
| 000004         | ACCOUNT CLERK II                | ACTELKII |          | 0001         | 000047     | 1.000    |         |           | 000008 - ADMIN ASSISTANT, SUPERI                                 |
| 000006         | ADMINISTRATIVE ASSISTANT        | ADMINAST | •        | 0001         | 000025     | 1.000    |         |           | 000013-ADMINISTRATIVE SECRETA                                    |
| 000007         | ADMIN ASSISTANT, BUSINESS       | AASTBUS  | V        | 0001         | 000050     | 1.000    |         |           | 000050 - DIRECTOR, INSTRUCTIONA                                  |
| 000008         | ADMIN ASSISTANT, SUPERINTENDENT | AASTSUPT | •        | 0001         | 000057     | 1.000    |         |           | 1000051 - DIRECTOR ADMINISTRATIV                                 |
| 000012         | BOND ACCOUNTANT                 | BONDACCT | V        | 0001         | 000048     | 0.800    |         |           | 000053 - DISTRICT RECEPTIONIST                                   |
| 000013         | ADMINISTRATIVE SECRETARY        | ADMINSCT | V        | 0001         | 000049     | 0.500    |         |           | 000086 - Changing the name                                       |
| 000050         | DIRECTOR, INSTRUCTIONAL SVCS    | DIR INST |          | 0001         | 000003     | 1.000    |         |           | 1000088 - SPEECH PATHOLOGIST<br>1000125 - ADMINISTRATIVE ASSISTA |
| 000051         | DIRECTOR ADMINISTRATIVE SVCS    | DIR ADMN | •        | 0001         | 000005     | 1.000    |         |           | 000142 - ACCOUNT CLERK II                                        |
| 000052         | DIRECTOR, SPECIAL SERVICES      | DIR SPSV | N        | 0001         | 000006     | 1.000    |         |           | 000143 - ACCOUNT CLERK II                                        |
| 000053         | DISTRICT RECEPTIONIST           | RECEPT   |          | 0001         | 000052     | 0.500    |         |           | 1000156-PSYCHOLOGIST                                             |
| 000086         | Changing the name               | Change   |          | 0001         | 000001     | 1.000    |         |           | 000162 - ACCOUNT CLERK II                                        |
| 000088         | SPEECH PATHOLOGIST              | SPEECH   | 2        | 0001         | 000019     | 0.500    |         |           | 000164-ACCOUNT CLERK II                                          |
| 000125         | ADMINISTRATIVE ASSISTANT        | ADMINAST | •        | 0001         | 000025     | 1.000    |         |           | 1000167 - ACCOUNT CLERK II                                       |
| 000142         | ACCOUNT CLERK II                | ACTCLKII | ~        | 0001         | 000047     | 1.000    |         |           | 000178-PSYCHOLOGIST                                              |
| 000143         | ACCOUNT CLERK II                | ACTCLKII | •        | 0001         | 000047     | 1.000    |         |           |                                                                  |
| 000156         | PSYCHOLOGIST                    | PSYCH    | ~        | 0001         | 000011     | 1.000    |         |           |                                                                  |
| 000157         | PSYCHOLOGIST                    | PSYCH    |          | 0001         | 000011     | 1.000    |         |           |                                                                  |
| 000162         | ACCOUNT CLERK II                | ACTCLKII | ~        | 0001         | 000047     | 1.000    |         |           |                                                                  |
| 000164         | ACCOUNT CLERK II                | ACTCLKII |          | 0001         | 000047     | 1.000    |         |           |                                                                  |
| 000167         | ACCOUNT CLERK II                | ACTCLKII | ~        | 0001         | 000047     | 1.000    |         |           |                                                                  |
| 000169         | ACCOUNT CLERK II                | ACTCLKII |          | 0001         | 000047     | 1.000    | -       |           |                                                                  |

Yr: 2009 Dist: 39 Site: 0 4/25/2010 2:43:04 PM

#### **DAPN – Returned Positions to Copy**

| Copy New Distric | t Authorized Positions                                                                                                    | 39 - The Train USD                            | QSS/OASIS |            |
|------------------|----------------------------------------------------------------------------------------------------|-----------------------------------------------|-----------|------------|
| File Options     |                                                                                                    |                                               |           |            |
| 🎭 🔚 I 🗙 I 🧈      | 🜷 📰 🌌   🔁                                                                                                    |                                               |           |            |
| Di FY<br>39 09   | Year<br>From To<br>2008 • - 2009 •<br>Position Number<br>From To<br>Multiple - "AUTO"<br>Copy<br>© Description<br>© Requirements<br>© Accounts | Odometer is ON<br>Copies<br>1 Override Odomet | ter       | Change ";; |

#### Ctrl+Enter or Double-Click an item in the grid to fill in the From Position Number

|          | From<br>Position | Description                     | From<br>Year | New<br>Year | New<br>Position | -        |
|----------|------------------|---------------------------------|--------------|-------------|-----------------|----------|
| <u>۲</u> | 000001           | pdmvacT CLERK II                | 2008         | 2009        |                 |          |
|          | 000002           | ACCOUNT CLERK II                | 2008         | 2009        |                 |          |
|          | 000003           | ACCOUNT CLERK II                | 2008         | 2009        |                 |          |
|          | 000004           | ACCOUNT CLERK II                | 2008         | 2009        |                 |          |
|          | 000006           | ADMINISTRATIVE ASSISTANT        | 2008         | 2009        |                 |          |
|          | 000007           | ADMIN ASSISTANT, BUSINESS       | 2008         | 2009        |                 |          |
|          | 000008           | ADMIN ASSISTANT, SUPERINTENDENT | 2008         | 2009        |                 |          |
|          | 000012           | BOND ACCOUNTANT                 | 2008         | 2009        |                 |          |
|          | 000013           | ADMINISTRATIVE SECRETARY        | 2008         | 2009        |                 |          |
|          | 000050           | DIRECTOR, INSTRUCTIONAL SVCS    | 2008         | 2009        |                 |          |
|          | 000051           | DIRECTOR ADMINISTRATIVE SVCS    | 2008         | 2009        |                 |          |
|          | 000052           | DIRECTOR, SPECIAL SERVICES      | 2008         | 2009        |                 |          |
|          | 000053           | DISTRICT RECEPTIONIST           | 2008         | 2009        |                 |          |
|          | 000086           | Changing the name               | 2008         | 2009        |                 |          |
|          | 000088           | SPEECH PATHOLOGIST              | 2008         | 2009        |                 |          |
|          | 000125           | ADMINISTRATIVE ASSISTANT        | 2000         | 2009        |                 | <b>•</b> |

#### **DAPN – Copy Results**

| Copy New District Authorized Positions                                                                           | 39 - The Train USD                                                         | Q55/OASIS |          |
|----------------------------------------------------------------------------------------------------|----------------------------------------------------------------------------|-----------|----------|
| File Options                                                                                                    |                                                                            |           |          |
| 🎭 🔚   🗙   🧈   💐 📰 🌌   🛜                                                                                          |                                                                            |           |          |
| 100585 copied to 100120                                                                                          |                                                                            |           | Change 🤐 |
| Di FY<br>33 09<br>Position Number<br>From To<br>2008 • 2009 •<br>Position Number<br>From To<br>Multiple · "AUTO" | Odometer is ON<br>Copies<br>1 Override Odomete<br>Preserve Position Number | 1         |          |

#### Ctrl+Enter or Double-Click an item in the grid to fill in the From Position Number

| From<br>Position | Description      | From<br>Year | New<br>Year | New<br>Position |
|------------------|------------------|--------------|-------------|-----------------|
| 000571           | pdmvacT CLERK II | 2008         | 2009        | 100106          |
| 000572           | pdmvacT CLERK II | 2008         | 2009        | 100107          |
| 000573           | pdmvacT CLERK II | 2008         | 2009        | 100108          |
| 000574           | pdmvacT CLERK II | 2008         | 2009        | 100109          |
| 000575           | pdmvacT CLERK II | 2008         | 2009        | 100110          |
| 000576           | pdmvacT CLERK II | 2008         | 2009        | 100111          |
| 000577           | pdmvacT CLERK II | 2008         | 2009        | 100112          |
| 000578           | pdmvacT CLERK II | 2008         | 2009        | 100113          |
| 000579           | pdmvacT CLERK II | 2008         | 2009        | 100114          |
| 000580           | pdmvacT CLERK II | 2008         | 2009        | 100115          |
| 000581           | pdmvacT CLERK II | 2008         | 2009        | 100116          |
| 000582           | pdmvacT CLERK II | 2008         | 2009        | 100117          |
| 000583           | pdmvacT CLERK II | 2008         | 2009        | 100118          |
| 000584           | pdmvacT CLERK II | 2008         | 2009        | 100119          |
| 000585           | pdmvacT CLERK II | 2008         | 2009        | 100120          |
|                  |                  |              |             |                 |

Yr: 2009 Dist: 39 Site: 0 4/25/2010 2:43:56 PM

## **DAPN – Grid Output of Copy Results**

| rid O                     | utput            |                                 |              |             |                 |   |
|---------------------------|------------------|---------------------------------|--------------|-------------|-----------------|---|
| e C                       | Options          |                                 |              |             |                 |   |
| 12                        | a 🕂 🖻            | ले दि दि                        |              |             |                 |   |
|                           |                  |                                 |              |             |                 |   |
|                           | From<br>Position | Description                     | From<br>Year | New<br>Year | New<br>Position | - |
| •                         | 000001           | pdmvacT CLERK II                | 2008         | 2009        | 100038          |   |
|                           | 000002           | ACCOUNT CLERK II                | 2008         | 2009        | 100039          |   |
|                           | 000003           | ACCOUNT CLERK II                | 2008         | 2009        | 100040          |   |
|                           | 000004           | ACCOUNT CLERK II                | 2008         | 2009        | 100041          |   |
|                           | 000006           | ADMINISTRATIVE ASSISTANT        | 2008         | 2009        | 100042          |   |
|                           | 000007           | ADMIN ASSISTANT, BUSINESS       | 2008         | 2009        | 100043          |   |
|                           | 000008           | ADMIN ASSISTANT, SUPERINTENDENT | 2008         | 2009        | 100044          |   |
|                           | 000012           | BOND ACCOUNTANT                 | 2008         | 2009        | 100045          |   |
|                           | 000013           | ADMINISTRATIVE SECRETARY        | 2008         | 2009        | 100046          |   |
|                           | 000050           | DIRECTOR, INSTRUCTIONAL SVCS    | 2008         | 2009        | 100047          |   |
|                           | 000051           | DIRECTOR ADMINISTRATIVE SVCS    | 2008         | 2009        | 100048          |   |
|                           | 000052           | DIRECTOR, SPECIAL SERVICES      | 2008         | 2009        | 100049          |   |
|                           | 000053           | DISTRICT RECEPTIONIST           | 2008         | 2009        | 100050          |   |
| 000086 Changing the name  |                  | Changing the name               | 2008         | 2009        | 100051          |   |
| 000088 SPEECH PATHOLOGIST |                  | 2008                            | 2009         | 100052      |                 |   |
|                           | 000125           | ADMINISTRATIVE ASSISTANT        | 2008         | 2009        | 100053          |   |
|                           | 000142           | ACCOUNT CLERK II                | 2008         | 2009        | 100054          |   |
|                           | 000143           |                                 | 2008         | 2009        | 100055          |   |

41

# **DAPN – Position Reports**

| Position Reports (Enhanced)                     | x |
|-------------------------------------------------|---|
| Authorized Position Benot                       |   |
| Evelope Decition Decet                          |   |
|                                                 |   |
| Authorized Position Report (Abbreviated Format) |   |
| Position Invalid Account Report                 |   |
| Position Account Distribution <> 100% Report    |   |

| Muthorized Position Report (Enhance | d) _ 🗆 🗶                                              |
|-------------------------------------|-------------------------------------------------------|
| Options                             |                                                       |
| 😼 🗙                                 |                                                       |
|                                     |                                                       |
| Year:                               | 10 💌                                                  |
| Report Title:                       |                                                       |
| Select posititons of type:          | 1 - All positions                                     |
| Report format:                      | 1 - Position information only                         |
| Report sort:                        | 1 - Position                                          |
| Organization Levels:                |                                                       |
| Position selection date:            |                                                       |
| Account selection date:             |                                                       |
|                                     | Yr: 2010 Dist: 40 Site: 0 GS: W 4/16/2012 12:49:15 PM |

## **Employee Maintenance – Main**

| 🐓 Employee Maintenance                                                                                                    | 39 - The Train USD                                                                                                    | QSS/OASIS                                                                                                    |     |
|----------------------------------------------------------------------------------------------------|----------------------------------------------------------------------------------------------------|----------------------------------------------------------------------------------------------------|-----|
| File Options Window Help+Video Hot Keys                                                                                     |                                                                                                    |                                                                                                    |     |
| 🗇 😤 🏷 🥒 🎽 🕂 🔛 🥘 🗖                                                                                                    |                                                                                                    |                                                                                                    |     |
|                                                                                                    |                                                                                                    |                                                                                                    | .:: |
| <ul> <li>➡ Favorites</li> <li>➡ Personnel</li> <li>➡ Professional</li> <li>➡ Position Control</li> <li>➡ Payroll</li> </ul> | Search Panel<br>By SSN By Ext Ref By Name By ID<br>Help<br>SSN : Ext Ref # :<br>Search Results [Press Ctrl + Enter to select the<br>Name | District : 39  Include Terminated Add to grid Selected Employee/List Term : e highlighted employee] ID G Ty Site BU RC LG Terminated Work Phone |     |
|                                                                                                    |                                                                                                    |                                                                                                    |     |

# **Employee Maintenance - Options**

| 2 | Emp          | loye     | e Maintenance              |                 | 39 - The Train USD                 | QSS/OASIS                           | <u>_ 0 ×</u> |
|---|--------------|----------|----------------------------|-----------------|------------------------------------|-------------------------------------|--------------|
| I | File         | Opt      | ions Window Help           | Videos Hot Keys |                                    |                                     |              |
| < | <b>3</b> 9 ° | •        | Search by SSN              | Ctrl+Alt+S      |                                    |                                     |              |
|   | -            | 5        | Search by External Ref     | Ctrl+Alt+E      |                                    |                                     |              |
| F |              | a        | Search by Name             | Ctrl+Alt+N      | <u> </u>                           |                                     |              |
|   | Ð            |          | Search by ID               | Ctrl+Alt+I      | Search Panel                       |                                     |              |
|   | ÷            |          | Put cursor in current sear | rch field F1    | Du COM Du Fui Dat Bu Name          | Add to grid                         |              |
|   | +            | <b>1</b> | Search                     | F3              | By SSN By EXCHER By Name           | Selected Employee/List              |              |
|   | ÷            | -        | Advanced Search            | Ctrl+Alt+A      |                                    |                                     | 💽 🥜 🔜 👘      |
|   |              | 2        | Select Highlighted         | F4              |                                    |                                     |              |
|   |              |          | Clear search results       | Ctrl+F1         | SSN :                              | Ext Ref # :                         |              |
|   |              |          | Change SSN                 | F10             | Search Results [Press Ctrl + Enter | to select the highlighted employee] |              |
|   |              | 4        | Add New Employee           | F9              | Name                               | ID G Ty Site BU RC LG 1             | erminated    |
|   |              | 84       | Add Substitute Employee    | Ctrl+F9         |                                    |                                     |              |
|   |              |          | Grid Output                | Shift+F11       |                                    |                                     |              |
|   |              | Ş        | Print Screen               | F11             |                                    |                                     |              |
|   |              |          | First Employee             | Shift+F5        |                                    |                                     |              |
|   |              |          | Previous Employee          | F5              |                                    |                                     |              |
|   |              |          | Next Employee              | F6              |                                    |                                     |              |
|   |              | Þ        | Last Employee              | Shift+F6        |                                    |                                     |              |
|   |              |          | View Auto-load Settings    | Ctrl+M          |                                    |                                     |              |
|   |              | ~        | Enable Favorites           |                 |                                    |                                     |              |
|   |              |          | Edit Employee Lists        | Ctrl+L          |                                    |                                     |              |
|   | l            |          |                            |                 |                                    |                                     |              |
|   |              |          |                            |                 | •                                  |                                     |              |
|   |              |          |                            |                 |                                    |                                     |              |

# **Employee Maintenance – Customize**

| 🐓 Employee Maintenance                      | 39 - The Train USD                                             | QSS/OASIS                        |            |
|---------------------------------------------|----------------------------------------------------------------|----------------------------------|------------|
| File Options Window Help+Video Hot Keys     |                                                                |                                  |            |
| Show Status Ctrl+F12                        |                                                                |                                  |            |
| View recently added employees [Empty] Alt+V |                                                                |                                  | ,          |
| Settings •                                  | Load                                                           | •                                |            |
| Clear Settings on Exit                      | Save                                                           |                                  |            |
| 📑 Exit F12                                  | Save As                                                        | Include Terminated  Add to grid  |            |
| Desition Control                            | Delete                                                         | Selected Employee/List           |            |
|                                             | Employee                                                       |                                  |            |
|                                             | Employee Search                                                | •                                |            |
|                                             | Get Employee Default                                           | ► I erm :                        |            |
|                                             | Default Masterfile Sort                                        | •                                |            |
|                                             | PYHDATE Range                                                  | Site   BU   RC   LG   Terminated | Nork Phone |
|                                             | QuikPeek                                                       |                                  |            |
|                                             | Previously Viewed List                                         |                                  |            |
|                                             | Color Mode                                                     | •                                |            |
|                                             | Auto-activate on Mouse hover                                   |                                  |            |
|                                             | Auto-highlight required fields                                 |                                  |            |
|                                             | Auto Action Log                                                |                                  |            |
|                                             | Put cursor in search panel when this screen is activated       |                                  |            |
|                                             | Show info icons when highlighting required fields on dataforms |                                  |            |
|                                             |                                                                |                                  |            |
|                                             |                                                                |                                  |            |
|                                             |                                                                |                                  |            |
|                                             |                                                                |                                  |            |
|                                             |                                                                |                                  |            |
|                                             |                                                                |                                  |            |
|                                             |                                                                |                                  |            |

#### **Customize – Employee**

| Employee Settings                                                                                                    | X                                                                                                    |
|----------------------------------------------------------------------------------------------------|----------------------------------------------------------------------------------------------------|
| Configure Maximum number of Open employees<br>Choose the maximum number of employees that can be opened :<br>Windows Colors 	Basic Colors<br>Configure Employee Color Identification<br>Employee 1 Employee 2 Employee 3<br>Font Color Font Color Font Color | Choose Main Tree Colors Background Font Color Sample Root Sample Node Font Size: Standard Medium Clarge Choose Employee List Editor Tree Colors Background Font Color Sample Root Sample Node Font Size: Standard Medium Clarge Terminated Employee Blink Settings |
| Choose Employee Grid Colors Row Color Sample Grid Row                                                                                                    | Blink Termination Information     Preview :       Blink Frequency :     -       -     -       3     Sample Blinking Text                                                                                                    |
|                                                                                                    | OK Cancel                                                                                                    |

# **Customize – Employee Search**

| 🐓 Employee Maintenance                      |          | 39 - The Train USD                                             |   | QSS/OASIS                                             | _ 🗆 × |
|---------------------------------------------|----------|----------------------------------------------------------------|---|-------------------------------------------------------|-------|
| File Options Window Help+Video Hot Keys     | _        |                                                                |   |                                                       |       |
| Show Status Ctrl+F12                        |          |                                                                |   |                                                       |       |
| View recently added employees [Empty] Alt+V |          |                                                                |   | -                                                     | .:    |
| Settings •                                  |          | Load                                                           | • |                                                       |       |
| Clear Settings on Exit                      |          | Save                                                           |   |                                                       |       |
| 📑 Exit F12                                  |          | Save As                                                        | • | 🔽 Include Terminated 🔽 Add to grid                    |       |
|                                             |          | Delete                                                         | • | Selected Employee/List                                |       |
|                                             |          | Employee                                                       |   | 🔽 🍼 🖼                                                 |       |
|                                             |          | Employee Search                                                | • | By SSN Ctrl+0                                         |       |
|                                             |          | Get Employee Default                                           | • | By Ext Ref Ctrl+1                                     |       |
|                                             |          | Default Masterfile Sort                                        | • | By Name Ctrl+2                                        | 1     |
|                                             |          | PYHDATE Range                                                  |   | By ID Ctrl+3                                          |       |
|                                             |          | QuikPeek                                                       |   | Sort chronologically when Add to grid is checked      |       |
|                                             |          | Previously Viewed List                                         |   | Select retrieved employee when Add to grid is checked |       |
|                                             |          | Color Mode                                                     | • |                                                       |       |
|                                             |          | Auto-activate on Mouse hover                                   |   |                                                       |       |
|                                             | <b>_</b> | Auto-highlight required fields                                 |   |                                                       |       |
|                                             |          | Auto Action Log                                                |   |                                                       |       |
|                                             | ~        | Put cursor in search panel when this screen is activated       |   |                                                       |       |
|                                             |          | Show info icons when highlighting required fields on dataforms |   |                                                       |       |
|                                             |          |                                                                |   |                                                       |       |
|                                             |          |                                                                |   |                                                       |       |
|                                             |          |                                                                |   |                                                       |       |
|                                             |          |                                                                |   |                                                       |       |
|                                             |          |                                                                |   |                                                       |       |
|                                             |          |                                                                |   |                                                       |       |
|                                             |          |                                                                |   |                                                       |       |

## **Customize – Get Employee Default**

| 🐓 Employee Maintenance                      |   | 39 - The Train USD                                             |   | Q55/OASIS                            |   |
|---------------------------------------------|---|----------------------------------------------------------------|---|--------------------------------------|---|
| File Options Window Help+Video Hot Keys     | _ |                                                                |   |                                      |   |
| Show Status Ctrl+F12                        |   |                                                                |   |                                      |   |
| View recently added employees [Empty] Alt+V |   |                                                                |   | _                                    |   |
| Settings +                                  |   | Load                                                           | • |                                      |   |
| Clear Settings on Exit                      |   | Save                                                           |   |                                      |   |
| 📑 Exit F12                                  |   | Save As                                                        | ► | 🔽 Include Terminated 🛛 🔽 Add to grid |   |
| Desition Control                            |   | Delete                                                         | ► | Selected Employee/List               |   |
|                                             |   | Employee                                                       |   | 🔽 🍼 📑                                |   |
|                                             |   | Employee Search                                                | • |                                      |   |
|                                             |   | Get Employee Default                                           | • | By ID Ctrl+Alt+1                     |   |
|                                             |   | Default Masterfile Sort                                        | × | By Name Ctrl+Alt+2                   | _ |
|                                             |   | PYHDATE Range                                                  |   | Site BU RC LG Terminated Work Phone  |   |
|                                             |   | QuikPeek                                                       |   |                                      |   |
|                                             |   | Previously Viewed List                                         |   |                                      |   |
|                                             |   | Color Mode                                                     | ► |                                      |   |
|                                             |   | Auto-activate on Mouse hover                                   |   |                                      |   |
|                                             | ~ | Auto-highlight required fields                                 |   |                                      |   |
|                                             |   | Auto Action Log                                                |   |                                      |   |
|                                             | ~ | Put cursor in search panel when this screen is activated       |   |                                      |   |
|                                             |   | Show info icons when highlighting required fields on dataforms |   |                                      |   |
|                                             |   |                                                                |   |                                      |   |
|                                             |   |                                                                |   |                                      |   |
|                                             |   |                                                                |   |                                      |   |
|                                             |   |                                                                |   |                                      |   |
|                                             |   | 1                                                              |   |                                      |   |
|                                             |   |                                                                |   |                                      |   |
|                                             |   |                                                                |   |                                      |   |

## **Customize – Default Masterfile Sort**

| • | Em   | ployee Mai   | ntenance       | :        |         |          |   |   | 39 - The Train USD                                             | QSS | j/OASIS                                     |         |
|---|------|--------------|----------------|----------|---------|----------|---|---|----------------------------------------------------------------|-----|---------------------------------------------|---------|
| E | Eile | Options      | <u>W</u> indow | Help     | Hot Key | /s       |   | _ |                                                                |     |                                             |         |
|   | ŝ    | Show Statu:  | 5              |          |         | Ctrl+F12 |   |   |                                                                |     |                                             |         |
| _ |      | ⊻iew recent  | ly added e     | mployees | [Empty] | Alt+V    |   |   |                                                                |     | _                                           |         |
|   |      | Settings     |                |          |         |          | • |   | Load                                                           | +   |                                             |         |
| 6 | 8    | Clear Settin | gs on Exit     |          |         |          |   |   | Save                                                           |     |                                             |         |
|   | ×    | Exit         |                |          |         | F12      |   |   | Save As                                                        | •   | Include Terminated  Add to grid             |         |
| Π | +    | Position C   | ontrol         |          |         |          |   |   | Delete                                                         | +   |                                             |         |
|   | (±)  | Payroll      |                |          |         |          |   |   | Employee                                                       |     |                                             |         |
|   |      |              |                |          |         |          |   |   | Employee Search                                                | •   |                                             |         |
|   |      |              |                |          |         |          |   |   | Default Masterfile Sort                                        | •   | By Code                                     |         |
|   |      |              |                |          |         |          | ! | - | PYHDATE Range                                                  |     | By Name                                     |         |
|   |      |              |                |          |         |          |   |   | QuikPeek                                                       |     | BU RC LG Terminated Work Phone              |         |
|   |      |              |                |          |         |          |   |   | Previously Viewed List                                         |     |                                             |         |
|   |      |              |                |          |         |          |   |   | Color Mode                                                     | •   |                                             |         |
|   |      |              |                |          |         |          |   |   | Auto-activate on Mouse hover                                   |     |                                             |         |
|   |      |              |                |          |         |          |   | ~ | Auto-highlight required fields                                 |     |                                             |         |
|   |      |              |                |          |         |          |   |   | Auto Action Log                                                |     |                                             |         |
|   |      |              |                |          |         |          |   | ~ | Put cursor in search panel when this screen is activated       |     |                                             |         |
|   |      |              |                |          |         |          |   |   | Show info icons when highlighting required fields on dataforms |     |                                             |         |
|   |      |              |                |          |         |          |   |   |                                                                |     |                                             |         |
|   |      |              |                |          |         |          |   |   |                                                                |     |                                             |         |
|   |      |              |                |          |         |          |   |   |                                                                |     |                                             |         |
|   |      |              |                |          |         |          |   |   |                                                                |     |                                             |         |
|   |      |              |                |          |         |          |   |   |                                                                |     |                                             |         |
|   |      |              |                |          |         |          |   |   |                                                                |     |                                             |         |
|   |      |              |                |          |         |          |   |   |                                                                |     |                                             |         |
|   |      |              |                |          |         |          |   |   |                                                                |     |                                             |         |
|   |      |              |                |          |         |          |   |   |                                                                |     |                                             |         |
|   |      |              |                |          |         |          |   |   |                                                                |     |                                             |         |
|   |      |              |                |          |         |          |   | L |                                                                |     |                                             |         |
|   |      |              |                |          |         |          |   |   |                                                                |     |                                             |         |
|   |      |              |                |          |         |          |   |   |                                                                |     |                                             |         |
|   |      |              |                |          |         |          | - |   |                                                                |     | Ver 2009 Dich 20 Sites 0 CS: W 5/4/2011 2:2 | 6.26 DM |

# **Customize – QuikPeeks**

|                                                                                                    | Available DataForms                                                                                                    |
|----------------------------------------------------------------------------------------------------|----------------------------------------------------------------------------------------------------|
| Comments<br>All Posns<br>Prime Posn<br>Deductions<br>Pay Lines<br>Checks CY<br>Checks FY<br>Chks Range<br>W4 Data<br>Client Def | <ul> <li>Right-click context menu</li> <li>Demographic (MA)</li> <li>Termination (TE)</li> <li>Employee ID Maintenance</li> <li>Comments (CO)</li> <li>Client Defined (CL)</li> <li>Name Change History</li> <li>Employment Verification (VE)</li> <li>Leave Information (LV)</li> <li>Benefits Management (BM)</li> <li>Applications (AP)</li> <li>Action Log (AL)</li> <li>Action Log History</li> <li>View Audit Log</li> <li>Quick Label Print</li> <li>Employee Data Import</li> <li>Emergency (ME")</li> <li>Immunizations (ME")</li> <li>Medical (ME")</li> <li>Handicaps (ME")</li> <li>Credentials (SK")</li> <li>CA-CTC Credentials (CR)</li> <li>CA-CTC Credentials View</li> <li>Service Yrs/Units (SK")</li> <li>Degrees (SK")</li> </ul> |
|                                                                                                    | Check All Uncheck All Invert Selection                                                                                                    |

# **Customize – Previous Viewed List...**

## **Employee Maintenance - Personnel**

| mployee Maintenance                                     | 39 - The Train USD                       | QSS/OASIS                            |             |
|---------------------------------------------------------|------------------------------------------|--------------------------------------|-------------|
| e <u>O</u> ptions <u>W</u> indow <u>H</u> elp Videos Ho | t Keys                                   |                                      |             |
| » 🧇 🖳 🎓 📝 🕂 👷 🕅 🎒                                       |                                          |                                      |             |
| ••••• • • • • • • • • • • • • • • • •                   |                                          |                                      |             |
|                                                         |                                          |                                      |             |
|                                                         |                                          |                                      |             |
| ∃- Personnel                                            | Search Panel                             |                                      | _           |
| Demographic (MA)                                        | BuSSN BuExt Ref ByName BuID              | District : 39 🔽 🔽 Include Terminated | Add to grid |
| Termination (TE)                                        |                                          | Selected Employee/List               |             |
| Employee ID Maintenance                                 |                                          |                                      | ▼ 🥜 📑       |
| - Comments (CO)                                         |                                          | P                                    |             |
| <ul> <li>Client Defined (CL)</li> </ul>                 | SSN :                                    | Ext Ref # :                          |             |
| - Name Change History                                   |                                          |                                      |             |
| <ul> <li>Employment Verification (VE)</li> </ul>        | Search Results [Press Ctrl + Enter to se | lect the highlighted employee]       |             |
| - Leave Information (LV)                                | Name                                     | ID G Ty Site BU RC LG                | Terminated  |
| Benefits Management (BM)                                |                                          |                                      |             |
| Applications (AP)                                       |                                          |                                      |             |
| Action Log (AL)                                         |                                          |                                      |             |
| Action Log History (AH)                                 |                                          |                                      |             |
| Search Action Log History                               |                                          |                                      |             |
| - View Audit Log                                        |                                          |                                      |             |
| Quick Label Print                                       |                                          |                                      |             |
| – Employee Data Import                                  |                                          |                                      |             |
| Emergency/Medical                                       |                                          |                                      |             |
| Emergency (ME*)                                         |                                          |                                      |             |
| <ul> <li>Immunizations (ME*)</li> </ul>                 |                                          |                                      |             |
| Medical (ME*)                                           |                                          |                                      |             |
| Handicaps (ME*)                                         |                                          |                                      |             |
| Professional                                            |                                          |                                      |             |
| Position Control                                        |                                          |                                      |             |
| 🗈 Payroll                                               | 21                                       |                                      |             |

# Employee Maintenance – Professional & Position Control

| Employee Maintenance                                                                                                    | 39 - The Train USD                               | Q55/OASIS                                      | _ 🗆         |
|----------------------------------------------------------------------------------------------------|--------------------------------------------------|------------------------------------------------|-------------|
| i <mark>le O</mark> ptions <u>W</u> indow <u>H</u> elp Videos Hot Keys                                                                                          |                                                  |                                                |             |
| » 🥸 🎥 🧈 📝 🕂 84 💷 🌷 🖬 🚺                                                                                                    |                                                  |                                                |             |
|                                                                                                    |                                                  |                                                |             |
| Favorites     Forsonnel     Professional                                                                                                    | Search Panel<br>By SSN By Ext Ref By Name By I   | District : 39 🔽 🔽 Include Terminated           | Add to grid |
|                                                                                                    |                                                  |                                                | 💌 🤣 📑       |
| Service Yrs/Units (SK*)<br>Degrees (SK*)<br>Skills (SK*)                                                                                                    | SSN :<br>Search Results [Press Ctrl + Enter to s | Ext Ref # :<br>elect the highlighted employee] |             |
| Inservice (SK*)<br>Educational Units (EU)<br>Evaluations (EV*)                                                                                                  | Name                                             | ID G Ty Site BU RC LG                          | Terminated  |
| Test Results (EV*)<br>Teaching History (TS*)<br>Teaching Preferences (TS*)                                                                                      |                                                  |                                                |             |
| <ul> <li>Position Control</li> <li>Assignments/ENH (EA)</li> <li>Assignments/STD (PO)</li> <li>Assignment Info (EC)</li> <li>Position Control Search</li> </ul> |                                                  |                                                |             |
| - Job History (JH)<br>PAT - Other Assignments<br>PAT - Related Data                                                                                             |                                                  |                                                |             |
| - Seniority Inspection (SI)<br>⊕ Payroll                                                                                                    | •                                                |                                                |             |

# **Employee Maintenance - Payroll**

| 💱 Employee Maintenance                                                                                                    | 39 - The Train USD                                                                        | QSS/OASIS          |             |
|----------------------------------------------------------------------------------------------------|-------------------------------------------------------------------------------------------|--------------------|-------------|
| <u>File Options Window H</u> elp Videos Hot Keys                                                                                                    |                                                                                           |                    |             |
| 🐼 🥸 🗶 🥜 📝 🕂 😒 💷 🧕 💽                                                                                                    |                                                                                           |                    |             |
| <ul> <li>Favorites</li> <li>Personnel</li> <li>Professional</li> <li>Position Control</li> <li>Payroll</li> <li>W4/Control Data (W4)</li> <li>Direct Deposit</li> <li>Deductions (PD)</li> <li>Pay Lines (PR)</li> <li>Payroll Events (PE)</li> <li>Time Card Entry (TC)</li> <li>Deferred Pay</li> <li>Deduction Accumulators</li> <li>Substitute Batch Entry</li> <li>Child Support Information</li> <li>Tax Modeling</li> <li>Payroll Data Import</li> <li>History / Inspect</li> <li>Payroll History</li> <li>Search Pay History</li> <li>Inspect Labor/Benefits</li> <li>View Retirement History</li> <li>View W2 Data</li> </ul> | Search Panel By SSN By Ext Ref By Name B SSN : Search Results [Press Ctrl + Enter to Name | y ID District : 39 | Add to grid |

## **Employee Maintenance – Favorites**

| 🐓 Employee Maintenance                   | 39 - The Train USD                      | QSS/OASIS                            | <u> </u>    |
|------------------------------------------|-----------------------------------------|--------------------------------------|-------------|
| Eile Options Window Help Videos Hot Keys |                                         |                                      |             |
| 🗇 🧐 🎥 🥟 📝 🕂 👷 📖 🌅 🗖 🚺                    |                                         |                                      |             |
|                                          |                                         |                                      |             |
|                                          |                                         |                                      |             |
| - Favorites                              | Search Panel                            |                                      |             |
| Demographic (MA)                         | PUSSNI PUEut Pot Bu Name Pul            | District : 39 🔽 🔽 Include Terminated | Add to grid |
| Assignment Info (EC)                     | By SSN By Excher by Rome By             | Selected Employee/List               |             |
| - Position Control Search                |                                         |                                      |             |
| Job History (JH)                         |                                         |                                      |             |
|                                          | SSN :                                   | Ext Ref # :                          |             |
| Demographic (MA)                         | - Carach Davids (David Child Caracha    |                                      |             |
| Termination (TE)                         | Search Results [Press Ltri + Enter to s | elect the highlighted employee;      |             |
| Employee Add to Pavorites                | Name                                    | ID G Ty Site BU RC LG                | [erminated  |
| Comments Add to SpeedLinks               |                                         |                                      |             |
| Assign Hotkey                            |                                         |                                      |             |
| Employme Remove Hotkey                   |                                         |                                      |             |
| Leave Information (LV)                   |                                         |                                      |             |
| Benefits Management (BM)                 |                                         |                                      |             |
| Applications (AP)                        |                                         |                                      |             |
| Action Log (AL)                          |                                         |                                      |             |
| Action Log History (AH)                  |                                         |                                      |             |
| - Search Action Log History              |                                         |                                      |             |
| - View Audit Log                         |                                         |                                      |             |
| Quick Label Print                        |                                         |                                      |             |
| Employee Data Import                     |                                         |                                      |             |
| Emergency (ME*)                          |                                         |                                      |             |
| Immunizations (ME*)                      |                                         |                                      |             |
| Medical (ME*)                            |                                         |                                      |             |
| Handicaps (ME*)                          |                                         |                                      |             |
| 🕀 Professional                           | 1                                       |                                      |             |
| Position Control                         |                                         |                                      |             |
|                                          |                                         |                                      |             |

# **Manage Favorites**

| 🦆 Employee Maintenance                                                                                                    | 39 - The Train USD                                                                   | Q55/OASIS                                                                                                    |            |
|----------------------------------------------------------------------------------------------------|--------------------------------------------------------------------------------------|----------------------------------------------------------------------------------------------------|------------|
| File Options Window Help Videos Hot Keys                                                                                                    |                                                                                      |                                                                                                    |            |
| 🗑 🥸 🐎 🥜 📝 🕂 👷 🥅 🎒 🖪 🖪                                                                                                    |                                                                                      |                                                                                                    |            |
|                                                                                                    |                                                                                      |                                                                                                    |            |
|                                                                                                    |                                                                                      |                                                                                                    | .::        |
| Favorites     Demographic (MA)     Assignments/STD (PO)     Assignment Info (EC)     Position Control Search     Job History (JH)     Terminatice (TE)     Move to Top     Demograp     Move Up     Terminatice (TE)     Move Down     Employee     ways a fill                                                                                                    | Search Panel By SSN By Ext Ref By Name SSN : Search Results [Press Ctrl + Enter Name | By ID District : 39 V Include Terminated Ar<br>Help Selected Employee/List<br>Ext Ref # :<br>to select the highlighted employee]<br>ID G Ty Site BU RC LG Terminate | dd to grid |
| Comments     Client Def     Clear Favorites     Clear Favorites     Clear Favorit |                                                                                      |                                                                                                    |            |
| <ul> <li>Applications (AP)</li> <li>Action Log (AL)</li> <li>Action Log History (AH)</li> <li>Search Action Log History</li> <li>View Audit Log</li> <li>Quick Label Print</li> <li>Employee Data Import</li> <li>Emergency/Medical</li> <li>Emergency (ME*)</li> <li>Immunizations (ME*)</li> <li>Handicaps (ME*)</li> <li>Professional</li> <li>Position Control</li> </ul>                                                                                                    | <b>1</b>                                                                             |                                                                                                    | Þ          |

# Assign Hot Key (Right Click)

| 🔡 Employee Maintenance                                                                                                    | 39 - The Train USD                                                                                                    | QS5/OASIS                                                                                                    |                |
|----------------------------------------------------------------------------------------------------|----------------------------------------------------------------------------------------------------|----------------------------------------------------------------------------------------------------|----------------|
| File Options Window Help Hot Keys                                                                                                    |                                                                                                    |                                                                                                    |                |
| 🗑 🥸 🛠 🗶 🥜 📝 🕂 🥅 🖉 🗖                                                                                                    |                                                                                                    |                                                                                                    |                |
|                                                                                                    |                                                                                                    |                                                                                                    |                |
| <ul> <li>Favorites         <ul> <li>Demographic (MA)</li> <li>Client Defined (CL)</li> <li>Termination (TE)</li> <li>Employment Verification (VE)</li> <li>Benefits Management (BM)</li> </ul> </li> <li>Personnel</li> <li>Professional</li> <li>Position Control</li> <li>Assignments/ENH (EA)</li> <li>Assignments/STD (PO)</li> <li>Assignments/STD (PO)</li> <li>Assignments/STD (PO)</li> <li>Assignments/STD (PO)</li> <li>Assignments/ENH (EA)</li> <li>Add to Favorites</li> <li>Job History (JH)</li> <li>PAT - Other Assign</li> <li>PAT - Related Dat</li> <li>Seniority Inspection</li> <li>Payroll</li> <li>W4/Control D ata (W4)</li> <li>Direct Deposit</li> <li>Deductions (PD)</li> <li>Pay Lines (PR)</li> <li>Payroll Events (PE)</li> <li>Time Card Entry (TC)</li> <li>Deferred Pay</li> <li>Deduction Accumulators</li> <li>Substitute Batch Entry</li> <li>Tax Modeling</li> <li>Payroll Data Import</li> <li>History / Inspect</li> <li>Payroll History</li> <li>Search Pay History</li> <li>Inspect Labor/Benefits</li> <li>View W2 Data</li> </ul> | Search Panel By SSN By Ext Ref By Name By SSN : Search Results [Press Ctrl + Enter to Name Hotkey for Posit Modifier Ctrl Key | ID District: 39 ▼ Include Terminat<br>Selected Employee/List<br>Ext Ref # :<br>select the highlighted employee]<br>ID G Ty Site BU RC LG Term<br>tion Control Search<br>Alt Shift<br>OK Cancel<br>Yr: 2008 Dist: 39 Site | ed Add to grid |

## Hot Key Menu

| 🔜 Employee Maintenance                                                                                                    | 39 - The Train USD                                                                  | Q55/OASIS                                  |                    |
|----------------------------------------------------------------------------------------------------|-------------------------------------------------------------------------------------|--------------------------------------------|--------------------|
| File Options Window Help Hot Keys                                                                                                    |                                                                                     |                                            |                    |
| 😙 🥎 🧙 🎥 🏈 🎽 🚽 Demographic (MA)                                                                                                    | Ctrl+D                                                                              |                                            |                    |
| Termination (TE)                                                                                                    | Ctrl+T                                                                              |                                            |                    |
| Position Control Sear                                                                                                    | ch Ctrl+S                                                                           |                                            |                    |
| <ul> <li>Favorites</li> <li>Demographic (MA)</li> <li>Client Defined (CL)</li> <li>Termination (TE)</li> <li>Employment Verification (VE)</li> <li>Benefits Management (BM)</li> <li>Personnel</li> <li>Professional</li> <li>Position Control</li> <li>Assignments/ENH (EA)</li> <li>Assignments/STD (PO)</li> <li>Assignment Info (EC)</li> <li>Position Control Search</li> <li>Job History (JH)</li> <li>PAT - Other Assignments</li> <li>PAT - Related Data</li> <li>Seniority Inspection (SI)</li> <li>Payroll</li> <li>W4/Control Data (W4)</li> <li>Direct Deposit</li> <li>Deductions (PD)</li> <li>Pay Lines (PR)</li> <li>Payroll Events (PE)</li> <li>Time Card Entry (TC)</li> <li>Deferred Pay</li> <li>Deduction Accumulators</li> <li>Substitute Batch Entry</li> <li>Tax Modeling</li> <li>Payroll History</li> <li>Search Pay History</li> <li>Inspect Labor/Benefits</li> <li>View W2 Data</li> </ul> | Search Panel By SSN By Ext Ref By Name SSN: Search Results [Press Ctrl + Enter Name | By ID District : 39 Include Terminated Add | o grid             |
|                                                                                                    |                                                                                     | Yr: 2008 Dist: 39 Site: 0 GS: W 1/1        | 0/2011 11:02:03 PM |

## **Integrated Video Content**

| 2 | Employee Maintenance | 39 - The Train USD                                                  | QSS/OASIS                                        |  |
|---|----------------------|---------------------------------------------------------------------|--------------------------------------------------|--|
|   | File Options Window  | Help+Video Hot Keys                                                 |                                                  |  |
| Q | 👦 🧐 🖳 🏈 📝            | QCC Employee Maintenance Navigation                                 |                                                  |  |
| - |                      | Employee Search Help Ctrl+F3                                        |                                                  |  |
| Г |                      | About Shift+F12                                                     |                                                  |  |
|   | <b>E</b> Favorites   | Show User Security Settings for this program (Employee Maintenance) |                                                  |  |
|   | 🗄 Personnel          | Video: All available videos                                         | District : 39 🔽 Include Terminated 🔽 Add to grid |  |
|   | 🗄 Professional       | Video: Employee Maintenance only                                    |                                                  |  |
|   | B Position Contro    | Video: Employee Maintenance new employee list functions             |                                                  |  |
|   | ⊞ Payroll            | Doc: All available Documents                                        |                                                  |  |
|   |                      | Doc: Employee Maintenance only                                      | Term :                                           |  |
|   |                      | Doc: Employee Maintenance Window Manual                             | e hiahliahted employee)                          |  |
|   |                      | Name                                                                | ID G Ty Site BU RC LG Terminated Work Phone      |  |
|   |                      | ۲                                                                   |                                                  |  |

## **Right Click Context Menu**

| 🔜 Employee Maintenance                                                                                                    | 39 - The Train USD                                                                                                | Q55/OASIS                                                                                                    |        |
|----------------------------------------------------------------------------------------------------|----------------------------------------------------------------------------------------------------|----------------------------------------------------------------------------------------------------|--------|
| File Options Window Help Hot Keys                                                                                                    |                                                                                                    |                                                                                                    |        |
| i 🚗 🧇 🔍 🤙 📝 🚣 🗛 📾 🕤 🗖                                                                                                    |                                                                                                    |                                                                                                    |        |
|                                                                                                    |                                                                                                    |                                                                                                    |        |
|                                                                                                    |                                                                                                    |                                                                                                    | .::    |
| Favorites     Demographic (MA)     Employee ID Maintenance     Assignments/ENH (EA)     W4/Control Data (W4)     Direct Deposit     Leave Information (LV)     Deductions (PD)     Pay Lines (PR)     Job History (JH)     Personnel     Professional     Position Control     Payroll | Search Panel By SSN By Ext Ref By Name By ID Ext Ref# : 1003 Search Results [Press Ctrl + Enter to select th Name | District : 39 I Include Terminated Add to<br>Selected Employee/List<br>PERSNIKITY, REALLIE<br>Demographic (MA) for PERSNIKITY, REALLIE<br>Employee ID Maintenance for PERSNIKITY, REALLIE<br>Assignments/ENH (EA) for PERSNIKITY, REALLIE<br>Urect Deposit for PERSNIKITY, REALLIE<br>Deductions (PD) for PERSNIKITY, REALLIE<br>Deductions (PD) for PERSNIKITY, REALLIE<br>Job History (JH) for PERSNIKITY, REALLIE<br>QuikPeek: Deductions<br>QuikPeek: Pay Lines | o grid |

## **Right Click Grid Select / Context Menu**

# Search Help

| 🐓 Employee Maintenance                   | 39 - The Train USD                              | QSS/OASIS                            | <u>_     ×</u> |
|------------------------------------------|-------------------------------------------------|--------------------------------------|----------------|
| File Options Window Help Videos Hot Keys |                                                 |                                      |                |
| 🚓 🎲 🔍 🍊 📝 👘 QCC Employee Mainte          | nance Navigation                                |                                      |                |
| Employee Search Help                     | Ctrl+F3                                         |                                      |                |
| About                                    | Shift+E12                                       |                                      |                |
| E-moriton Country Country Co             | blines for this supervise (Foolesse Mainteense) |                                      |                |
| Demographic (MA)                         | cungs for this program (Employee Maintenance)   |                                      |                |
| Assignments(STD (PO)                     | BuISSN Bu Evt Bef By Name Build                 | District : 39 💌 🔽 Include Terminated | Add to grid    |
| Assignment Info (EC)                     | by some by excited as many by ib                | I-Selected Employee/List             |                |
| Position Control Search                  | Help                                            |                                      |                |
| Job History (JH)                         |                                                 |                                      |                |
| Termination (TE)                         | SSN :                                           | Ext Bef #:                           |                |
|                                          |                                                 |                                      |                |
| - Demographic (MA)                       | Search Results [Press Ctrl + Enter to select    | the highlighted employee]            |                |
| Termination (TE)                         | Name                                            | ID G Ty Site BU RC LG Ter            | minated        |
| Employee ID Maintenance                  |                                                 |                                      |                |
| Comments (CO)                            |                                                 |                                      |                |
| Client Defined (CL)                      |                                                 |                                      |                |
| - Name Change History                    |                                                 |                                      |                |
| Employment Verification (VE)             |                                                 |                                      |                |
| Banafita Management (PM)                 |                                                 |                                      |                |
| Applications (AP)                        |                                                 |                                      |                |
| Action Log (AL)                          |                                                 |                                      |                |
| Action Log History (AH)                  |                                                 |                                      |                |
| Search Action Log History                |                                                 |                                      |                |
| - View Audit Log                         |                                                 |                                      |                |
| Quick Label Print                        |                                                 |                                      |                |
| Employee Data Import                     |                                                 |                                      |                |
| Emergency/Medical                        |                                                 |                                      |                |
| Emergency (ME*)                          |                                                 |                                      |                |
| Immunizations (ME*)                      |                                                 |                                      |                |
| Medical (ME*)                            |                                                 |                                      |                |
| Handicaps (ME*)                          | •                                               |                                      | F              |
| Professional                             |                                                 |                                      |                |
|                                          |                                                 |                                      |                |

# Search Help – Page 1

| oyee Search Help     |                                                                                                    |
|----------------------|----------------------------------------------------------------------------------------------------|
|                      | Employee search tips                                                                                                    |
|                      | Print Close                                                                                                    |
| he general form      | nat of a name search is :                                                                                                    |
| .astName[. Fir       | stNamel                                                                                                    |
|                      |                                                                                                    |
| <u>astname (Rj</u> : |                                                                                                    |
| ou can search :      | for employee last names by any of these methods:                                                                                                    |
| SEARCH TYPE          | EXPLANATION                                                                                                    |
|                      | as well as other similar sounding names, such as PATTERSON, PETERS,                                                                                           |
| Soundex              | PETERSEN, AND PETERKIN.                                                                                                    |
|                      | In other words, all of the following are the same: PETERSON, Peterson,                                                                                        |
|                      | peterson, and pETERSON.                                                                                                    |
|                      | followed by a space and a slash (/).                                                                                                    |
| F                    | For example, type the following to match only the last name PETERSON:                                                                                         |
| Exact Match          | PETERSON /                                                                                                    |
|                      | Pe cure to type a crease between the end of the name and the clash                                                                                            |
|                      | You can combine an exact match and a sounder search, as in the following                                                                                      |
|                      | example:                                                                                                    |
|                      | LAR/SON                                                                                                    |
| Exact Match          |                                                                                                    |
| and Soundex          | • The letters to the left of the slash (LAR) are an exact match.<br>• The letters to the right of the slash (SON) are a soundex search.                       |
|                      | For a name to match the first three latters must be IAD and the rest of                                                                                       |
|                      | the name can be anything that sounds like SON. Thus, this search matches                                                                                      |
|                      | names like LARKIN, LARSEN, and LARSON.                                                                                                    |
|                      | Type the first few letters of a name followed by an @ sign. This search requires that you type at least one letter before the @ sign.                         |
| Partial Word         |                                                                                                    |
| (e)                  | For example, type <u>JOHN@</u> to match all names that begin with those letters.<br>This search matches JOHNSON, JOHNSEN, and JOHNSTON. However, this partial |
|                      | word search does not match JONSON, JONES, and JONSEN.                                                                                                    |

63

# Search Help – Page 2

#### Type a \* to do a wildcard match. • Type an \* by itself to search for all last names. You can combine this Wildcard (\*) global search with other criteria, such as a First name or Work Loc. • Type one or more letters followed by an \* to get part of the alphabet. For example, type G\* to list all last names starting with G and going through the end of the alphabet. Type full or part of a name followed by a tilde (~). This will search for your input expression occurring anywhere within a last name. For example: Substring (~) • Type SMITH~ to search for all last names containing SMITH in it. Thus, (QCC Only) this search will include last names like SMITHSON, ASMITHE, and GOLDSMITH. • Type -~ to find all hyphenated last names. Type <u>JR</u><sup>~</sup> to find all last names containing JR. Type 9 digits and wildcards to search by SSN. You can do an exact match or use wildcards. The format is: nnnnnnnn# • Replace each n with a digit from 0 through 9 or a ? (wildcard that stands for a digit) Do not type any dashes or spaces between the parts of the SSN. Social • Type a # as the tenth character. Security Number Here are some examples of how to search using this method: Type <u>445329933#</u> for an exact match on a SSN 445-32-9933. • Type <u>????9933#</u> to match all SSNs that end with the digits 9933 (xxx-xx-9933) • Type 445??9933# to match all SSNs that begin with the digits 445 and end with the digits 9933 (445-xx-9933).

 ExtRef
 Type an External Reference Number followed by a period.

 The ExtRef can be up to 6 digits long. You do not need to type the leading zeros. For example, you can type Ext Ref 000398 this way: <u>398.</u>

 The final period is required to make the program search for an ExtRef.

#### FirstName (0):

The FirstName is optional and is interpreted in the following ways:

- Leave blank if you do not want to search by first name.
- To specify FirstName, insert a comma(,) after LastName and type one or more names separated by a "|".

- 🗆 🗵

# Simple Name Search

| ile Options Window Help Hot Keys<br>P 🍄 🂱 🎥 🧇 🌌 🕂 🔝 🥘 💽 🚺 🕨 🔹                                                                                                    |                                                                                                    | Q35/0A313                                                                                                    |                                                                 |
|----------------------------------------------------------------------------------------------------|----------------------------------------------------------------------------------------------------|----------------------------------------------------------------------------------------------------|-----------------------------------------------------------------|
| rch complete. 1 record(s) found.                                                                                                    |                                                                                                    |                                                                                                    |                                                                 |
| ch complete. 1 record(s) found.                                                                                                    |                                                                                                    |                                                                                                    |                                                                 |
| ch complete. 1 record(s) found.                                                                                                    |                                                                                                    |                                                                                                    |                                                                 |
|                                                                                                    |                                                                                                    |                                                                                                    |                                                                 |
| <ul> <li>Favorites <ul> <li>Demographic (MA)</li> <li>Client Defined (CL)</li> <li>Termination (TE)</li> <li>Benefits Management (BM)</li> </ul> </li> <li>Personnel <ul> <li>Demographic (MA)</li> <li>Termination (TE)</li> <li>Employee ID Maintenance</li> <li>Comments (CO)</li> <li>Client Defined (CL)</li> <li>Name Change History</li> <li>Employment Verification (VE)</li> <li>Leave Information (LV)</li> <li>Benefits Management (BM)</li> <li>Applications (AP)</li> <li>Action Log History</li> <li>View Audit Log</li> <li>Quick Label Print</li> <li>Employee Data Import</li> <li>Emergency (ME*)</li> <li>Matinel (ME*)</li> </ul> </li> </ul> | el D<br>By Ext Ref By Name By ID D<br>kity, reallie [<br>f# : 001003 SS<br>sults [Press Ctrl + Enter to select the high<br>Name SSN<br>RSNIKITY, REALLIE 000-00-0 | istrict : 39 ▼ Include Te<br>Selected Employee/List<br>PERSNIKITY, REALLIE<br>N : xxx+xx+1111 SE<br>Alighted employee]<br>G Ty Site BU RC LG<br>000 M FT 0026 04 02 AV | rminated Add to grid  Terminated Work Phone  (650)372-0200 x608 |

# **Advanced Search**

| 🔜 Employee Advar   | nced Search                                              |                        |
|--------------------|----------------------------------------------------------|------------------------|
| File Options       |                                                          |                        |
| 🔿 🕹 💾 🗲            | X 🗛 🕰 🖆 Saved Searches                                   |                        |
|                    |                                                          | .::                    |
| General Informatio | ion Dates Payroll                                        |                        |
| District :         | 39 - The Train USD Terminated: Include Terminated        |                        |
| Name :             | Gender:                                                  |                        |
| Street Address :   |                                                          |                        |
| State :            | Zip Code :                                               |                        |
| Home Phone :       | Work Phone :      Ex :     Payroll/Position control FY : |                        |
|                    | EQ 🔻 🚰 Employee type :                                   |                        |
|                    | EQ Vork location :                                       |                        |
|                    | EQ 🗹 Job category :                                      |                        |
|                    | EQ 🔽 Job code :                                          |                        |
|                    | EQ 💌 🥂 Work calendar:                                    |                        |
|                    | EQ 💌 🚰 Salary schedule : 🗾 📄 📄 👘 👘 👘                     |                        |
|                    | EQ 💌 🌁 Report code : 🔽 🔽 🔽 🔽 💭 💭                         |                        |
|                    | EQ 💌 🚰 Leave group:                                      |                        |
|                    | EQ 💌 🌁 Bargaining unit : 🗾 📄 📄 📄 👘                       |                        |
|                    | EQ Termination : Termination :                           |                        |
|                    | EQ 🔽 Ethnic code :                                       |                        |
|                    | EQ 🔽 Race ethnic :                                       |                        |
|                    | EQ 💌 🚰 Race code :                                       |                        |
|                    |                                                          |                        |
|                    | Yr: 2008 Dist: 39 Site: 0 G5: W                          | 5/4/2011 3:12:20 PM .: |

# **Advanced Search Dates**

| 🔡 Em | ployee Advanced Search       |                         |                     |                                      |       |
|------|------------------------------|-------------------------|---------------------|--------------------------------------|-------|
| Eile | Options                      |                         |                     |                                      |       |
| 0    | 🧇 🔒 🗙 🗔 🖽 (                  | 🔺 🥘 Saved Searches      | •                   |                                      |       |
|      |                              |                         |                     |                                      |       |
|      |                              |                         |                     |                                      |       |
| ļ    | General Information Dates Pa | ayroll                  |                     |                                      | _     |
|      | Hire Date                    | Original Hire Date      | Rehire Date         | Termination Date                     |       |
|      | Start://                     | Start://                | Start:/_/           | Start ://                            |       |
|      | End: _/_/                    | End: _/_/               | End: _/_/           | End: _/_/                            |       |
|      | TB Expiration Date           | Fingerprint Date        | Evaluation Due Date | Last Check Date                      |       |
|      | Start ://                    | Start: _/_/             | Start://            | Start ://                            |       |
|      | End: _/_/                    | End: _/_/               | End: _/_/           | End: _/_/                            |       |
|      | Seniority Date               | Previous Seniority Date | Miscellaneous Date  |                                      |       |
|      | Start ://                    | Start://                | Start://            |                                      |       |
|      | End: _/_/                    | End: _/_/               | End: _/_/           |                                      |       |
|      | Birth Date                   |                         | Longevity Base Date |                                      |       |
|      | Start ://                    | Start Month/Day :       | Start ://           | Start Month/Day :/                   |       |
|      | End: _/_/                    | End Month/Day :/        | End: _/_/           | End Month/Day :/                     |       |
|      | Anniversary Base Date        |                         |                     |                                      |       |
|      | Start ://                    | Start Month/Day :/      |                     |                                      |       |
|      | End: _/_/                    | End Month/Day :/        |                     |                                      |       |
|      |                              |                         |                     |                                      |       |
|      |                              |                         |                     |                                      |       |
|      |                              |                         | Yr: 20              | 010 Dist: 40 Site: 0 4/7/2010 8:36:4 | 2 AM: |

# **Advanced Search Payroll**

| 🔜 Employee Advanced Search                                                                                                    |       |
|----------------------------------------------------------------------------------------------------|-------|
| File Options                                                                                                    |       |
| Provide the second second s    |       |
|                                                                                                    | .::   |
| General Information   Dates   Payroll                                                                                                    |       |
|                                                                                                    |       |
| EQ Pay location : Pay location : Pay |       |
| EQ 🔽 Pay code : 🛛 🖉                                                                                                    |       |
| EQ 🔽 🥂 Control group :                                                                                                    |       |
| EQ 💌 🚰 Ret System :                                                                                                    |       |
| EQ 🔽 🚰 Bank TR type : Bank TR type : Bank ABA Number :                                                                                                    |       |
| EQ V Pay schedule :                                                                                                    |       |
|                                                                                                    |       |
|                                                                                                    |       |
|                                                                                                    |       |
| Payroll Select Tax Information Exemption Barne Exempt                                                                                                    |       |
| Pau name · Federal:                                                                                                    |       |
|                                                                                                    |       |
|                                                                                                    |       |
|                                                                                                    |       |
|                                                                                                    |       |
|                                                                                                    |       |
|                                                                                                    |       |
|                                                                                                    |       |
| Yr: 2008 Dist: 39 Site: 0 55: W 5/4/2011 3:12:40                                                                                                    | PM .: |

### **Advanced Search – Clear Criteria**

| ي | Employee Advanced Search                                                                       |   |
|---|------------------------------------------------------------------------------------------------|---|
| E | ile <u>O</u> ptions                                                                            |   |
|   | 🔎 Clear Fields 🗸 🤝 📙 🗙 📑 🔣 📑 🤤 Saved Searches 🔹                                                |   |
|   | All                                                                                            | : |
|   | General Information Tab                                                                        |   |
|   | General Information - Header                                                                   |   |
|   | General Information - Field Selections                                                         |   |
|   | Dates Tab                                                                                      |   |
|   | Payroll Tab                                                                                    |   |
|   | Payroll - Field Selections                                                                     |   |
|   | Payroll - Payroll Select                                                                       |   |
|   | Payroll - Tax Information                                                                      |   |
|   | EQ 💌 🚰 Bank TR type :                                                                          |   |
|   | EQ 🔻 🎱 Pay schedule :                                                                          |   |
|   |                                                                                                |   |
|   |                                                                                                |   |
|   |                                                                                                |   |
|   | Payroll Select                                                                                 |   |
|   | Status Exemption Range Exempt                                                                  |   |
|   | Pay name : Federal :                                                                           |   |
|   | Date paid for payroll select 1/1 State :                                                       |   |
|   |                                                                                                |   |
|   | Payroll Select constraints are not supported                                                   |   |
|   | search results. We shall advise when we have a search results in support for these parameters. |   |
|   |                                                                                                |   |
|   |                                                                                                |   |
|   |                                                                                                |   |

# Multi-DI Search

| 🦫 В | mployee Advan      | ced Searcl           | h           |                                |            |              |                               |     |
|-----|--------------------|----------------------|-------------|--------------------------------|------------|--------------|-------------------------------|-----|
| Fil | e Options          |                      |             |                                |            |              |                               |     |
|     | ) 🧒 🗐 🔪            | < 🗖 🗖                |             | 😽 🧊 🛛 Saved S                  | earches    |              |                               |     |
| -   |                    |                      | M IL        |                                | our critos |              |                               |     |
|     |                    |                      |             |                                |            |              |                               | .:: |
|     | C                  |                      | _           |                                |            |              |                               |     |
|     | aeneral Informatio | n   Dates            | Payro       | "                              |            |              |                               |     |
|     | District :         | 30 - The             | Tre         | in USD                         |            | Terminated : | Include Terminated            |     |
|     | District.          | All dist             | rict        | a                              |            |              |                               |     |
|     | Name :             | All dist             | rict        | s accessible                   | _          | Gender:      |                               |     |
|     | Street Address :   | 07 - QSS             | UNI         | FIED SCHOOL DIS                | STRICT     | City :       |                               |     |
|     | State :            | 24 - QSS<br>26 - OSS | Tes<br>Tes  | ting District<br>ting District |            | Zip Code :   |                               |     |
|     | Home Phone :       | 38 – QSS             | Tes         | t District                     |            | E Ev:        | Paurall/Pasition control EV : |     |
|     | filling filling :  | 39 - The             | Tra<br>prwi | in USD<br>LIE UNIETED SAM      | DIF DIST   | En.          |                               |     |
|     |                    |                      |             | Lubioyee type .                |            |              |                               |     |
|     |                    | EQ 💌                 | <b>*</b>    | Work location :                |            |              |                               |     |
|     |                    | EQ 💌                 |             | Job category :                 |            |              |                               |     |
|     |                    | EQ 💌                 | <b>M</b>    | Job code :                     |            |              |                               |     |
|     |                    | EQ 💌                 | <b>*</b>    | Work calendar :                |            |              |                               |     |
|     |                    | EQ 💌                 | <b>M</b>    | Salary schedule :              |            |              |                               |     |
|     |                    | EQ 💌                 | <b>M</b>    | Report code :                  |            |              |                               |     |
|     |                    | EQ 💌                 | <b>2</b>    | Leave group :                  |            |              |                               |     |
|     |                    | EQ 💌                 | <b>2</b>    | Bargaining unit :              |            |              |                               |     |
|     |                    | EQ 💌                 | <b>2</b>    | Termination :                  |            |              |                               |     |
|     |                    | EQ 💌                 | <b>2</b>    | Ethnic code :                  |            |              |                               |     |
|     |                    | EQ 🔻                 | <b>*</b>    | Race ethnic :                  |            |              |                               |     |
|     |                    | EQ 💌                 | <b>*</b>    | Race code :                    |            |              |                               |     |

# **Demographic Data**

| 🠓 Demographic                                   | 39 - The Train USD                                | QSS/OASIS                                   | _ 🗆 ×                    |
|-------------------------------------------------|---------------------------------------------------|---------------------------------------------|--------------------------|
| File Options Navigation Wi                      | ndow                                              |                                             |                          |
| PAIN, TRUE 1006 xxx-xx-1000                     | id: 7776665554 AB/MA                              |                                             | ChangeMode ;;            |
| -   🚰 📬 🖬 🚺 [                                   | 🚺 💽 🔽 🤝 💐 🌅  🖓 Switch to: 🗸 🛛 Co                  | mments 👻 All Posns 👻 Prime Posn 👻 W4 Data 👻 |                          |
|                                                 |                                                   | Show SSN 🗸                                  | DA08-09/14/2012-13:01:53 |
| Title Last Name                                 | First Name I. Preferred                           | Name History                                |                          |
| Mailing Address : 867 Ameri<br>City : San Carlo | can Street State : CA 🔽 2                         | ZIP: 94070                                  |                          |
| Hm: (650) 777                                   | -7777 T: 🔽 🗖 Restrict Wrk: (650)                  | 372-0200 Ex: T: V Oth: (000)                | - T: 🔽                   |
| Home email :                                    |                                                   |                                             |                          |
| Resident Address :                              |                                                   |                                             |                          |
| City :                                          | State : ZIP :                                     |                                             |                          |
| Hire : 01/24/2000                               | Rehire :                                          | Original Hire : 01/24/2000 Date of          | Birth: 11/21/1956        |
| Long base :                                     | Ann base : 04/24/2000                             | TB Ex: 10/01/2010 Evaluation                | n due :                  |
| Fingerprint : 01/24/2000                        | ) Seniority : 04/24/2000                          | Prev Seniority :                            | Misc :                   |
| Type: FT - FULL                                 | TIME 🔽 Group : 📃 Gender : F                       | 19: Bargainin                               | g unit : 04 - MGMNT 💌    |
| Ethnicity : KL – KL                             | ▼ Rep code : 02 - CLASS ▼                         | Citizen : US – USA 💌                        |                          |
| Hispanic/Latino : 🗖 Race :                      | <u> </u>                                          |                                             |                          |
| Ethnic/Race :                                   | 100 - AI/AN Disabled :                            | Veteran : 🗖 # Dependents : 0                | Fringe : 🗖 Loyalty : 💌   |
|                                                 | 205 - ASIANIND Lang1:                             | Lang 2:                                     | ng 3 : 💽 💌               |
|                                                 | 201 - CHINESE<br>207 - CAMBDIAN<br>400 - FILIPINO |                                             |                          |

### **Demographic - Options**

| 🐓 Demographic           |                          | 39 - The Train USD | QS5/0ASIS                                          |           |                            |                                                        |                   |                               |          |  |
|-------------------------|--------------------------|--------------------|----------------------------------------------------|-----------|----------------------------|--------------------------------------------------------|-------------------|-------------------------------|----------|--|
| File                    | Opti                     | ions N             | avigation Window                                   | ,         |                            |                                                        |                   |                               |          |  |
| PAIN,                   | H                        | Save an            | d Stay                                             | F9        | AB/MA                      |                                                        |                   | Change                        | Mode 🤢   |  |
|                         | (ih                      | Save an            | d Close                                            | Ctrl+F9   | 📁 🧾 👷 Switch to: 🤸         | - Comments - All Posi                                  | ns 👻 Prime Posn 👻 | W4 Data 👻                     |          |  |
|                         | 5                        | Save an            | and Next Employee F10<br>and Get Employee Ctrl+F10 |           |                            |                                                        |                   | Chow CEN D DA09-00/14/2012-13 | 0.01.52  |  |
|                         | 1                        | Save an            |                                                    |           |                            | <u>Silow Sol</u> V <u>DA00-03/14/2012-13:01:35</u> ;;; |                   |                               |          |  |
| T                       |                          | Sort by            | Code                                               | Ctrl+D    | D I. Preferred             |                                                        |                   |                               |          |  |
|                         | ~                        | Sort by            | Name                                               | Ctrl+N    | +N Name History            |                                                        |                   |                               |          |  |
|                         |                          |                    |                                                    |           |                            |                                                        |                   |                               |          |  |
| м                       | M Z Previous Employee E5 |                    |                                                    | E5        |                            |                                                        |                   |                               |          |  |
|                         | Next Employee F6         |                    |                                                    | . 0<br>F6 |                            |                                                        |                   |                               |          |  |
| I ast Employee Shift+E6 |                          |                    | Shift+F6                                           | State: CA | State :  CA Y ZIP :  94070 |                                                        |                   |                               |          |  |
|                         | -                        | Get Emp            | lovee                                              | F7        | Restrict Wrk : (           | 650) 372-0200 Ex:                                      | T: T:             | Oth: (000) - T:               |          |  |
|                         |                          | Ushiahli           | -<br>abt Dogwirod Eiolda                           | CELLU     |                            |                                                        |                   |                               |          |  |
|                         |                          | Dript              | gnic Required Heids                                |           |                            |                                                        | -                 |                               |          |  |
| Print F11               |                          |                    |                                                    |           |                            |                                                        |                   |                               |          |  |
|                         |                          |                    |                                                    |           |                            |                                                        |                   |                               |          |  |
| Hesident Address :      |                          |                    |                                                    |           |                            |                                                        |                   |                               |          |  |
|                         |                          | City :             | 1                                                  |           | State : ZIP :              |                                                        |                   |                               |          |  |
|                         |                          |                    |                                                    |           |                            |                                                        |                   |                               |          |  |
|                         |                          | Hire :             | 01/24/2000                                         |           | Rehire :                   | Original Hire :                                        | 01/24/2000        | Date of Birth : 11/21/1956    |          |  |
|                         | Lon                      | ng base :          |                                                    | А         | ann base : 04/24/2000      | TB Ex :                                                | 10/01/2010        | Evaluation due :              |          |  |
|                         | Fin                      | aerorint :         | 01/24/2000                                         |           | Sepioritu : 04/24/2000     | Prev Senioritu :                                       |                   | Mise                          |          |  |
|                         |                          | gorphine.          | 01/24/2000                                         |           |                            |                                                        |                   | mise .                        | _        |  |
|                         |                          | Type :             | FT - FULLTIME                                      | <u> </u>  | Group : Gender :           | F 19:                                                  |                   | Bargaining unit : 04 - MGMNT  | <u> </u> |  |
|                         | E                        | thnicity :         | KL - KL                                            | ▼ B       | ep code : 02 - CLASS       | Citizen :                                              | US - USA          | •                             |          |  |
| His                     | panic,                   | /Latino :          | Race:                                              |           |                            | •                                                      | -                 | <b>•</b>                      | -        |  |
|                         |                          |                    |                                                    |           |                            |                                                        |                   |                               |          |  |
|                         | Ethnic                   | :/Hace:            | I                                                  | <b>_</b>  | Disabled :                 | Veteran :                                              | # Dep             | endents: 0 Fringe: 1 Loyalty  |          |  |
|                         |                          |                    |                                                    |           | Lang 1 :                   | -                                                      | Lang 2 :          | Lang 3 :                      | <b>-</b> |  |
|                         |                          |                    |                                                    |           |                            |                                                        |                   |                               |          |  |
### **Demographic – Field Navigation**

| 🠓 Demographic                | 39 - The Train USD                                      | QSS/OASIS                   |                                     |
|------------------------------|---------------------------------------------------------|-----------------------------|-------------------------------------|
| File Options N               | lavigation Window                                       |                             |                                     |
| PAIN, TRUE 10                | Default Home Field: Emp Title Ctrl+Alt+H                |                             | ChangeMode                          |
|                              | Custom Home Field: <unassigned> Ctrl+Alt+C</unassigned> |                             | Data 👻                              |
|                              | Region Home Fields                                      | Emp Title Ctrl+0            | Show SSN 📝 DA08-09/14/2012-13:01:53 |
|                              | QuikTab Fields                                          | Address, Mailing Ctrl+1     |                                     |
| Title Last I                 | Name First Name I. Pr                                   | Address, Residence Ctrl+2   |                                     |
| PAI                          | N TRUE                                                  | Date, Hire Ctrl+3           |                                     |
|                              |                                                         | Hispanic/Latino Ctrl+4      |                                     |
| Mailing Address :            | 867 American Street                                     | Restrict                    |                                     |
| City :                       | San Carlos State : CA                                   | ZIP: 94070                  |                                     |
| Hm :                         | (650) 777-7777 T: 🔽 🗖 Restrict Wrk:                     | (650) 372-0200 Ex: T: 💌     | Oth: (000) - T:                     |
| Work email :                 |                                                         |                             |                                     |
| Home email :                 |                                                         |                             |                                     |
| Resident Address :<br>City : | State : ZIP :                                           |                             |                                     |
|                              | <b></b>                                                 |                             |                                     |
| Hire:                        | 01/24/2000 Renire :                                     | Uriginal Hire :  01/24/2000 | Date of Birth: 11/21/1956           |
| Long base :                  | Ann base : 04/24/2000                                   | TB Ex: 10/01/2010           | Evaluation due :                    |
| Fingerprint :                | 01/24/2000 Seniority: 04/24/2000                        | Prev Seniority :            | Misc :                              |
| Type :                       | FT - FULLTIME  Group : Gende                            | ·: F 19:                    | Bargaining unit : 04 - MGMNT 💌      |
| Ethnicity :                  | KL - KL Rep code : 02 - CLASS                           | Citizen : US - USA          |                                     |
| Hispanic/Latino :            | 🗖 Race:                                                 |                             |                                     |
| Ethnic/Race :                | Disabled :                                              | Veteran : 🔽 🔰 🛱 Depender    | nts : 🛛 🛛 🛛 Fringe : 🗖 Loyalty : 🔽  |
|                              | Lang 1                                                  | : 💽 Lang 2 :                | Lang 3:                             |

### **Select Field Navigation Configure**

| 🦫 Demographic      | 39 - The Train USD Q55/0ASIS                                                |
|--------------------|-----------------------------------------------------------------------------|
| File Options Na    | vigation Window                                                             |
| Settings           | Configure Field Navigation Ctrl+N ChangeMode                                |
| Close F12          | 上 🔽 💽 💽 🤝 💭 kitch to: 🔹 Comments 🗸 All Posns 👻 Prime Posn 👻 W4 Data 🗸       |
|                    | Show 55N 🗹 DA08-09/14/2012-13:01:53                                         |
| Title Last N       | ame First Name I Preferred                                                  |
| PAIN               | TRUE Name History                                                           |
|                    |                                                                             |
|                    |                                                                             |
| Mailing Address :  | Beb / American Street                                                       |
| City :             | JSan Carlos State: CA 	 ∠IP: 194070                                         |
| Hm :               | (650) 777-7777 T: ▼ Restrict Wrk: (650) 372-0200 Ex: T: ▼ Oth: (000) - T: ▼ |
| Work email :       |                                                                             |
| Home email :       |                                                                             |
|                    |                                                                             |
| Resident Address : |                                                                             |
| City :             | State: ZIP:                                                                 |
|                    |                                                                             |
| Hire :             | 01/24/2000 Rehire: Original Hire: 01/24/2000 Date of Birth: 11/21/1956      |
| Long base :        | Ann base : 04/24/2000 TB Ex : 10/01/2010 Evaluation due :                   |
| Fingerprint :      | 01/24/2000 Seniority: 04/24/2000 Prev Seniority: Misc :                     |
| Type :             | FT - FULLTIME  Group: Gender: F 19: Bargaining unit: 04 - MGMNT             |
| Ethnicity :        | KL - KL V Rep code : 02 - CLASS V Citizen : US - USA V                      |
| Hispanic/Latino    |                                                                             |
|                    |                                                                             |
| Ethnic/Hace:       | Uisabled: I Veteran: I # Dependents: U Fringe: I Loyalty: M                 |
|                    | Lang 1: Lang 2: Lang 3:                                                     |
|                    |                                                                             |

### **Configure Field Navigation**

| 🔜 Configure Field Navigation for Demographic (M                                                                                                    | A)                                                                                                    | ×                                                                                                    |
|----------------------------------------------------------------------------------------------------|----------------------------------------------------------------------------------------------------|----------------------------------------------------------------------------------------------------|
| File                                                                                                    |                                                                                                    |                                                                                                    |
| Default Home Field<br>The field on which the cursor is placed by<br>default when this dataform is activated.                                                                                                    | Custom Home Field<br>If 'Use Custom Home Field' is checked, the<br>cursor is directed to the selected field when<br>this dataform is activated.<br>Use Custom Home Field <u>Configure</u> | Predefined Region Home Fields<br>The following represent home fields for pre-<br>defined regions on this dataform. The cursor can<br>be directed to these fields by pressing<br>[Ctrl+ <idx>] where idx is the number of the<br/>defined region.</idx> |
| Default Home field : Emp Title                                                                                                    | Custom Home field : Date, TB Expiration                                                                                                    | 0. Emp Title                                                                                                    |
|                                                                                                    |                                                                                                    | 1. Address, Mailing                                                                                                    |
| QuikTab Fields                                                                                                    |                                                                                                    | 2. Address, Residence                                                                                                    |
| Up to 10 fields on the screen can be defined so the<br>fields by pressing [Ctrl+Alt+ <idx>1, where idx can be applied on the state of the state of the</idx> | at the cursor can be directed to those<br>be 0 through 9.                                                                                                    | 3. Date, Hire                                                                                                    |
|                                                                                                    | <u>Configure</u>                                                                                                    | 4. Hispanic/Latino                                                                                                    |
| 0. Emp Gender                                                                                                    | 5. <unassigned></unassigned>                                                                                                    |                                                                                                    |
| 1. Report code                                                                                                    | 6. <unassigned></unassigned>                                                                                                    |                                                                                                    |
| 2. Date, TB Expiration                                                                                                    | 7. <unassigned></unassigned>                                                                                                    |                                                                                                    |
| 3. Email, Work                                                                                                    | 8. <unassigned></unassigned>                                                                                                    |                                                                                                    |
| 4. <unassigned></unassigned>                                                                                                    | 9. <unassigned></unassigned>                                                                                                    |                                                                                                    |
|                                                                                                    |                                                                                                    |                                                                                                    |
|                                                                                                    |                                                                                                    | OK Cancel                                                                                                    |
|                                                                                                    |                                                                                                    |                                                                                                    |

### **Define Home Field**

| Choose Custom Home Fiel                     | d for Demographic (MA |   |
|---------------------------------------------|-----------------------|---|
| File                                        |                       |   |
| Available fields :                          | View DataForm         |   |
| Address, Mailing                            | A                     | 7 |
| Address, Residence                          |                       | 1 |
| Bargaining unit<br>Citizen                  |                       | ł |
| City, Mailing                               |                       | ł |
| City, Residence                             |                       | ł |
| Date, Ann Base                              |                       | ł |
| Date, Birth                                 |                       | ł |
| Date, Evaluation Due<br>Date, Fingerprint   |                       | I |
| Date, Hire                                  |                       | ł |
| Date, Long Base                             |                       |   |
| Date, Misc                                  |                       |   |
| Date, Uriginal Hire<br>Date, Brey Seniority |                       |   |
| Date, Frevisenionty<br>Date Behire          |                       |   |
| Date, Seniority                             |                       | I |
| Date, TB Expiration                         |                       |   |
| Disabled                                    |                       | ł |
| Email, Home<br>Email Work                   |                       | I |
| Emp First name                              |                       | I |
| Emp Gender                                  |                       | I |
| Emp Last name                               |                       | I |
| Emp Middle initial<br>Emp Preferred name    |                       | I |
| Emp Title                                   |                       | I |
| Emp Type                                    |                       |   |
| Ethnic/Race                                 |                       |   |
| Ethnicity<br>Fingerprint flag               |                       |   |
| Fringerprink nag<br>Fringe                  |                       |   |
| Group                                       |                       |   |
| Hispanic/Latino                             |                       |   |
| 19<br>L                                     |                       |   |
| Language i<br>Language 2                    |                       |   |
| Language 3                                  |                       |   |
| Loyalty                                     |                       |   |
| No. of dependents                           | -                     |   |
| Phone EXth, WOIK                            |                       |   |
|                                             |                       |   |
|                                             | OK Cancel             |   |
|                                             |                       | 1 |

### **Define QuikTab Choices (10)**

| File         QuikTab fields :       View DataForm         Address, Mailing       Imp Gender [Ctrl+Alt+0]       Report code [Ctrl+Alt+1]       Date, Stration [Ctrl+Alt+2]         Bargaining unit       Imp Gender [Ctrl+Alt+2]       Email, Work [Ctrl+Alt+2]         City, Mailing       Imp Gender [Ctrl+Alt+2]       Email, Work [Ctrl+Alt+2]         City, Residence       Imp Gender [Ctrl+Alt+3]       Imp Gender [Ctrl+Alt+2]         Date, Birth       Imp Gender [Ctrl+Alt+3]       Imp Gender [Ctrl+Alt+2]         Date, Birth       Imp Gender [Ctrl+Alt+3]       Imp Gender [Ctrl+Alt+3]         Date, Birth       Imp Gender [Ctrl+Alt+3]       Imp Gender [Ctrl+Alt+3]         Date, Birth       Imp Gender [Ctrl+Alt+3]       Imp Gender [Ctrl+Alt+3]         Date, Birth       Imp Gender [Ctrl+Alt+3]       Imp Gender [Ctrl+Alt+3]         Date, Misc       Imp Gender [Ctrl+Alt+3]       Imp Gender [Ctrl+Alt+3]         Date, Misc       Imp Gender [Ctrl+Alt+3]       Imp Gender [Ctrl+Alt+3]         Date, Misc       Imp Gender [Ctrl+Alt+3]       Imp Gender [Ctrl+Alt+3]         Date, Misc       Imp Gender [Ctrl+Alt+3]       Imp Gender [Ctrl+Alt+3]         Date, Rehire       Imp Gender [Ctrl+Alt+3]       Imp Gender [Ctrl+Alt+3]         Date, Rehire       Imp Gender [Ctrl+Alt+3] <td< th=""><th>🛃 Configure QuikTab Fields for Demographic (MA)</th><th></th><th>×</th></td<>                                           | 🛃 Configure QuikTab Fields for Demographic (MA)                                                                                                    |                                                                                                    | ×             |
|----------------------------------------------------------------------------------------------------|----------------------------------------------------------------------------------------------------|----------------------------------------------------------------------------------------------------|---------------|
| Available fields :       QuikTab fields :       View DataForm         Address, Mailing       Address, Residence       Bargaining unit       Emp Gender [Ctrl+Alt+0]         Bargaining unit       Ctizen       Ctizen       Beport code [Ctrl+Alt+1]       Date, TB Expiration [Ctrl+Alt+2]         City, Mailing       Image: The Service (Ctrl+Alt+2)       Email. Work [Ctrl+Alt+3]       Image: The Service (Ctrl+Alt+3)         City, Residence       Image: The Service (Ctrl+Alt+3)       Image: The Service (Ctrl+Alt+3)       Image: The Service (Ctrl+Alt+3)         Date, Fingerprint       Image: The Service (Ctrl+Alt+3)       Image: The Service (Ctrl+Alt+3)       Image: The Service (Ctrl+Alt+3)         Date, Fingerprint       Image: The Service (Ctrl+Alt+3)       Image: The Service (Ctrl+Alt+3)       Image: The Service (Ctrl+Alt+3)         Date, Revine       Date, Revine       Image: The Service (Ctrl+Alt+3)       Image: The Service (Ctrl+Alt+3)         Date, Revine       Date, Revine       Image: The Service (Ctrl+Alt+3)       Image: The Service (Ctrl+Alt+3)         Date, Revine       Date, Revine       Image: The Service (Ctrl+Alt+3)       Image: The Service (Ctrl+Alt+3)         Date, Revine       Date, Revine       Image: The Service (Ctrl+Alt+3)       Image: The Service (Ctrl+Alt+3)         Date, Revine       Date, Revine       Image: The Service (Ctrl+Alt+3)       Image: The Service (Ctrl+ | File                                                                                                    |                                                                                                    |               |
| Address, Mailing<br>Address, Residence<br>Bargaining unit<br>Citizen<br>City, Mailing<br>City, Mailing<br>City, Residence<br>Date, Ann Base<br>Date, Birth<br>Date, Evaluation Due<br>Date, Fingeprint<br>Date, Long Base<br>Date, Misc<br>Date, Original Hire<br>Date, Original Hire<br>Date, Prev Seniority<br>Disabled<br>Emp Last name<br>Emp Title<br>Emp Type<br>Ethnic/Race<br>Ethnick/Race<br>Ethnick/Race                                                                                                    | Available fields :                                                                                                    | QuikTab fields :                                                                                                    | View DataForm |
| Fringe Bring Indig<br>Fringe Group<br>Hispanic/Latino<br>IS<br>Language 1<br>Language 2<br>Language 3<br>Loyalty<br>No. of dependents<br>Phone Extn, Work<br>Phone Type, Home                                                                                                    | Address, Mailing<br>Address, Residence<br>Bargaining unit<br>Citizen<br>City, Mailing<br>City, Residence<br>Date, Ann Base<br>Date, Birth<br>Date, Evaluation Due<br>Date, Fingerprint<br>Date, Long Base<br>Date, Original Hire<br>Date, Original Hire<br>Date, Original Hire<br>Date, Prev Seniority<br>Date, Rehire<br>Date, Seniority<br>Disabled<br>Email, Home<br>Emp First name<br>Emp Last name<br>Emp Title<br>Emp Type<br>Ethnic/Race<br>Ethnic/Race<br>Ethnic/Race<br>Ethnic/Latino<br>19<br>Language 1<br>Language 1<br>Language 3<br>Loyalty<br>No. of dependents<br>Phone Extn, Work<br>Phone Type, Home | Emp Gender [Ctrl+Alt+0]<br>Report code [Ctrl+Alt+1]<br>Date, TB Expiration [Ctrl+Alt+2]<br>Email, Work [Ctrl+Alt+3] | K Cancel      |

### **Demographic – Drop Downs**

| lemographic 🕹       | 39 - The Train USD                    | QSS/OASIS                                   |                            |
|---------------------|---------------------------------------|---------------------------------------------|----------------------------|
| File Options Navig  | gation Window                         |                                             |                            |
| PAIN, TRUE 1006 xx: | x-xx-1000 id: 7776665554 AB/MA        |                                             | ChangeMode                 |
|                     | 🌁 💽 🚺 💽 🤝 🧇 🥘 👷 Switch to: 🗸 🔿        | mments 👻 All Posns 👻 Prime Posn 👻 W4 Data 👻 |                            |
|                     |                                       | Show SSN 🖓 D                                | A08-09/14/2012-13:01:53    |
| Title Last Nan      | me First Name I. Preferred            |                                             |                            |
| PAIN                | TRUE                                  | Name History                                |                            |
|                     |                                       |                                             |                            |
| Mailing Address :   | 867 American Street                   | Bestrict                                    |                            |
| City :              | San Carlos State: CA 💌 Z              | 2P: 94070                                   |                            |
| Hm :                | (650) 777-7777 I: Restrict Wik: (650) | 372-0200 Ex: T: V Othy (000)                | - I. V                     |
| Work email:         |                                       |                                             |                            |
|                     |                                       |                                             |                            |
| Home email:         |                                       |                                             |                            |
|                     |                                       |                                             |                            |
| Resident Address :  |                                       |                                             |                            |
| City :              | State: ZP:                            |                                             |                            |
| Hire : 0            | 11/24/2000 Rehire :                   | Original Hire : 01/24/2000 Date of Bir      | th: 11/21/1956             |
| Long base :         | Ann base : 04/24/2000                 | TB Ex : 10/01/2010 Evaluation dt            | ue:                        |
| Fingerprint : 0     | 1/24/2000 Seniority : 04/24/2000      | Prev Seniority : Mit                        | sc :                       |
| Type: F             | T - FULLTIME Group: Gender: F         | 19: Bargaining u                            | mit: 04 - MGMNT 🔻          |
| Ethnicitu :         | L - KL Ben code: 02 - CLASS           | Citizen : US - USA                          | 92 - CSEA                  |
|                     |                                       |                                             | 02 - CSEA<br>94 - MGMNT    |
| Hispanic/Latino :   |                                       |                                             | 04 - MGMNT<br>05 - NO UNIT |
| Ethnic/Race :       | Disabled :                            | Veteran : T #Dependents : 0                 | Fring 95 - NO UNIT         |
|                     | Lang 1 :                              | Lang 2: Lang 3                              | 3: 90 - UDEA               |
|                     |                                       |                                             |                            |

### **Demographic – Audit History**

#### 🔜 MA\_AuditDetail for PERSNIKITY, REALLIE

File Options

📑 Close 🛛 🥅 Grid Output 🛛 📮 Print Screen

| Employee    |                    | Heer   | Audit | Date       | Time     | Module |                      |
|-------------|--------------------|--------|-------|------------|----------|--------|----------------------|
| ***-**-1111 | REALLIE PERSNIKITY | DEA11  | DEA1  | 10/15/2010 | 11:14:46 | PP02MA | Employee Demographic |
| ***-**-1111 | REALLIE PERSNIKITY | MGR    | DA02  | 01/26/2010 | 14:06:03 | PP02MA | Employee Demographic |
| ***-**-1111 | REALLIE PERSNIKITY | MGR    | DA02  | 01/26/2010 | 14:06:03 | PP02MA | Employee Demographic |
| ***-**-1111 | REALLIE PERSNIKITY | DEADAP | DAPD  | 09/16/2009 | 14:27:43 | PP02MA | Employee Demographic |
| ***-**-1111 | REALLIE PERSNIKITY | DEADAP | DAPD  | 09/16/2009 | 14:59:57 | PP02MA | Employee Demographic |
| ***-**-1111 | REALLIE PERSNIKITY | DEADAP | DAPD  | 09/16/2009 | 15:04:49 | PP02MA | Employee Demographic |
| ***-**-1111 | REALLIE PERSNIKITY | DEADAP | DAPD  | 05/27/2009 | 15:11:13 | PP02MA | Employee Demographic |
| ***-**-1111 | REALLIE PERSNIKITY | DEADAP | DAPD  | 05/27/2009 | 15:11:47 | PP02MA | Employee Demographic |
| ***-**-1111 | REALLIE PERSNIKITY | DEADAP | DAPD  | 05/27/2009 | 15:11:47 | PP02MA | Employee Demographic |
| ***-**-1111 | REALLIE PERSNIKITY | DEADAP | DAPD  | 05/27/2009 | 15:12:00 | PP02MA | Employee Demographic |
| ***-**-1111 | REALLIE PERSNIKITY | DEADAP | DAPD  | 05/27/2009 | 15:12:00 | PP02MA | Employee Demographic |
| ***-**-1111 | REALLIE PERSNIKITY | DEADAP | DAPD  | 05/27/2009 | 15:11:13 | PP02MA | Employee Demographic |
| ***-**-1111 | REALLIE PERSNIKITY | DEADAP | DAPD  | 05/27/2009 | 15:11:00 | PP02MA | Employee Demographic |
| ***-**-1111 | REALLIE PERSNIKITY | DEADAP | DAPD  | 05/27/2009 | 15:11:00 | PP02MA | Employee Demographic |
| ***-**-1111 | REALLIE PERSNIKITY | DEADAP | DAPD  | 05/27/2009 | 14:59:17 | PP02MA | Employee Demographic |
| ***-**-1111 | REALLIE PERSNIKITY | DEADAP | DAPD  | 05/27/2009 | 15:09:20 | PP02MA | Employee Demographic |
| ***-**-1111 | REALLIE PERSNIKITY | DEADAP | DAPD  | 05/27/2009 | 15:10:09 | PP02MA | Employee Demographic |
| ***-**-1111 | REALLIE PERSNIKITY | DEADAP | DAPD  | 05/27/2009 | 15:10:36 | PP02MA | Employee Demographic |
| ***-**-1111 | REALLIE PERSNIKITY | DEADAP | DAPD  | 05/27/2009 | 15:10:36 | PP02MA | Employee Demographic |
| ***-**-1111 | REALLIE PERSNIKITY | DEADAP | DAPD  | 04/07/2008 | 08:28:07 | PP02MA | Employee Demographic |
| ***-**-1111 | REALLIE PERSNIKITY | DEADAP | DAPD  | 04/07/2008 | 08:28:08 | PP02MA | Employee Demographic |
| ***-**-1111 | REALLIE PERSNIKITY | DEADAP | DAPD  | 04/07/2008 | 08:57:01 | PP02MA | Employee Demographic |
| ***-**-1111 | REALLIE PERSNIKITY | DEADAP | DAPD  | 04/07/2008 | 09:51:10 | PP02MA | Employee Demographic |
| ***-**-1111 | REALLIE PERSNIKITY | DEADAP | DAPD  | 04/03/2008 | 09:51:40 | PP02MA | Employee Demographic |
| ***-**-1111 | REALLIE PERSNIKITY | DEADAP | DAPD  | 09/01/2007 | 11:04:04 | PP02MA | Employee Demographic |

- 🗆 ×

#### Show SSN...

| 🦆 Demographic                       | 39 - The Train USD            | Q55/OASIS                                 |                          |
|-------------------------------------|-------------------------------|-------------------------------------------|--------------------------|
| File Options Navigation Window      |                               |                                           |                          |
| PAIN, TRUE 1006 xxx-xx-1000 id: 777 | /6665554 AB/MA                |                                           | ChangeMode 🛒             |
| i 🔒 👔 🗣 😭 🗗 🚺                       | 🔰 💽 🤝 🗒 😓 😓 Switch to: 🗸 Comm | ents 👻 All Posns 👻 Prime Posn 👻 W4 Data 👻 |                          |
|                                     |                               | <u>111-11-1000</u>                        | DA08-09/14/2012-13:01:53 |
| Title Last Name                     | First Name I. Preferred       |                                           |                          |
| PAIN                                | TRUE                          | Name History                              |                          |
|                                     |                               |                                           |                          |
| Mailing Address : 867 American S    | treet                         | Restrict                                  |                          |
| City: San Carlos                    | State : CA 🔻 ZIP :            | 94070                                     |                          |
| Hm: (650) 777-7777                  | T: 🔽 Restrict Wrk: (650) 37   | 2-0200 Ex: T: 💌 Oth: (000)                | - T: 🔻                   |
| Work email :                        |                               |                                           |                          |
| Home email :                        |                               |                                           |                          |
|                                     |                               |                                           |                          |
| Besident Address :                  |                               |                                           |                          |
| Citu:                               | State · TIP ·                 |                                           |                          |
| oly. j                              |                               |                                           |                          |
| Hire : 01/24/2000                   | Rehire :                      | Original Hire : 01/24/2000 Date of        | Birth : 11/21/1956       |
| Long base :                         | Ann base : 04/24/2000         | TB Ex: 10/01/2010 Evaluation              | n due :                  |
| Fingerprint : 01/24/2000            | Seniority: 04/24/2000         | Prev Seniority :                          | Misc :                   |
| Type: FT - FULLTIME                 | Group : Gender : F            | I9: Bargainin                             | g unit : 04 - MGMNT 💌    |
| Ethnicity : KL – KL                 | Rep code: 02 - CLASS          | Citizen : US - USA                        |                          |
| Hispanic/Latino : 🗖 Race :          |                               |                                           |                          |
| Ethnic/Race :                       | Disabled :                    | Veteran : 🔲 # Dependents : 0              | Fringe : 🗖 Loyalty : 🔽   |
|                                     | Lang 1 :                      | ▼ Lang 2: ▼ Lan                           | ng 3 : 💌                 |

#### **Client Defined QuikPeek...**

| QuikPeek: Clier | nt Def fo | or PAIN, TRUE  | _ 🗆 × |
|-----------------|-----------|----------------|-------|
| le Options      |           |                |       |
| Close 🛛 🥅 Grid  | d Output  | 🤤 Print Screen |       |
|                 |           |                |       |
|                 |           |                |       |
| Field           | Value     |                |       |
| Web 2 Char      | aa        |                |       |
| Da field        | cc        |                |       |
| Web 4 Char      |           |                |       |
| Field-4 (2)     |           |                |       |
| Field-4 (3)     |           |                |       |
| Field-4 (4)     |           |                |       |
| Field-4 (5)     |           |                |       |
| Field-4 (6)     |           |                |       |
| Web 6 Char      |           |                |       |
| Field-6 (2)     |           |                |       |
| Field-6 (3)     |           |                |       |
| Field-6 (4)     |           |                |       |
| Field-6 (5)     |           |                |       |
| Field-6 (6)     |           |                |       |
| Web 8 Char      |           |                |       |
| Field-8 (2)     |           |                |       |
| Field-8 (3)     |           |                |       |
| Field-8 (4)     |           |                |       |
| Field-8 (5)     |           |                |       |
| Field-8 (6)     |           |                |       |
| Web 10 Char     |           |                |       |
| My Date         |           |                |       |
| Their Date      |           |                |       |
| Field-10 (4)    |           |                |       |
| Field-10 (5)    |           |                |       |
| Field-10 (6)    |           |                |       |
|                 |           |                |       |

### **Assigned Positions QuikPeek...**

| ا∕ي | QuikPeek:                                                                                                    | All Posns for P | AIN | , TRUE       |          |                       |        |             |                     |    |                 |      | × |
|-----|----------------------------------------------------------------------------------------------------|-----------------|-----|--------------|----------|-----------------------|--------|-------------|---------------------|----|-----------------|------|---|
| F   | ile Optic                                                                                                    | ns              |     |              |          |                       |        |             |                     |    |                 |      |   |
| : 🗗 | Close                                                                                                    | Grid Output     | Į   | Print Screen |          |                       |        |             |                     |    |                 |      |   |
| _   |                                                                                                    |                 |     |              |          |                       |        |             |                     |    |                 |      |   |
|     | D and the second second | _ N             |     |              | <b>F</b> | Diama                 | DETE   | <b>D</b> -1 | L L                 |    | E ETE           | <br> |   |
|     | 000024                                                                                                    | COUNSELOR       | Y   | 07/01/2002   | End      | Placement<br>11-C -11 | 1.0000 | 100.0000    | UNION MIDDLE SCHOOL | 01 | E-FTE<br>1.0000 |      |   |
|     |                                                                                                    |                 |     |              |          |                       |        |             |                     |    |                 |      |   |
|     |                                                                                                    |                 |     |              |          |                       |        |             |                     |    |                 |      |   |
|     |                                                                                                    |                 |     |              |          |                       |        |             |                     |    |                 |      |   |
|     |                                                                                                    |                 |     |              |          |                       |        |             |                     |    |                 |      |   |
|     |                                                                                                    |                 |     |              |          |                       |        |             |                     |    |                 |      |   |
|     |                                                                                                    |                 |     |              |          |                       |        |             |                     |    |                 |      |   |
|     |                                                                                                    |                 |     |              |          |                       |        |             |                     |    |                 |      |   |
|     |                                                                                                    |                 |     |              |          |                       |        |             |                     |    |                 |      |   |
|     |                                                                                                    |                 |     |              |          |                       |        |             |                     |    |                 |      |   |
|     |                                                                                                    |                 |     |              |          |                       |        |             |                     |    |                 |      |   |
|     |                                                                                                    |                 |     |              |          |                       |        |             |                     |    |                 |      |   |

# Add Employee (+)

| Verify New Employee |               |
|---------------------|---------------|
| Last Name           | First Name I. |
| SSN                 | DOB           |
|                     |               |
|                     |               |
|                     |               |

### Add – Verify / SSN Exists...

|                 | in the second second se |  |
|-----------------|----------------------------------------------------------------------------------------------------|--|
| MAN             | DEMO                                                                                                    |  |
| SSN             | DOB                                                                                                    |  |
| 11111111        |                                                                                                    |  |
|                 |                                                                                                    |  |
|                 |                                                                                                    |  |
| This SSN is all | eady on file.                                                                                                    |  |
| Name: PERSNIKI) | Y REALLIE                                                                                                    |  |
| DOB: 07/31/19   | 6                                                                                                    |  |
| 1               |                                                                                                    |  |

### Add – Might be Same Employee

| .ast Name                                                                 | First Name I.                         |
|---------------------------------------------------------------------------|---------------------------------------|
| PERSNIKITY                                                                | REALLIE                               |
| SSN                                                                       | DOB                                   |
| 765420000                                                                 |                                       |
|                                                                           |                                       |
| 703433033                                                                 |                                       |
| This employee is<br>SSN: 111111111<br>Name: PERSNIKITY                    | already on file with a different SSN. |
| This employee is<br>SSN: 111111111<br>Name: PERSNIKITY                    | already on file with a different SSN. |
| This employee is<br>SSN: 111111111<br>Name: PERSNIKITY<br>DOB: 07/31/1956 | already on file with a different SSN. |
| This employee is<br>SSN: 111111111<br>Name: PERSNIKITY<br>DOB: 07/31/1956 | already on file with a different SSN. |

# After Add – Who We Added...

| 🔡 E | mployee Maintenance                             | 39 - The Train USD                         | QSS/OASIS                                              |            |
|-----|-------------------------------------------------|--------------------------------------------|--------------------------------------------------------|------------|
| Fil | le Options Window Help Hot Keys                 |                                            |                                                        |            |
| 1   | Show Status Ctrl+F12                            |                                            |                                                        | -          |
| -   | View recently added employees [1 item(s)] Alt+V |                                            |                                                        | 1          |
|     | Settings •                                      |                                            |                                                        | .::        |
| 63  | Clear Settings on Exit                          |                                            |                                                        |            |
|     |                                                 | Search Fanel                               | ) District : 29 💌 🔽 Include Terminated . 🗖 Add to grid |            |
|     |                                                 | BySSN ByExtRef ByName ByID                 |                                                        |            |
|     | - Employment Verification (VE)                  |                                            | Selected Employee/List                                 |            |
|     | Benefits Management (BM)                        |                                            | PERSNIKITY, REALLIE                                    |            |
|     | ⊡ Personnel<br>Demographic (MA)                 | Ext Be(# : 001003                          | SCN - 1000 1111 SEID: 5210562451                       |            |
|     | Termination (TE)                                |                                            | 33N. XXXXX1111 3EID. 3310303431                        |            |
|     | Employee ID Maintenance                         | Search Results [Press Ctrl + Enter to sele | ect the highlighted employee]                          |            |
|     | Client Defined (CL)                             | Name /                                     | SSN G Ty Site BU RC LG Terminated Work Phone           |            |
|     | - Name Change History                           | PERSNIKITY, REALLIE                        | 000-00-0000 M FT 0026 04 02 AV (650)372-0200 x60       | 8          |
|     | - Employment Verification (VE)                  |                                            |                                                        |            |
|     | Leave Information (LV)                          |                                            |                                                        |            |
|     | - Applications (AP)                             |                                            |                                                        |            |
|     | - Action Log (AL)                               |                                            |                                                        |            |
|     | - Action Log History (AH)                       |                                            |                                                        |            |
|     | - Search Action Log History<br>View Audit Log   |                                            |                                                        |            |
|     | - Quick Label Print                             |                                            |                                                        |            |
|     | Employee Data Import                            |                                            |                                                        |            |
|     | Emergency/Medical                               |                                            |                                                        |            |
|     | Emergency (ME*)                                 |                                            |                                                        |            |
|     | - Medical (ME*)                                 |                                            |                                                        |            |
|     | Handicaps (ME*)                                 |                                            |                                                        |            |
| E   | Professional                                    |                                            |                                                        |            |
|     | Position Control                                |                                            |                                                        |            |
|     |                                                 |                                            |                                                        |            |
|     |                                                 |                                            |                                                        |            |
|     |                                                 |                                            |                                                        |            |
|     |                                                 |                                            |                                                        |            |
|     |                                                 |                                            |                                                        |            |
|     |                                                 |                                            | Yr: 2008 Dist: 39 Site: 0 GS: W   1/10/2011   1        | 1:23:58 PM |

# **Recently Added List**

| 🔡 Re       | cently added employees | 39 - The Train USD | Q55/OASIS                       |                         |
|------------|------------------------|--------------------|---------------------------------|-------------------------|
| File       | Options                |                    |                                 |                         |
| : <b>*</b> | 🥑 🗿 🥟 📖 🥘              |                    |                                 |                         |
|            |                        |                    |                                 | .::                     |
|            |                        |                    |                                 |                         |
| Г          | Name                   | SSN G Tv Site      | BU RC LG Terminated             | Work Phone              |
|            | ASTRONUT, NADATHE      | 000-00-0000 M FT   | 02 02                           |                         |
|            |                        |                    |                                 |                         |
|            |                        |                    |                                 |                         |
|            |                        |                    |                                 |                         |
|            |                        |                    |                                 |                         |
|            |                        |                    |                                 |                         |
|            |                        |                    |                                 |                         |
|            |                        |                    |                                 |                         |
|            |                        |                    |                                 |                         |
|            |                        |                    |                                 |                         |
| L          |                        |                    |                                 |                         |
|            |                        |                    | V., 2000 Disk 20 City 0 CC III  | 1/10/2011 11/2//21 PM   |
| I          |                        |                    | 11: 2008 Dist: 39 Site: 0 GS: W | 1710/2011   11:24:31 PM |

# **Options for Recently Added List**

| 🔛 Rec  | ently | added employees                        | 39 - The Tra | ain USD | QS             | 5/OASIS          |              |             |
|--------|-------|----------------------------------------|--------------|---------|----------------|------------------|--------------|-------------|
| File   | Opti  | ions                                   |              |         |                |                  |              |             |
| E -* ( | 0     | Copy employee list to main search grid | Alt+C        |         |                |                  |              |             |
|        | 9     | Move employee list to main search grid | Alt+M        |         |                |                  |              |             |
|        |       | Clear employee list                    | Ctrl+F1      |         |                |                  |              |             |
|        |       | Grid Output                            | Shift+F11    |         |                | Tanalasia        | Sec. J. DL - |             |
| Г      | 2     | Print                                  | F11          |         | D RL LG        | l erminated      | Work Pho     | ne          |
|        |       |                                        |              |         |                |                  |              |             |
|        |       |                                        |              |         |                |                  |              |             |
|        |       |                                        |              |         |                |                  |              |             |
|        |       |                                        |              |         |                |                  |              |             |
|        |       |                                        |              |         |                |                  |              |             |
|        |       |                                        |              |         |                |                  |              |             |
|        |       |                                        |              |         |                |                  |              |             |
|        |       |                                        |              |         |                |                  |              |             |
|        |       |                                        |              |         |                |                  |              |             |
|        |       |                                        |              |         |                |                  |              |             |
|        |       |                                        |              |         | V              |                  | 1/10/2014    | 11.24.20 PM |
| I      |       |                                        |              |         | Yr: 2008 Dist: | 39 Site: 0 GS: W | 1/10/2011    | 11:24:39 PM |

# **Change SSN**

| 🔡 C | hange SSN                          |                                    |                         |                      | ×  |
|-----|------------------------------------|------------------------------------|-------------------------|----------------------|----|
|     |                                    |                                    |                         |                      | :  |
| (   | DId SSN                            | New SSN                            |                         |                      |    |
|     | 11111111                           |                                    |                         |                      |    |
| 1   | Remove data belonging to old S     | 5N                                 |                         |                      |    |
|     |                                    |                                    |                         | Grid output          |    |
|     | Dataset / (No. of recs to be copie | d) Dataset / (No. of recs to be co | pied) Dataset / (No. o) | f recs to be copied) |    |
|     |                                    |                                    |                         |                      |    |
|     |                                    |                                    |                         |                      |    |
|     |                                    |                                    |                         |                      |    |
|     |                                    |                                    |                         |                      |    |
|     |                                    |                                    |                         |                      |    |
|     |                                    |                                    |                         |                      |    |
|     |                                    |                                    |                         |                      |    |
|     |                                    |                                    | Verify                  | Reset Cancel         |    |
|     |                                    |                                    |                         |                      | 11 |

### **Change SSN / Verify**

| 1 SSN                              | New SSN                                 |                                      |     |
|------------------------------------|-----------------------------------------|--------------------------------------|-----|
| 11111111                           | 343434343                               |                                      |     |
| Bemove data belonging to old SS    | SN                                      |                                      |     |
|                                    |                                         |                                      |     |
|                                    |                                         | Grid outp                            | out |
| Dataset / (No. of recs to be conie | d) Dataset / (No. of recs to be copied) | Dataset / (No. of recs to be copied) |     |
| DI/SSN master (1)                  | SSN master (0)                          | Demographic data (1)                 |     |
| Leave balances (1)                 | Client defined (1)                      | Additional demog. (1)                |     |
| Emergency data (1)                 | Comments (7)                            | Credentials (2)                      |     |
| Degrees (3)                        | Job hist: obsolete (0)                  | Subjects (0)                         |     |
| Inservice (0)                      | Experience (0)                          | Skills (2)                           |     |
| Applications (0)                   | Test results (0)                        | Evaluation results (0)               |     |
| Position assign. (0)               | Site preferences (0)                    | Teaching history (0)                 |     |
| Subject preference (0)             | Payroll master (1)                      | Payroll payments (1)                 |     |
| Payroll positions (0)              | Payroll accounts (3)                    | Payroll adjustment (0)               |     |
| Payroll labor hist (0)             | Pay deductions (5)                      | Payroll history (68)                 |     |
| Pay/Ded history (58)               | Pay Deduction Hist (0)                  | Deferred Pay Info. (0)               |     |
| Absences (New) (15)                | Retirement master (0)                   | PERS transactions (0)                |     |
| STRS transactions (0)              | PAT other assign. (0)                   | PAT Emp Extra info (0)               |     |
| SSN -> # crossref (0)              | Audit dates (2)                         | Absence Tracking (0)                 |     |
| Abs. Track Form (0)                | Abs. Track Trans. (0)                   | Contract History (0)                 |     |
| Absence Category (0)               | Cred. Empl. Data (0)                    | Empl. Cred. Code (0)                 |     |
| Credential Comment (0)             | Credential Subject (0)                  | Emp. Education (3)                   |     |
| Hand Warrants (0)                  | Pay Contract Dist. (0)                  | Pay Contract Event (0)               |     |
|                                    | Pay. Batch Trans. (0)                   | Instruction Info. (0)                |     |
| Pay Contract Headr (0)             |                                         | Oregon Bet Info. (0)                 |     |

# **Employee ID Maintenance/View**

| 🔜 Employee ID Mainte | nance         | 39 - The Train I   | USD             | Q55/04              | SIS                    | _ O ×           |
|----------------------|---------------|--------------------|-----------------|---------------------|------------------------|-----------------|
| File Options Wind    | ow            |                    |                 |                     |                        |                 |
| Close 🔽 🚺            | 🕨 💽   🥅 🌡     | 🍔 🚼 🛠 Switch to: 👻 |                 |                     |                        |                 |
| PERSNIKITY, REALLIE  | 1003 xxx-xx-1 | 111 id: 5310563451 | AB/MA/PR        |                     |                        | ChangeMode 💥    |
|                      |               |                    |                 |                     | DAPD-09/12/2           | 2010-17:03:01;  |
|                      |               |                    |                 |                     |                        |                 |
|                      | s             | SN: ***-**-1111    | Show SSN        |                     |                        |                 |
|                      | ExtR          | ef: 001003         |                 | _                   |                        |                 |
|                      |               | Additional Em      | ployee ID Value | es                  |                        |                 |
| Description          |               | Value              |                 | Action              | Audit Info             |                 |
| SEID                 | Į             | 5310563451         |                 | <u>Change</u>       | DAPD-09/12/2010-17:03: | .01             |
| CALPERS-ID           | 9             | 9500000001         |                 | <u>Change</u>       | DAPD-08/26/2010-13:13: | 38              |
|                      |               |                    |                 |                     |                        |                 |
|                      |               |                    |                 |                     |                        |                 |
|                      |               |                    |                 |                     |                        |                 |
|                      |               |                    |                 |                     |                        |                 |
|                      |               |                    |                 |                     |                        |                 |
|                      |               |                    |                 |                     |                        |                 |
|                      |               |                    | _               |                     |                        |                 |
|                      |               |                    |                 |                     |                        |                 |
|                      |               |                    | Yı              | r: 2008 Dist: 39 Si | ite: 0 GS: W 1/10/2011 | 11:27:17 PM .:: |

# New Employee/Assign ID

| 🔛 Employee ID Mainte     | nance               | 39 - The Train USD                     | Q55/0A9              | 515                  |               |
|--------------------------|---------------------|----------------------------------------|----------------------|----------------------|---------------|
| <u>File Options Wind</u> | ow                  |                                        |                      |                      |               |
| Close 🔽 🚺                | ▶ 💽   🥅 🍔           | 😽 Switch to: 👻                         |                      |                      |               |
| ASTRONUT, NADATHE        | 1025 xxx-xx-8733 id | :n/a                                   |                      |                      | ChangeMode 🤢  |
|                          |                     |                                        |                      | 🖌 <u>????-?????</u>  | <del></del>   |
|                          | SSN:<br>ExtRef:     | ***-**-8733 Show SS <u>N</u><br>001025 | L                    |                      |               |
|                          |                     | Additional Employee ID Valu            | es                   |                      |               |
| Description              | Value               |                                        | Action               | Audit Info           |               |
| SEID                     | N/A                 |                                        | <u>Assign</u>        | <u>N/A</u>           |               |
| CALPERS-ID               | N/A                 |                                        | Assign               | <u>N/A</u>           |               |
|                          |                     |                                        |                      |                      |               |
|                          |                     | Y                                      | r: 2008 Dist: 39 Sit | e: 0 GS: W 1/10/2011 | 11:28:57 PM 🦽 |

# Assign SEID...

| Assign SEID                      |                  |    | ×      |
|----------------------------------|------------------|----|--------|
| Please enter SEID:<br>8091234567 | (Max length: 10) | OK | Cancel |
|                                  |                  |    |        |

| 🔛 Employee ID Maintenance    | 39 - The Train USD         | QSS/OA                | 515 <u>- O ×</u>                 |
|------------------------------|----------------------------|-----------------------|----------------------------------|
| <u>File Options Window</u>   |                            |                       |                                  |
| Close 🛛 🚺 💽 🚺                | 🗐 🌏 🕵 Switch to: 👻         |                       |                                  |
| ASTRONUT, NADATHE 1025 xxx-x | x-8733 id: 8091234567      |                       | ChangeMode:                      |
|                              |                            |                       | DAPD-01/10/2011-23:28:53 💥       |
|                              |                            |                       |                                  |
|                              | SSN: ***-**-8733 Show SS   | N                     |                                  |
| r                            | XCREE: 001025              |                       |                                  |
|                              | Additional Employee ID Val | ues                   |                                  |
| Description                  | Value                      | Action                | Audit Info                       |
| SEID                         | 8091234567                 | Change                | DAPD-01/10/2011-23:28:53         |
| CALPERS-ID                   | N/A                        | Assign                | N/A                              |
|                              |                            |                       |                                  |
|                              |                            |                       |                                  |
|                              |                            |                       |                                  |
|                              |                            |                       |                                  |
|                              |                            |                       |                                  |
|                              |                            |                       |                                  |
|                              |                            |                       |                                  |
|                              |                            | /r: 2008 Dist: 39 Sil | e: 0 G5: W 1/10/2011 11:29:40 PM |

# **CTC Credential View**

| 🛃 CA-CTC Credentials View 40 - QS |             |             | SS DEM              | 0 (40) D                  | ISTRICT              | Q          | 55/OASIS           |                  |                             |                                       |            |              |
|-----------------------------------|-------------|-------------|---------------------|---------------------------|----------------------|------------|--------------------|------------------|-----------------------------|---------------------------------------|------------|--------------|
| Ei                                | le <u>O</u> | ptions Wir  | ndow                |                           |                      |            |                    |                  |                             |                                       |            |              |
|                                   | Close       | •   🔎 🔽     |                     | 📔 🍔 👷 Switch t            | o: 🕶                 |            |                    |                  |                             |                                       |            |              |
| BU                                | 5H, LYI     | NDON L 1    | 05420 ***-**-5      | 420                       |                      |            |                    |                  |                             |                                       | Ins        | pectMode 🛒   |
|                                   |             |             |                     |                           |                      |            |                    |                  |                             |                                       | 🛃 Not a    | vailable 🔸 🔐 |
|                                   |             | Last N      | lame                | First Name                | l.                   |            |                    |                  |                             |                                       |            |              |
|                                   |             | BUSH        | I                   | LYNDON                    | ī                    | L .        |                    |                  |                             |                                       |            |              |
|                                   | CB          | EST : 77    |                     | Status :                  |                      | Fir        | st Registered : 77 |                  |                             |                                       |            |              |
|                                   |             | Hire: 77    |                     | Rehire : 77               |                      |            | Original Hire : 77 |                  | Date of Birth :             | 11                                    | ]          |              |
|                                   |             | Credential  | Credential Name     |                           | Level                | Туре       | Document           | Start            | Expiration                  | Reg                                   | Original   |              |
|                                   | ▶ 1         | SC5         | Pupil Personnel S   | ervices Crede             | CL                   |            | 070141808          | Date<br>7/1/2007 | 7/1/2012                    | Date                                  | 6/11/1997  |              |
|                                   |             |             | · ·                 |                           |                      |            |                    |                  |                             | <u> </u>                              | 1          |              |
|                                   |             |             |                     |                           |                      |            |                    |                  |                             |                                       |            |              |
|                                   |             |             |                     |                           |                      |            |                    |                  |                             |                                       |            |              |
|                                   |             |             |                     |                           |                      |            |                    |                  |                             |                                       |            |              |
|                                   |             |             |                     |                           |                      |            |                    |                  |                             |                                       |            |              |
|                                   | Subjec      | ct/Codes E; | kpanded Subject D   | escription Comments       | Districts            |            |                    |                  |                             |                                       |            |              |
|                                   |             | Type1       | Type2               | Subject Code              | Subje                | ct Name    |                    |                  |                             |                                       |            |              |
|                                   | ▶ 1         | MA          | SU                  | SC2                       | Schoo                | ol Counsel | ing                |                  |                             | ]                                     |            |              |
|                                   |             |             |                     |                           |                      |            |                    |                  |                             | -                                     |            |              |
|                                   |             |             |                     |                           |                      |            |                    |                  |                             |                                       |            |              |
|                                   |             |             |                     |                           |                      |            |                    |                  |                             |                                       |            |              |
|                                   |             | Authoriza   | ation Author        | ization Code Name         |                      |            | Renewa<br>Codes    | al l             | Renewal Code Na             | ime                                   |            |              |
|                                   | ▶ 1         | R511        | This cr<br>the foll | edential authorizes the h | older to p<br>12 and | perform    | ▶ 1 R20            | T                | o renew this creduular appl | ential, the holde<br>lication and fee | r needs to |              |
|                                   |             |             | une toll            | string services in grades | , 12 GHU             | 551077,    |                    | 3                | aonik only an app           | inclution and 166                     | to the     |              |
|                                   |             |             |                     |                           |                      |            |                    |                  |                             |                                       |            |              |
|                                   | Most        | Recent Comr | nent:               |                           |                      |            |                    |                  |                             |                                       |            |              |
|                                   |             |             |                     |                           |                      |            |                    |                  | Yr: 2010 Dist               | : 40 Site: 0 4                        | /7/2010 8  | :32:31 AM    |

# **CTC** Expanded View

| 🔒 View ( | Credential Code       |                                                                                                    |    |
|----------|-----------------------|----------------------------------------------------------------------------------------------------|----|
| Eile     | Options Window        |                                                                                                    |    |
| Clo:     | se 🔽 🚺 下 🔽            | 📔 📃 🧏 Switch to: 👻                                                                                                    |    |
| BUSH, L' | YNDON L 105420 ****   | **-5420                                                                                                    | .: |
|          |                       |                                                                                                    |    |
|          | Predential            | SC5                                                                                                    |    |
| ▶1       | Credentia             | Pupil Personnel Services Crede                                                                                                    |    |
| 2        | Credential Level      | CL                                                                                                    |    |
| 3        | Document Number       | 070141808                                                                                                    |    |
| 4        | Authorization Code(s) | R511<br>This credential authorizes the holder to perform the<br>following services in grades 12 and below, including<br>preschool, and in programs organized primarily for adults:<br>develop, plan implement and evaluate a school counseling and<br>guidance program that includes academic, career, personal<br>and social development; advocate for the high academic<br>achievement and social development of all students; provide<br>school-wide prevention and intervention strategies and<br>counseling services; provide consultation, training and<br>staff development to teachers and parents regarding<br>students' needs; and supervise a district - approved advisory<br>program as described in Education Code Section 49600. |    |
| 5        | Renewal Code(s)       | R20<br>To renew this credential, the holder needs to submit only an<br>application and fee to the Commission prior to the<br>expiration date. The renewal period is five years.                                                                                                    |    |
| 6        | Issued Date           | 7/1/2007                                                                                                    |    |
| 7        | Expiration Date       | 7/1/2012                                                                                                    |    |
| 8        | Renewal Code(s)       | SC2<br>School Counseling                                                                                                    |    |
|          |                       |                                                                                                    | ше |

#### **Leave Balance Display**

| 🔡 Leave Information                    | 39 - The '    | Train USD | ain USD QSS/OASIS |               |        |      |             |                      |         |
|----------------------------------------|---------------|-----------|-------------------|---------------|--------|------|-------------|----------------------|---------|
| <u>File Options Window</u>             |               |           |                   |               |        |      |             |                      |         |
| 📑 🔁 🚺 🚺 🔁 🔛                            | Switch to: 👻  | Comment   | s <b>•</b>        |               |        |      |             |                      |         |
| PERSNIKITY, REALLIE 001003 xxx-xx-xxxx | AB/MA         |           |                   |               |        |      |             | Change               | eMode   |
|                                        |               |           |                   |               |        |      |             | DAPD-11/10/2007-11:1 | 6:38    |
|                                        |               |           |                   |               |        |      |             |                      |         |
|                                        |               |           |                   |               |        |      |             |                      |         |
| Leave Group: AV ADMIN/12M0/8HR/V       |               |           |                   |               |        |      |             |                      |         |
| Membership: 11/21/2007                 | End:          |           |                   |               |        |      |             |                      |         |
| Leave Base: Se                         | ervice Years: | Y4 {04/2  | 4/2000 Hire       | }             |        |      |             |                      |         |
| Leave Status: Active employee          | Start:        |           |                   |               |        |      |             |                      |         |
| Hours/Day:                             | Return:       |           |                   |               |        |      |             |                      |         |
| Days/Year: 0.00 Leave Grou             | up Pay Rate:  | 25.00     |                   |               |        |      |             |                      |         |
| Months/Year: 0.00 Employe              | e Pay Rate:   | 0.00      |                   | Freeze Pay Ra | ate 🔽  |      |             |                      |         |
|                                        |               |           |                   |               |        |      |             |                      |         |
| Balance as of://                       |               | Herresh   |                   |               |        |      |             |                      |         |
| Leave Bucket                           | Balance       | Over      | ACC<br>Hours      | Calc          | FTE    | Prob | Prob<br>End |                      |         |
| VACATION                               | 0.00          | N         | 200.04            | AP            | 1.0000 | N    |             |                      |         |
| SICK LEAVE                             | 96.00         | N         | 96.00             | AP            | 1.0000 | N    |             |                      |         |
| PERSONAL NECESSITY                     | 0.00          | N         | 56.00             | AP            | 1.0000 | N    |             |                      |         |
| DIFFERENTIAL SICK LEAVE                | 0.00          | N         | 800.00            | AP            | 1.0000 | N    |             |                      |         |
| COMPENSATORY TIME                      | 0.00          | N         | 0.00              |               | 1.0000 | N    |             | _                    |         |
|                                        | 0.00          | N         | 480.00            | AP            | 1.0000 | N    |             | _                    |         |
| FLOATING HOLIDAY                       | 0.00          | N         | 8.00              | AP            | 1.0000 | N    |             | _                    |         |
|                                        | 0.00          | N         | 16.00             | AP            | 1.0000 | N    |             | _                    |         |
|                                        |               |           |                   |               |        |      |             | _                    |         |
|                                        |               |           |                   |               |        |      |             |                      |         |
|                                        |               |           |                   |               |        |      |             |                      |         |
|                                        |               |           |                   |               |        |      |             |                      |         |
|                                        |               |           |                   |               |        |      |             |                      |         |
|                                        |               |           |                   |               |        |      |             |                      | 33 PM 🔡 |

#### **Employee Assignment (EA)**

| 😓 Assignments/EA                                                                       | 39 - The Train USD                                                                                                    | QS                                   | S/OASIS                    |                       | _ 🗆 🗵      |
|----------------------------------------------------------------------------------------|----------------------------------------------------------------------------------------------------|--------------------------------------|----------------------------|-----------------------|------------|
| File Options Window                                                                    |                                                                                                    |                                      |                            |                       |            |
| Reproj                                                                                 | ect   🗙 🔚 😭 🗣 😭 🛃 🚺                                                                                                    | 🔽 🧇 🥘 Switch to                      | D: •                       |                       |            |
| PERSNIKITY, REALLIE 1003 xxx-xx-                                                       | L111 id: 5310563999 AB/MA/PR                                                                                                    |                                      |                            | Chang                 | geMode .;; |
|                                                                                        |                                                                                                    |                                      |                            | RD5-12/21/2011-1      | 12:20:24   |
| FY: 🚺 08 💽 FTE: 2.306                                                                  | 3 Salary: 98,357.30 Prj. Salary: 220                                                                                                    | 6,614.45 Rate: 9,508.8               | 39                         |                       |            |
|                                                                                        |                                                                                                    |                                      |                            |                       | ]          |
| 000123 - INSTRUCTIONAL AIDE, RSF                                                       | 000179 - DIRECTOR OF ACCOUNTING 000200 - PRI                                                                                                  | NCIPAL, MIDDLE SCHOOL 0001           | 50 - INSTRUCTIONAL AIDE, S | DC I New              |            |
| Pos Code Primary Description                                                           | Job Code                                                                                                    | Locatio                              | n                          | Days                  |            |
| 000200 PRINCIPAL,                                                                      | MIDDLE SCHOOL PRINCIPAL, MIDDLE S                                                                                                    | CHOOL (000008) UNION                 | MIDDLE SCHOOL (0026)       | 191.00                |            |
| Start End A(                                                                           | Mo/Yr         Da/Yr         Hr/Day         D/W         Placement           11.00         214.00         8.00         5         41 •         C | 97,437.00 Y Edit F<br>▼ 01 ▼ C ▼ Y ▼ | Advance                    | Adv Date              |            |
| Percent         Pos FTE         Emp FTE           100.00         1.0000         1.0000 | S-Yrs Type Contract# Work Cal Shift NoHW<br>3.75 105 - 0005                                                                                   | Ann base (04/24/11) Long base (      | inone) Seniority           | Status<br>Benefits    |            |
| Effective Date Pay Rate Pay 9<br>06/30/2008 9,148.26 EOM                               | ichd Cy Uploaded-Pay Seniority Su<br>11 V NO                                                                                                  | pervisor                             | Pay End End Up             | pdate Date            |            |
| Base Bonus 1                                                                           | Bonus 2 Bonus 3 Bonus 4 Bonus 5                                                                                                    | Bonus 6 Bonus 7 Bo                   | nus 8 Bonus 9 Bonu         | as 10 ▶ Total         |            |
| Payroll: 94,061.00 0.                                                                  | 00 0.00 0.00 0.00 0.00                                                                                                    | 0.00 0.00                            | 0.00 0.00                  | 0.00 94,061.00        |            |
| Projection: 86,965.00 0.                                                               | 00 0.00 0.00 0.00 0.0                                                                                                    | 0.00 0.00                            | 0.00 0.00                  | 0.00 86,965.00        |            |
| Pct% End Resc V Obit.                                                                  | SO Goal Func EstEtr Ste Mnor                                                                                                    |                                      | Pauroll                    | Projection            |            |
| 5.00% + 010-0000-0-1300                                                                | -00-0000-2700-000000-026-0000                                                                                                    |                                      | 4,703.05                   | 4,348.25              |            |
| 70.00% + 010-0000-0-1100                                                               | -00-1110-1000-000000-011-0000                                                                                                    |                                      | 65,842.70                  | 60,875.50             |            |
| 25.00% + 010-0000-0-1300                                                               | -00-0000-2700-000000-026-0000                                                                                                    |                                      | 23,515.25                  | 21,741.25             |            |
|                                                                                        |                                                                                                    |                                      |                            |                       |            |
|                                                                                        |                                                                                                    |                                      |                            |                       |            |
|                                                                                        |                                                                                                    |                                      |                            |                       |            |
|                                                                                        |                                                                                                    |                                      |                            |                       |            |
|                                                                                        |                                                                                                    | Grand Total                          | 94,061.00                  | 86,965.00             |            |
|                                                                                        |                                                                                                    |                                      | p                          |                       |            |
|                                                                                        |                                                                                                    |                                      | Ver 2009 Disk 20 City      | 0 CE. W 4/15/2012 1-2 | 6:01 PM    |

#### **Assignment Info (EC)**

| 🖶 Assignmer  | nt Info       |                       |        | 40 - 0    | QSS DEMO   | (40) DISTRICT            |               |        |        | QSS/OAS | 15    |                     |                      | _                |            |
|--------------|---------------|-----------------------|--------|-----------|------------|--------------------------|---------------|--------|--------|---------|-------|---------------------|----------------------|------------------|------------|
| Eile Option  | ons Wir       | dow                   |        |           |            |                          |               |        |        |         |       |                     |                      |                  |            |
|              | K Close       |                       | III 🧶  | 👷 Switc   | h to: 👻    |                          |               |        |        |         |       |                     |                      |                  |            |
| KIRK, JAMES  | 5T 102        | 903 ***-**-2903 PA-   | GE     |           |            |                          |               |        |        |         |       |                     |                      | ChangeMo         | de;        |
|              |               |                       |        |           |            |                          |               |        |        |         |       | Ŀ                   | <u>)</u> ????-?????? | ****             | 2 <b>-</b> |
| Major Job Co | lode: 0       | 0332 - SYSTEMS ANALYS | TII    |           | •          | Job Category: 0500       | CLASSIFIED    |        |        |         |       |                     |                      |                  |            |
| Annual Cont  | tract: 6      | 5040.00 FTE           | 1.00   | 00        |            |                          |               |        |        |         |       |                     |                      |                  |            |
| Seniority: C | Class:        | Numbe                 | r: 🗌   | _         | Placement: | 20 62 04                 |               |        |        |         |       |                     |                      |                  |            |
| Work Locati  | tions: 81     | 85 - TECHNOLOGY SRVCS | ,      |           | •          |                          |               |        |        |         |       |                     |                      |                  |            |
| Work Locati  | ion2:         |                       |        |           | -          |                          |               |        |        |         |       |                     |                      |                  |            |
| Months per Y | Year: 12      | .00 Hours per Day     | 8.00   | Davs      | Der Year:  | 260.00                   |               |        |        |         |       |                     |                      |                  |            |
|              |               |                       |        |           |            |                          |               |        |        |         |       |                     |                      |                  |            |
| FY: 🚺        | 10 🚺          |                       |        |           |            |                          |               |        |        |         |       |                     |                      |                  |            |
| Fro          | ozen Fi<br>Yi | cal Position          | FTE    | Start     | End        | Location                 | Org<br>Levels | Days   | Months | Hours   | Shift | Job Code            | Placement            | Annual<br>Salary | A<br>F     |
| ► N          | 10            | 001860<br>SYSTEMS     | 1.0000 | 11/26/200 |            | 8185<br>TECHNOLOGY SRVCS |               | 260.00 | 12.00  | 8.00    |       | 000332<br>SYSTEMS   | 20-62 -04            | 65040.00         |            |
|              |               |                       |        |           |            |                          |               |        |        |         |       |                     |                      |                  |            |
|              |               |                       |        |           |            |                          |               |        |        |         |       |                     |                      |                  |            |
|              |               |                       |        |           |            |                          |               |        |        |         |       |                     |                      |                  |            |
|              |               |                       |        |           |            |                          |               |        |        |         |       |                     |                      |                  |            |
|              |               |                       |        |           |            |                          |               |        |        |         |       |                     |                      |                  |            |
|              |               |                       |        |           |            |                          |               |        |        |         |       |                     |                      |                  |            |
|              |               |                       |        |           |            |                          |               |        |        |         |       |                     |                      |                  |            |
|              |               |                       |        |           |            |                          |               |        |        |         |       |                     |                      |                  |            |
|              |               |                       |        |           |            |                          |               |        |        |         |       |                     |                      |                  |            |
| •            |               |                       |        |           |            |                          |               |        |        |         |       |                     |                      | •                |            |
|              |               |                       |        |           |            |                          |               |        |        |         |       |                     |                      |                  |            |
|              |               |                       |        |           |            |                          |               |        |        |         |       | Yr: 2010 Dist: 40 S | ite: 0   4/7/20      | 10   8:41:40     | AM 🔡       |

# **Termination (TE)**

| 🔛 Termination          | 39 - The Train USD                 | Q55/OASIS                     |                              |
|------------------------|------------------------------------|-------------------------------|------------------------------|
| <u>File O</u> ptions W | indow                              |                               |                              |
| 🔚 Save 🙀 Save          | and Close 🌁 Close 🕂 Add 👚 Change 🛛 | 📔 🚺 💽 😺 😓 Switch to: 👻        | Deductions 👻 All Posns 👻     |
| PERSNIKITY, REALLI     | Е 1003 ххх-хх-хххх АВ/МА           |                               | ChangeMode;                  |
|                        |                                    | 2                             | *                            |
| Termination reason:    | <b></b>                            |                               |                              |
| Termination date:      | _/_/                               |                               |                              |
| OK to rehire?          | Yes Vise termination date to en    | nd open assignments in fy 09? |                              |
| OK to pay?             | N                                  |                               |                              |
|                        |                                    |                               |                              |
| Date                   | Comments                           |                               |                              |
|                        | Connerts                           |                               |                              |
|                        |                                    |                               |                              |
|                        |                                    |                               |                              |
|                        |                                    |                               |                              |
|                        |                                    |                               |                              |
|                        |                                    |                               |                              |
|                        |                                    |                               |                              |
|                        |                                    |                               |                              |
|                        |                                    |                               |                              |
|                        |                                    |                               |                              |
|                        |                                    |                               |                              |
|                        |                                    |                               |                              |
|                        |                                    | Yr: 2009 Dist: 39 Site        | : 0 4/25/2010 9:49:14 PM ,;; |

### **Comments (CO)**

| 🔛 Com  | ments              | 39 - The Train USD                                                                                                    | QSS/OASIS           |                                   |
|--------|--------------------|----------------------------------------------------------------------------------------------------|---------------------|-----------------------------------|
| Eile   | Options Window     |                                                                                                    |                     |                                   |
| 📥 Ac   | id 👔 Change 📑      | 🕻 Close 🛛 💽 💽 🔚 🧱 🧶 Switch to: 🗸 Deductions                                                                                       | ; •                 |                                   |
| PERSNI | KITY, REALLIE 00   | 01003 xxx-xx-xxxx AB/MA                                                                                                    |                     | ChangeMode +                      |
|        |                    |                                                                                                    |                     | DAPD-04/07/2008-12:00:17          |
|        |                    |                                                                                                    |                     |                                   |
|        | mment Type: MA - M |                                                                                                    |                     |                                   |
| MAI    | IN DEMOGRAPHIC CO  | IMMENTS                                                                                                    |                     |                                   |
|        | Date 🔺             | Comments                                                                                                    |                     |                                   |
| ×.     | 01/01/2007         | REALLY IS WORKING REAL HARD FOR THE DISTRICT SO<br>MAKE SURE WHEN IT COMES TIME TO HAND OUT BONUS<br>PAYMENTS REALLY GETS HIS :-) |                     |                                   |
|        | 04/07/2008         | THIS IS A COMMENT FOR TRAINING                                                                                                    |                     |                                   |
|        |                    |                                                                                                    |                     |                                   |
|        |                    |                                                                                                    |                     |                                   |
|        |                    |                                                                                                    |                     |                                   |
|        |                    |                                                                                                    |                     |                                   |
|        |                    |                                                                                                    |                     |                                   |
|        |                    |                                                                                                    |                     |                                   |
|        |                    |                                                                                                    |                     |                                   |
|        |                    |                                                                                                    |                     |                                   |
|        |                    |                                                                                                    |                     |                                   |
|        |                    |                                                                                                    |                     |                                   |
|        |                    |                                                                                                    |                     |                                   |
|        |                    |                                                                                                    |                     |                                   |
|        |                    |                                                                                                    |                     |                                   |
|        |                    |                                                                                                    |                     |                                   |
|        |                    |                                                                                                    |                     |                                   |
|        |                    |                                                                                                    |                     |                                   |
|        |                    |                                                                                                    |                     |                                   |
|        |                    |                                                                                                    |                     |                                   |
|        |                    |                                                                                                    | Yr: 2009 Dist: 39 5 | ite: 0   4/25/2010   9:49:32 PM 💥 |

### **Client Defined (CL)**

| 🔛 Client Defined                 | 39 - The Train USD | QSS/OASIS                 | _ 🗆 🗙                            |
|----------------------------------|--------------------|---------------------------|----------------------------------|
| File Options Window              |                    |                           |                                  |
| 🔚 Save 🙀 Save and Close 📑 Clo    | se   🖪 🚺 💽 📃 🥘 👷s  | Switch to: 👻 Comments 👻   |                                  |
| PERSNIKITY, REALLIE 001003 xxx-x | а-хаха АВ/МА       |                           | ChangeMode:                      |
|                                  |                    | DAPD-0                    | 04/07/2008-08:56:34 <b>•</b> ,:: |
| -2-Character                     |                    |                           | _                                |
| Field-2 (1) 🚾                    | Field-2 (2) 🔀      | Field-2 (3) XC            |                                  |
| Field-2 (4) XD                   | Field-2 (5) XE     | Field-2 (6) XF            |                                  |
| -4-Character                     |                    |                           | <br>                             |
| Field-4 (1)                      | Field-4 (2)        | Field-4 (3)               |                                  |
| Field-4 (4)                      | Field-4 (5)        | Field-4 (6)               |                                  |
|                                  |                    |                           |                                  |
| Field-6 (1)                      | Field-6 (2)        | Field-6 (3)               |                                  |
| Field-6 (4)                      | Field-6 (5)        | Field-6 (6)               |                                  |
| 8-Character                      |                    |                           | _                                |
| Field-8 (1)                      | Field-8 (2)        | Field-8 (3)               |                                  |
| Field-8 (4)                      | Field-8 (5)        | Field-8 (6)               |                                  |
| 10-Character                     |                    |                           |                                  |
| Field-10 (1)                     | Field-10 (1)       | Field-10 (3)              |                                  |
| Field-10 (4)                     | Field-10 (5)       | Field-10 (6)              |                                  |
|                                  |                    |                           |                                  |
|                                  |                    |                           |                                  |
|                                  |                    | Yr: 2009 Dist: 39 Site: 0 | 4/25/2010   9:49:44 PM 🚊         |

### **Name Change History**

| 2 | Nam   | e History      |               | 39 - Th             | e Train USD |    |              |            | QSS/OASIS |      |            |             |        | × |
|---|-------|----------------|---------------|---------------------|-------------|----|--------------|------------|-----------|------|------------|-------------|--------|---|
|   | File  | Options Wind   | ow            |                     |             |    |              |            |           |      |            |             |        |   |
| ļ | 🕂 Ac  | dd 👔 Change    | 🗙 Delete 📑    | 🕻 Close 🛛 🔽 🚺 🚺     | 🗖 🥅 🥘       | 84 | Switch to: • | •          |           |      |            |             |        |   |
| P | ERSNI | IKITY, REALLIE | 1074 xxx-xx-  | 1111 id: 5310563999 | AB/MA/PR    |    |              |            |           |      |            | Inspe       | ctMode | : |
|   |       |                |               |                     |             |    |              |            |           |      | 2111-11    | ******      | *****  | : |
|   | 2 ite | m(s) found     |               |                     |             |    |              |            |           |      | <          | Page 1 of 1 | >      |   |
|   |       | Last Name      |               | First Name          |             | I. | Туре         | LastUsed   | Source    | ID   | Date       | Time        |        |   |
|   | 1.    | PERSNIKITY     |               | REALLLY             |             |    | C 💌          | 04/07/2008 | MA        | DAPD | 04/07/2008 | 9:51:22     | AM     |   |
|   |       | CAN'T GET T    | HE FIRST NAME | CORRECT             |             |    |              |            |           |      |            |             |        |   |
|   | 2.    | PERSNIKITY     | TDET NAME     | REALLY              |             |    | c 🔽          | 04/07/2008 | MA        | DAPD | 04/07/2008 | 8:57:10     | AM     |   |
|   |       | HIJTEBBED F    | INJI WANE     |                     |             |    |              |            |           |      |            |             |        |   |
|   |       |                |               |                     |             |    |              |            |           |      |            |             |        |   |
|   |       |                |               |                     |             |    |              |            |           |      |            |             |        |   |
|   |       |                |               |                     |             |    |              |            |           |      |            |             |        |   |
|   |       |                |               |                     |             |    |              |            |           |      |            |             |        |   |
|   |       |                |               |                     |             |    |              |            |           |      |            |             |        |   |

# **Employment Verification (VE)**

| 🔡 Ver    | ify Employme     | ent                          | 39 - The Train USD        |                  | Q55/0    | DASIS      |               |              | _              | . 🗆 🗙 |
|----------|------------------|------------------------------|---------------------------|------------------|----------|------------|---------------|--------------|----------------|-------|
| Eile     | Options V        | Vindow                       |                           |                  |          |            |               |              |                |       |
| <b>*</b> | Close 🥏 [        | 🖸 💽 💽 📖   🍔   🙎              | Switch to: 👻 Comments     | Deductions + All | Posns 🔻  |            |               |              |                |       |
| PERS     | NIKITY, REALI    | .IE 1003 xxx-xx-xxxx AB/M/   | <b>A</b>                  |                  |          |            |               |              | InspectM       | ode 📑 |
|          |                  |                              |                           |                  |          |            |               |              |                |       |
| Ad       | dress : 1234     | S. MAIN STREET               | Phone : (650) 5           | 55-1212          | Memo:    |            |               |              |                |       |
|          | SAN M            | IATEO, CA 94403              | Date of Birth : 07/31/195 | 56               |          |            |               |              |                |       |
|          |                  |                              |                           |                  |          |            |               |              |                |       |
|          |                  |                              |                           |                  |          |            |               |              |                |       |
| 9        | Status:  FT - F  | ULLTIME Bargaining Unit : 04 | - MGMNT S                 | alary: 0.00      | )        |            |               |              |                |       |
|          | Hire : 04/24     | 1/2000 Location : *          | NOF * Last C              | heck :           |          |            |               |              |                |       |
| 1        | Rehire :/_       | / Retire Code : PE           | RS Annual Cor             | itract : 0.00    | )        |            |               |              |                |       |
| Sen      | arated : 🗌 🗌     | / Beason:                    | YTD Far                   | aings : 785,00   | 1        |            |               |              |                |       |
|          |                  |                              |                           | inige. j reeree  |          |            |               |              |                |       |
| Pos      | sition Assignmer | nts                          |                           |                  |          |            |               |              |                |       |
|          | Type             | Position Name                | Pay<br>Cycle Pay Rate     | Start Date       | End Date | FTE        | Days<br>Per   | Hours<br>Per | Days Per       |       |
|          | Code             |                              | Code                      |                  |          |            | Year          | Day          | WEEK           |       |
|          |                  | No Hecords Found             |                           |                  |          |            |               |              |                |       |
|          |                  |                              |                           |                  |          | Vr: 2009 F | )ist: 39 Site | 0 4/25/      | 2010 9.50.00   |       |
| J        |                  |                              |                           |                  |          | 11.20091   | /isc. 35 Site | .0 4/23/     | 2010   5.50:05 |       |

# **Emergency (ME\*)**

| 🔡 En | nergenc <del>y</del> | 39 - The Train USD       | (                  | QSS/OASIS                 |                          |
|------|----------------------|--------------------------|--------------------|---------------------------|--------------------------|
| Eile | Options Wind         | ow                       |                    |                           |                          |
|      | Save 🙀 Save ar       | nd Close 📑 Close 🛛 💽 💽 💐 | 🚽 🚼 🦑 Switch to: 👻 | Comments + Deductions +   | All Posns 👻              |
| PERS | NIKITY, REALLIE      | 001003 xxx-xx-xxxx AB/MA |                    |                           | ChangeMode:              |
|      |                      |                          |                    | DAPD                      | -04/07/2008-08:50:28 🝷 🛒 |
|      |                      |                          |                    |                           |                          |
|      | Doctor :             | HOUSE                    | Phone:             | () Ex:                    |                          |
|      | Contact person:      | NOTSO PERSNIKITY         | Phone:             | () Ex:                    |                          |
|      | Relationship:        | SON                      | Last physical :    | _/_/                      |                          |
|      | Spouse name:         | DEFINITELY PERSNIKIT     | Medication:        | TOO MANY TO LIST HEF      | Æ                        |
|      | Preferred Hospital:  |                          | •                  |                           |                          |
|      | Insurance Carrier:   |                          | ✓ Account:         |                           |                          |
|      |                      |                          |                    |                           |                          |
|      |                      |                          |                    |                           |                          |
|      |                      |                          |                    | Yr: 2009 Dist: 39 Site: 0 | 4/25/2010 9:50:36 PM 🤢   |

# Immunizations (ME\*)

| 🛃 Immunizations            | 39 - The Train USD    | QSS/OASIS                 |                       |
|----------------------------|-----------------------|---------------------------|-----------------------|
| <u>File Options</u> Window |                       |                           |                       |
| Save 🙀 Save and Close      | 📑 Close 👍 Add 🗙 De    | elete 🏈 Delete All 🛛 🔽    | 💽 💽 💷 🖕               |
| PERSNIKITY, REALLIE 0010   | 003 ххх-хх-хххх АВ/МА |                           | ChangeMode 🛒          |
|                            |                       | 2?                        | n-mmmmm-mmmm + "::    |
| Immunization               |                       |                           |                       |
| Immunization               |                       |                           | Expiration Date       |
| ► 1 TB - TB TEST           |                       | <b>•</b>                  | 10/01/2010            |
|                            |                       |                           |                       |
|                            |                       |                           |                       |
|                            |                       |                           |                       |
|                            |                       |                           |                       |
| <u>.</u>                   |                       |                           |                       |
|                            |                       |                           |                       |
|                            |                       | Yr: 2009 Dist: 39 Site: 0 | 4/25/2010 9:50:49 PM; |

# Medical (ME\*)

| 🔛 Medical          |                | 39 - The Train USD |              | QSS/OASIS          |                 | <u> </u>            |
|--------------------|----------------|--------------------|--------------|--------------------|-----------------|---------------------|
| <u>File O</u> ptio | ons Window     |                    |              |                    |                 |                     |
| 🔒 🔚 Save 💡         | Save and Close | Close 🕂 Add        | i 🗙 Delete 🤇 | 🎾 Delete All 🛛 🔽   | < Þ             | 📰 🌷   🖕             |
| PERSNIKITY         | , REALLIE 0010 | 03 ххх-хх-хххх А   | B/MA         |                    |                 | ChangeMode ,;;      |
|                    |                |                    |              |                    | DEA1-03/04      | /2010-15:51:54 🝷 🔡  |
| M                  | fedical        |                    |              |                    |                 |                     |
|                    | Medical        |                    |              |                    |                 |                     |
|                    | 1 HNL - HANG   | NAIL               |              |                    |                 |                     |
|                    |                |                    |              |                    |                 |                     |
|                    |                |                    |              |                    |                 |                     |
|                    |                |                    |              |                    |                 |                     |
|                    |                |                    |              |                    |                 |                     |
|                    |                |                    |              |                    |                 |                     |
|                    |                |                    |              |                    |                 |                     |
|                    |                |                    |              |                    |                 |                     |
|                    |                |                    |              |                    |                 |                     |
|                    |                |                    |              |                    |                 |                     |
|                    |                |                    |              | Net 2000 Dict: 201 |                 | 2010 0.51.11 DM     |
| 1                  |                |                    |              | 11: 2009 DISC 39   | Sice: 0   4/23/ | 2010 9:51:11 PM .:: |

# Service Yrs/Units (SK\*)

| 🔡 Service Yrs/l              | Jnits                                                                                            | 39 - The Train USD                                              | QSS/OASIS                   |                          |
|------------------------------|--------------------------------------------------------------------------------------------------|-----------------------------------------------------------------|-----------------------------|--------------------------|
| <u>F</u> ile <u>O</u> ptions | Window                                                                                           |                                                                 |                             |                          |
| 🔚 Save 😭                     | Save and Close 📑 Cl                                                                              | ose 🛛 🖪 🚺 🚺                                                     | 📔 🍔 🎥 Switch to: 👻 Deductio | ons 🔻                    |
| PERSNIKITY, RE               | ALLIE 001003 xxx                                                                                 | хх-хххх AB/MA                                                   |                             | ChangeMode 🛒             |
|                              |                                                                                                  |                                                                 | DAPD                        | -04/01/2010-18:18:52 🝷 🛒 |
|                              | Years Experience<br>Years Experience Out<br>Years Experience in<br>Inservio<br>Additional Colleg | in State: 06<br>District: 07<br>e Units: 1.00<br>ge Units: 2.00 |                             |                          |
|                              |                                                                                                  |                                                                 | Yr: 2009 Dist: 39 Site: 0   | 4/25/2010 9:51:37 PM;    |

# Degrees (SK\*)

| de .∷<br>▼.∷    |
|-----------------|
| de ,,;<br>▼,,;; |
| de .∷<br>▼.∷    |
| •:              |
|                 |
|                 |
|                 |
|                 |
|                 |
|                 |
|                 |
|                 |
|                 |
|                 |
|                 |
|                 |
|                 |
|                 |
|                 |
|                 |
|                 |
|                 |
|                 |
|                 |
|                 |
|                 |
|                 |
|                 |
|                 |
## Skills (SK\*)

| <b>.</b> | Skill | ls 39 - The Train USD                                     |   |            | QSS/OASIS  |            |                                 |
|----------|-------|-----------------------------------------------------------|---|------------|------------|------------|---------------------------------|
| Į        | jle   | Options Window                                            |   |            |            |            |                                 |
|          | a Sa  | iave 🙀 Save and Close 🌁 Close 🕂 Add 🗙 Delete 🔗 Delete All | ŀ | ] 📢 🕨 🖻    | 1 📰 🥘      | 웅 🖉 Switch | ito: 🕶                          |
| PE       | RSN   | IKITY, REALLIE 001003 xxx-xx-xxxx AB/MA                   |   |            |            |            | ChangeMode;                     |
|          |       |                                                           |   |            |            |            | ☑ DAPD-06/04/2009-16:24:26 ▼    |
| Γ        |       | Skill                                                     |   | Awarded    | Expires    | Туре       |                                 |
|          | ►     | HVAC - HVAC CERTIFICATION                                 | • |            | 12/31/2008 |            |                                 |
|          |       | TY90 - TYPE 90+ WORDS PER MINUTO                          | • | 01/01/2009 |            |            |                                 |
|          |       |                                                           |   |            |            |            |                                 |
|          |       |                                                           |   |            |            |            |                                 |
|          |       |                                                           |   |            |            |            |                                 |
|          |       |                                                           |   |            |            |            |                                 |
|          |       |                                                           |   |            |            |            |                                 |
|          |       |                                                           |   |            |            |            |                                 |
|          |       |                                                           |   |            |            |            |                                 |
|          |       |                                                           |   |            |            |            |                                 |
|          |       |                                                           |   |            |            |            |                                 |
|          |       |                                                           |   |            |            |            |                                 |
|          |       |                                                           |   |            |            |            |                                 |
|          |       |                                                           |   |            |            |            |                                 |
|          |       |                                                           |   |            |            |            |                                 |
|          |       |                                                           |   |            |            |            |                                 |
|          |       |                                                           |   |            |            |            |                                 |
|          |       |                                                           |   |            |            |            |                                 |
|          |       |                                                           |   |            |            |            |                                 |
|          |       |                                                           |   |            |            | - 1        |                                 |
| L        |       |                                                           |   |            |            |            |                                 |
|          |       |                                                           |   |            | Ye         | 2009 Dist. | 39 Site: 0 4/25/2010 9:51:58 PM |

### **Educational Units (EU)**

|    | Educati      | onal Units     |           |                        | 39 - The Train USD     |       | (                 | QSS/OA       | SIS          |   |        |                |                   |               |
|----|--------------|----------------|-----------|------------------------|------------------------|-------|-------------------|--------------|--------------|---|--------|----------------|-------------------|---------------|
| E  | ile <u>O</u> | ptions Windov  | N         |                        |                        |       |                   |              |              |   |        |                |                   |               |
| ١, | Save         | Save and       | Close 📑   | Close 👍 Add 🗙 Delete 🛛 | 🔽 💽 💽 🔚 🥘 🕵 Switch     | to: 👻 |                   |              |              |   |        |                |                   |               |
| PE | RSNIKI       | TY, REALLIE    | 001003 хя | ж-жж-жжж АВ/МА         |                        |       |                   |              |              |   |        |                | C                 | hangeMode 🛒   |
|    |              |                |           |                        |                        |       |                   |              |              |   |        | 2              | DAPD-04/07/2008   | -09:58:13 🝷 🔡 |
|    | All Cours    | e Duplicate Co | urse      |                        |                        |       |                   |              |              |   |        |                |                   |               |
|    |              |                |           |                        |                        |       |                   |              |              |   |        |                |                   |               |
|    |              | Submit Date    | Course    | Title                  | College                | R     | Completed<br>Date | QTR<br>Units | Sem<br>Units | Е | L.     | Audit<br>Date  | Audit Time & User |               |
|    | ▶ 1          | 07/01/2007     | RUBY      | Learning Ruby          | 000099 - MENLO COLLEGE |       | 08/31/2007        |              | 3.00         |   |        | 04/07/2008     | 09:58:13 by DAPD  |               |
|    | 2            | 10/01/2007     | ADVRUBY   | Advanced Ruby          | 000099 - MENLO COLLEGE |       | 11/30/2007        |              | 3.00         |   |        | 04/07/2008     | 09:58:13 by DAPD  |               |
|    | 3            | 04/01/2008     | RRAILS    | Ruby and Rails         | 000099 - MENLO COLLEGE | R     | 11/30/2007        |              | 3.00         |   |        | 04/07/2008     | 09:58:13 by DAPD  |               |
|    |              |                |           |                        |                        |       |                   |              |              |   |        |                |                   |               |
|    |              |                |           |                        |                        |       |                   |              |              |   |        |                |                   |               |
|    |              |                |           |                        |                        |       |                   |              |              |   |        |                |                   |               |
|    |              |                |           |                        |                        |       |                   |              |              |   |        |                |                   |               |
|    |              |                |           |                        |                        |       |                   |              |              |   |        |                |                   |               |
| _  | T            | <u> </u>       |           |                        |                        |       |                   |              |              |   |        |                |                   |               |
|    | l otal Ui    | nits: 9        |           |                        |                        |       |                   |              |              |   |        |                |                   |               |
|    |              |                |           |                        |                        |       |                   |              |              |   |        |                |                   |               |
|    |              |                |           |                        |                        |       |                   |              |              |   | Yr: 20 | 109 Dist: 39 S | ite: 0 4/25/2010  | 9:52:14 PM    |

#### **Benefits Management**

| Benefits Management 39 - The T                                | ain USD QSS/OASIS 🛄 🛛                                                     |
|---------------------------------------------------------------|---------------------------------------------------------------------------|
| File Options Window                                           |                                                                           |
| 📙 🔁 📲 🍟 📑 💽 🚺 🤝 📴 🥵                                           | Switch to: 👻                                                              |
| PERSNIKITY, REALLIE 1074 xxx-xx-1111 id: 5310563999 AB        | MA/PR Change                                                              |
|                                                               | Show SSN J DAPX-04/05/2013-11:54:57                                       |
|                                                               |                                                                           |
| Employee Information                                          |                                                                           |
| Address: 1234 S. MAIN STREETS                                 | Sex: Male Employee Type: FT FULLTIME                                      |
| SAN MATEO, CA 12345                                           | Cust ID: Bargaining Unit: 04 MG2INT                                       |
| Age:  56y 8m S:  54y 2m Hm:   (6                              | 0) 555-1212 Wk: ( ) - Rep Code: 02 CLASS                                  |
| DOB: 07/31/1956 V Hire: 07/01/1998 Rehire: 7                  | Ann Base: 04/24/5011 🔽 Term: / /                                          |
|                                                               | Job Code: Location:                                                       |
| Start: 7/ Find: 7/                                            |                                                                           |
|                                                               |                                                                           |
| Benefit Information (Active)                                  |                                                                           |
| Package: BP - Basic Package                                   | Level E1 - EMPLOYEE PLUS ONE Ben Status: FT                               |
| Elig: 05/01/2000  End: 7 Elec                                 | 10/19/2010 ▼ Exit: /_/_/ ▼ Sect 125: ▼ Pri: ▼ COBRA: ▼                    |
| FTE rule: AP V L FTE: 0.9063 Alloc                            | Empe %: 100.00 Empr %: 100.00 M: R:                                       |
| Sal rule: AP 🔻 L 💌 Sal: 152,000 Wrk Sp                        | NP: 4                                                                     |
| Plan Information Dependents Customer Information Quick Change | Comments Payroll Information                                              |
|                                                               |                                                                           |
| 🚽 🚽 Add Plan 🗙 Remove Plan 🔀 Recalculate 🍕                    | 🔰 Show Inactive 💽 🖬 🗊 📰 Maintain 🕜 Delete 📝 Reactivate                    |
| Plan Level Override Employe                                   | e EE Rule Employer ER Rule Total Ded. Total % Units Increment Rate Posted |
| ▶ BLCR - Blue ▼ El - ▼ 130.                                   | 0 L - Locked 🔽 425.00 L - Locked 🔽 555.00 0.00 0.00 0.00 0.00             |
| DELT - 🔽 E1 - 🔽 🗖 0.                                          | 10 L - Locked 🗹 69.00 L - Locked 🔽 69.00 0.00 0.00 0.00 0.00              |
| VSP - 💌 E1 - 🔽 🗖 0.                                           | 10 L - Locked 🔽 46.00 L - Locked 🔽 46.00 0.00 0.00 0.00 0.00              |
| TEST - ABC E1 - I15.                                          | 15 L - Locked 🔽 31.71 L - Locked 💌 47.56 0.00 0.00 0.00 0.00              |
| 4                                                             |                                                                           |
| Employee Totals: 1/15.95 0.00 % Employer Total                | 571.71 0.00 % Totals 717.56 0.00 %                                        |

#### **BMG – Dependents Tab**

| 🠓 Benefits Ma | anagemen         | nt            |               | 3        | 39 - The Tra | ain USD   |             |            |           | Q55/0/ | SIS        |            |         |           |         |          |        |         |                 |          |        |
|---------------|------------------|---------------|---------------|----------|--------------|-----------|-------------|------------|-----------|--------|------------|------------|---------|-----------|---------|----------|--------|---------|-----------------|----------|--------|
| File Option   | s Windo          | w             |               |          |              |           |             |            |           |        |            |            |         |           |         |          |        |         |                 |          |        |
|               | L 🔏 🚽            | ¥ 🔽 🚺         | 下 🗖 «         |          | e Name 📁     | Swit      | :ch to: 👻   |            |           |        |            |            |         |           |         |          |        |         |                 |          |        |
| PERSNIKITY, F |                  | 1074 888-89   | -1111 id: 5   | 3105639  | 999 AB/N     | MA/PR     |             |            |           |        |            |            |         |           |         |          |        |         |                 | Cha      | nge .: |
|               |                  |               |               |          |              |           |             |            |           |        |            |            |         |           | 9       | ihow SSM | N 💭 DA | PX-04/0 | )5/201 <b>:</b> | 3-11:54: | 57:    |
|               |                  |               |               |          |              |           |             |            |           |        |            |            |         |           |         |          |        |         |                 |          |        |
| Employee In   | nformation       |               |               |          |              |           |             |            |           |        |            |            |         |           |         |          |        |         |                 |          |        |
| Address:      | 1234 S. N        | MAIN STREETS  |               |          |              |           |             |            | Sex:      | Male   |            | Employee   | Гуре: F | T FUL     | LTIME   |          |        |         |                 |          |        |
|               | SAN MA           | TEO, CA 12345 |               |          |              |           |             |            | Cust ID:  |        |            | Bargaining | Unit: 0 | 4 MGM     | NT      |          |        |         |                 |          |        |
| Age:          | 56y 8m           | S:            | 54y 2m        |          | Hm: (650     | D) 555-12 | 212         | Wk: (      | ) -       |        |            | Rep (      | Code: 0 | 2 CLA:    | ss      |          |        |         |                 |          |        |
| DOB:          | 07/31/19         | 956 🔽 Hire:   | 07/01/199     | 8 🗖 R    | lehire: 77   | -         | Ann B       | ase: 04/2  | 24/5011   | -      | Terr       | n: 77      |         |           |         |          |        |         |                 |          |        |
|               |                  |               |               |          |              |           |             |            |           |        |            | ·          |         |           |         |          |        |         |                 |          |        |
|               |                  | Pos:          |               |          |              |           | Jo          | b Code:    |           |        |            | Location:  |         |           |         |          |        |         |                 |          |        |
|               |                  | Start: 7      | /             | 7        | End: 77      |           | Hrs:        |            |           | FTE:   |            | Total      | FTE:    |           |         |          |        |         |                 |          |        |
| Benefit Info  | rmation (Acl     | tive) —       |               |          |              |           |             |            |           |        |            |            |         |           |         |          |        |         |                 |          |        |
| Packa         | ige: BP -        | - Basic Pacl  | tage          |          | •            | -         | Level:      | E1 - 1     | EMPLOYE   | E PLUS | ONE        | •          | В       | en Status | s: FT   | _        |        |         |                 |          |        |
| E             | ;<br>ilia: 05/01 | I/2000 ▼ E    | nd: 77        | •        | Elect:       | 10/19/201 | <u>10</u>   | Exit: 🔽    | 17        | -      | Sect 125   | - <b>-</b> | Pri: 🔽  | COF       | BA: 🔽   |          |        |         |                 |          |        |
| FTF r         | ule: AP 🔻        |               | τε·           | 9063     | Alloc:       |           | -<br>-<br>- |            | 100       | 00     | - mpr %    | 100.00     | M.      | E         | 2.      | -        |        |         |                 |          |        |
|               |                  | ┙┍╼╕<br>╴     |               |          |              |           |             | impe /s. j | — г       | .00    | -mpr /s.j  | 100.00     |         |           | · ]<br> | -        |        |         |                 |          |        |
| Salm          | ule: AP _        |               | 5al:   152    | ,000     | Wrk Sp:      |           |             |            |           |        |            |            |         |           | NP: J   | 4        |        |         |                 |          |        |
| Plan Informa  | ation Depa       | endents Custo | mer Informati | on Quicl | k Change   C | Comments  | Payroll Inf | ormation   |           |        |            |            |         |           |         |          |        |         |                 |          |        |
|               |                  |               | D             |          |              |           |             |            |           |        |            |            |         |           |         |          |        |         |                 |          |        |
|               | ia Depende       |               | move Deper    | ident    |              |           |             |            |           |        |            |            |         |           |         |          |        |         |                 |          | _      |
|               | N                | lame          | SSN           |          | Gender       | Date      | of Birth    | Curr Age   | Start Age | e Depe | ndent Code | e Start    | E       | ind       | Cobra   | A        | Other  | В       | C               | D        |        |
| ► Se          | omewhat Pe       | ersnikity     | 111-22-23     | 33 F -   | Female       | 10/20     | J/1959      | 53         | 47        | SP -   |            |            | 07 1170 | 1/2012    | Y       |          | N      | Υ       | ×               | N        |        |
| At            | bsoulutely P     | 'ersnikity    | 333-44-111    | M -      | Male         | 06/08     | 8/198/      | 25         | 20        | СН -   | Child _    |            | 07 1170 | 872012    | Ŷ       |          | N      |         |                 |          |        |
|               |                  |               |               |          |              | 0         |             |            | -         |        |            |            |         |           |         |          |        |         |                 |          |        |
|               | Total depen      | ndents:       | 2             | Active:  | I            | U         | Inactive:   | I          | 2         |        |            |            |         |           |         |          |        |         |                 |          |        |

#### **BMG – New Setting**

| 🐉 Benefits Management            | 39 - The Train USD       | QSS/OASIS                    |                                        |
|----------------------------------|--------------------------|------------------------------|----------------------------------------|
| File Options Window              |                          |                              |                                        |
| Settings   Employee Informat     | ion View 🕨 None          |                              |                                        |
| Close F12 🤯 Sort by Code         | Ctrl+D Minimal           |                              | Change :                               |
| Sort by Name                     | Ctrl+N 🔽 All             |                              | Show S5N DAPX-04/05/2013-11:54:57 * .: |
|                                  |                          |                              |                                        |
| Employee Information             |                          |                              |                                        |
| Address: 1234 S. MAIN STREETS    |                          | Sex: Male Em                 | nployee Type: FT FULLTIME              |
| SAN MATEO, CA 12345              |                          | Cust ID: Ba                  | argaining Unit: 04 MCHNT               |
| Age: 56y 8m S: 54y 2m            | Hm: (650) 555-1212       | Wk: ( ) –                    | Rep Code: 02 CLASS                     |
| DOB: 07/31/1956 V Hire: 07/01/19 | 98 🔽 Rehire: 📝 / 🔽 🔽 Anr | n Base: 04/24/5011 🔽 Term: 🖊 |                                        |
|                                  |                          | Job Code: Loca               | ation:                                 |
| Start: 7 /                       | End: // Hrs:             | FTE:                         | Total FTE:                             |

| 🦫 Benefits Manageme               | nt 39 - 1                       | The Train USD             | Q55/0                 | ASIS               |                |                            |               |
|-----------------------------------|---------------------------------|---------------------------|-----------------------|--------------------|----------------|----------------------------|---------------|
| Eile Options Winde                | 9W                              |                           |                       |                    |                |                            |               |
| <b>               </b>            | 🎽 💽 🚺 💽 🐼 🖧 Nat                 | 🚏 🌏 😫 Switch to: 🧃        | -                     |                    |                |                            |               |
| PERSNIKITY, REALLIE               | 1074 xxx-xx-1111 id: 5310563999 | AB/MA/PR                  |                       |                    |                |                            | Change 🤢      |
|                                   |                                 |                           |                       |                    |                | Show SSN 🛃 DAPX-04/05/2013 | -11:54:57 🔹 🔡 |
| Employee Information<br>Sex: Male | Age: 56y 8m Employee            | Type: FT FULLTIME         | Bargaining Unit: 04 2 | CMNT Rep Code:     | 02 CLASS       |                            |               |
| Package: BP                       | - Basic Package                 | <ul> <li>Level</li> </ul> | El - EMPLOYEE PLUS    | ONE 🔽              | Ben Status: FT |                            |               |
| Elig: 05/0                        | 1/2000 💌 End: 🖊 /               | Elect: 10/19/2010 -       | Exit: _/_/ 💌          | Sect 125: 🔽 🛛 Pri: | COBRA: 🔽       |                            |               |
| FTE rule: AP                      | ▼ L ▼ FTE: 0.9063               | Alloc:                    | Empe %: 100.00        | Empr %: 100.00 M   | R:             |                            |               |
| Sal rule: AP                      | ▪ L ▼ Sak 152,000 V             | /rk Sp: 🗾 /               |                       |                    | NP:            | 4                          |               |

# Job History

| History                            |              |                       |            |                 | 82 - T        | ESTING DISTRICT #82                  |              |              | QSS/OAS   | 15                                             |               |
|------------------------------------|--------------|-----------------------|------------|-----------------|---------------|--------------------------------------|--------------|--------------|-----------|------------------------------------------------|---------------|
| Options Wi                         | ndow         |                       |            |                 |               |                                      |              |              |           |                                                |               |
| . <b>dd 🗙</b> Delete               | 🔒 🔚 Save     | s 💫 Sa                | ve Comme   | ents 🔁 Sav      | e and Close   | e 🗚 Close 🔽 🚺 🔽 🗖                    | ] 📻 🤍 🎭      | Switch to: 👻 |           |                                                |               |
| I, ANOTHER X                       | 0101 жжн     | (-жж-045 <sup>,</sup> | 9 id: n/a  |                 |               |                                      |              |              |           |                                                | ChangeMode    |
| V Not available                    |              |                       |            |                 |               |                                      |              |              |           |                                                |               |
|                                    |              |                       |            |                 |               |                                      |              |              |           |                                                |               |
| 02 🖸 - Active 🗌 - Inactive         |              |                       |            |                 |               |                                      |              |              |           |                                                |               |
| Job History Sum                    | mary         |                       |            |                 |               |                                      |              |              |           | Comments                                       |               |
| EffC                               | )ate         | PAF                   | Action     | Pos#            | FY            | Position-Name                        | Placement    | FTE          | Total Pay | 04/19/2002 ReCreateDATA LOAD FOR 02; JH0900 H. | .00.10        |
| ▶ 01 04/1                          | 19/2002      |                       |            | 131070          | 02            | TEACHER-HIGH SCH 1100                | 10-0005-25   | 1.0000       | 0.00      | 04/19/02<br>test comments1                     |               |
| 02 04/0                            | 04/2008      |                       |            | 000000          | 08            |                                      | 00-0000-00   | 0.0000       | 0.00      | test comments2                                 |               |
| 03 06/3                            | 30/2002      |                       |            | 131070          | 02            | TEACHER-HIGH SCH 1100                | 10-0005-25   | 1.0000       | 0.00      | test comments4                                 |               |
| 04 04/1                            | 19/2002      |                       |            | 131070          | 02            | TEACHER-HIGH SCH 1100                | 10-0005-25   | 1.0000       | 0.00      |                                                |               |
| 05 01/0                            | 01/1997      |                       |            | 000001          | 08            | testing                              | 00-0000-00   | 0.0000       | 0.00      |                                                |               |
| 06 01/0                            | 01/1997      |                       |            | 000001          | 08            | testing                              | 00-0000-00   | 1.0000       | 0.00      |                                                |               |
| 07 04/1                            | 19/2002      |                       |            | 131070          | 02            | TEACHER-HIGH SCH 1100                | 10-0005-25   | 1.0000       | 0.00      |                                                |               |
| 08 01/0                            | 01/2008      |                       |            | 000001          | 08            | TESTING                              | 00-0000-00   | 1.0000       | 0.00      |                                                |               |
| 09 06/3                            | 30/2002      |                       |            | 131070          | 02            | TEACHER-HIGH SCH 1100                | 10-0005-25   | 1.0000       | 0.00      |                                                |               |
| 10 04/2                            | 26/2008      |                       |            | 000001          | 08            | POSITION 1                           | 00-0000-00   | 0.0000       | 0.00      |                                                |               |
| 11 04/2                            | 21/2002      |                       |            | 111111          | 02            | TEST POSITION                        | 00-0000-00   | 0.0000       | 0.00      |                                                |               |
| 12 04/2                            | 20/2002      |                       |            | 222222          | 02            | TEST POSITION                        | 00-0000-00   | 0.0000       | 0.00      |                                                |               |
| 13 04/1                            | 19/2002      | TEST                  | TEST       | 131070          | 02            | TEACHER-HIGH SCH 1100                | 10-0005-25   | 1.0000       | 0.00      |                                                |               |
| 14 04/1                            | 19/2002      | TEST                  | TEST       | 131070          | 02            | TEACHER-HIGH SCH 1100                | 10-0005-25   | 1.0000       | 0.00      |                                                |               |
| 15 06/3                            | 30/2003      |                       |            | 333333          | 03            | test                                 | 00-0000-00   | 0.0000       | 0.00      |                                                |               |
| 16 04/2                            | 21/2002      |                       |            | 111111          | 02            | TEST POSITION                        | 00-0000-00   | 0.0000       | 0.00      |                                                |               |
|                                    |              |                       |            |                 |               |                                      |              |              |           |                                                |               |
| -'osition Informati                | ion   Placem | ent Inform            | ation   Pe | rsonnel Informa | ation   Histo | ory Comments   All Comments   Job Su | ummary       |              |           |                                                | 1             |
|                                    |              |                       |            |                 |               |                                      | Start        | End          |           |                                                |               |
| Position:                          | 131070       | TE                    | ACHER-H    | IGH SCH 11      | 00            | 130-¥13 09/01/                       | 1993 💌 📃     | <b>_</b>     |           |                                                |               |
| Job Cat: 0600 NORECORD PTE: 1.0000 |              |                       |            |                 |               |                                      |              |              |           |                                                |               |
| Job Code:                          | 061300       | NO                    | RECORD     |                 |               | NORECORD Mult                        | iplier:      |              |           |                                                |               |
| Work Loc:                          | 0130         | NOI                   | RECORD     |                 |               | NORECORD FTE                         | Start: 10/15 | /1979 💌      |           |                                                |               |
|                                    |              |                       |            |                 |               |                                      |              |              |           |                                                |               |
|                                    |              |                       |            |                 |               |                                      |              |              |           | Yr: 2002 Dist: 82 Site: 0 GS: W 3/19/20        | 012 9:52:54 # |

## **Quick Label Print**

| 🦆 Quick Label Print                               | 39 - The Train USD                         | Q55/OASIS                                          |               |
|---------------------------------------------------|--------------------------------------------|----------------------------------------------------|---------------|
| File Options                                      |                                            |                                                    |               |
| 🛛 為 Print Labels 👌 Print Sample                   | 👌 Print Sample Without Borders 🔎 Preview 🛞 | Preview Off 🥂 Close 🎅 💭 🦧 🗛 Arial, 9, Bold 🔳 🚊 🝈 😤 | Û             |
|                                                   |                                            |                                                    | InspectMode   |
|                                                   |                                            |                                                    |               |
| Label Style: Employe                              | e Name and Address Labels                  |                                                    |               |
| Avery Label Number: Avery 5                       | 160 (3 x 10)                               |                                                    |               |
| Labels per Employee: 1                            | Total Employees: 50 C Selected Employee    |                                                    |               |
| Copies: 1                                         | Total Labels: 50 💿 Listed Employees        |                                                    |               |
| Start at Label: 1 💌                               |                                            |                                                    |               |
| Sample Label                                      |                                            |                                                    |               |
| Employee W. Name                                  |                                            |                                                    |               |
| 2020 Fineview Blvd.<br>Future City, CA 98765-2020 |                                            |                                                    |               |
|                                                   |                                            |                                                    |               |
|                                                   |                                            |                                                    |               |
|                                                   |                                            |                                                    |               |
|                                                   |                                            |                                                    |               |
|                                                   |                                            |                                                    |               |
|                                                   |                                            |                                                    |               |
|                                                   |                                            |                                                    |               |
|                                                   |                                            |                                                    |               |
|                                                   |                                            |                                                    |               |
|                                                   |                                            |                                                    |               |
|                                                   |                                            |                                                    |               |
|                                                   |                                            |                                                    |               |
|                                                   |                                            |                                                    |               |
|                                                   |                                            |                                                    |               |
|                                                   |                                            |                                                    |               |
|                                                   |                                            |                                                    |               |
|                                                   |                                            |                                                    |               |
|                                                   |                                            |                                                    |               |
|                                                   |                                            |                                                    |               |
|                                                   |                                            | Yr: 2008 Dist: 39 Site: 0 GS: W 4/16/201           | 2 1:28:15 PM: |

## Label Print – Preview...

| 🦆 Quick Label Print                                                   |                          | 39 - The Train USD          |                                                                | QSS/OASIS                                                      |                                                                 | _ 🗆 ×      |
|-----------------------------------------------------------------------|--------------------------|-----------------------------|----------------------------------------------------------------|----------------------------------------------------------------|-----------------------------------------------------------------|------------|
| File Options                                                          |                          |                             |                                                                |                                                                |                                                                 |            |
| 💫 Print Labels 🌛 Print Sample                                         | e 🌛 Print Sample Withou  | ut Borders 🔎 Preview 🐼 Prev | riew Off 📑 Close 🛃 🛛                                           | 🜏 🛯 🖉 Arial, 9, Bold 📄                                         |                                                                 |            |
| Print to Preview done                                                 |                          |                             |                                                                |                                                                | Inspe                                                           | ctMode 🤢   |
| Label Style: Employ                                                   | ee Name and Address Labe | Zoom<br>els 59%             |                                                                | - i - 1                                                        |                                                                 |            |
| Avery Label Number: Avery 5                                           | i160 (3 x 10) 💌          | Choose Employee(s)          |                                                                |                                                                |                                                                 |            |
| Labels per Employee: 1                                                | Total Employees: 50      | D C Selected Employee       |                                                                |                                                                |                                                                 | ,          |
| Copies: 1                                                             | Total Labels: 50         | 0 C Listed Employees        | NADATH E ABTRONUT<br>387 American Bt.<br>Ban Carlob, Cab4070   | MARGARET ATHEMA<br>122 GREEKVILLE RDB<br>ATHEMBBURG, CA 82 147 | NORBERT BARFLECOMES<br>11 APPLECORE LANE<br>CUPERTINO, AK 80122 |            |
| Sample Label                                                          |                          |                             | DAPINO BOTTICELLI<br>1 Politer Way<br>Lab Vegab, NM 20000      | bob BUILDER<br>#10 Doc:ning 8t<br>London, CT 87406             | DAGAAOOD BUMBTEAD<br>Say American Birret<br>Ban Carlob, Cab4070 |            |
| Employee W. Name<br>2020 Fineview Blvd.<br>Future City, CA 98765-2020 |                          |                             | JEAN CHOCO<br>666 Caufornia Btreet<br>Ban Francisco, Cab4002   | JOEY CHROMY<br>100 Patrick Blvd<br>Oakland, Ca 54622           | IMA G. CLEANER<br>1414 8. 14th 8t<br>Anythum, CA 98989          |            |
|                                                                       |                          |                             | CHAUNCEY & CLEENURJR<br>1414 8. 14Th Btyst<br>Mytown, ca 81212 | BARBARY COAST<br>1 BEACH STREET<br>CANNERY ROW, CA 54521       | AMALING EMPLOYEE<br>287 American Bireet<br>Ban Carlos, ca p4070 |            |
|                                                                       |                          |                             | AVERY P. FERNDOCK<br>28 Bioscam Lane<br>Hemet CA 82786-4221    | DIN GOLCH ER<br>87 VOR<br>Dikeje, ca 88888                     | BTEPHANIE COMEB<br>64 Oloper<br>Ban Diego, ca 98001             |            |
|                                                                       |                          |                             | JJJ GOOPER<br>S<br>PRADA, CA 22222                             | CHARLIE GRIMES<br>8 pranova<br>Oakland, ak 8524524             | TAM HANG<br>Sod Block<br>Ban Leandro, ca 84822                  |            |
|                                                                       |                          |                             | FRED HOLM<br>687 TANOIER8<br>LA CRUCA, CA 32644                | JEBBICA D. JACKBON<br>The Bacement<br>Gracs Valley, CA 96946   | JOBH J. JACKBON<br>Bunget Cliffs<br>Ban Diego, CA 80000         |            |
|                                                                       |                          |                             | CHAUNCEY Q. JONES<br>2626 N 26th Ave<br>Ban Carlos, CA 94070   | TANNAY MAHAPATRA<br>Bawitelle Blvd<br>Culver City, Ca 8444444  | CANBEE A. NEWBEE<br>101 10 1 ct Bitrot<br>Ban Carlos, CA 84070  |            |
|                                                                       |                          |                             | molly netype ditan<br>#10 Cetting Bt<br>Landan, CC 00010       | NOR RBT<br>the dook<br>Bau diith, CA 80000                     | MR NUMBER1021<br>An Yvwhere Btreet<br>An Yvwhere Town, ca BBBB  |            |
|                                                                       |                          |                             | TRUE PAIN<br>887 American Biteet<br>Ban Carlos, CA 84870       | MR PEABODY<br>1 TV LANE<br>Channel Iblande, carddd 1           | PEPPER PEABODY<br>19993 E. Bage Hills Drive<br>Vail, A.: 36841  |            |
|                                                                       |                          |                             |                                                                |                                                                |                                                                 |            |
|                                                                       |                          |                             |                                                                |                                                                |                                                                 |            |
|                                                                       |                          |                             |                                                                | Yr: 2008 Dist: 39 Site                                         | : 0 G5: W 4/16/2012 1:2                                         | 8:24 PM .: |

# Search Action Log

| 🔜 Search Action Log History     | 82 - TESTING DISTRICT #82    | QSS/OASIS                       |                       |
|---------------------------------|------------------------------|---------------------------------|-----------------------|
| File Options Window             |                              |                                 |                       |
| 😽 🎲 👷 💓 🏷 🔿                     | ;e 🛛 💽 💽 📰 💭 🍔 Switch to: 🗸  |                                 |                       |
|                                 |                              |                                 | InspectMode           |
| Search Complete. Records fo     | ound: 131                    |                                 | .::                   |
|                                 |                              |                                 |                       |
| Selection Criteria Results (131 | n]                           |                                 |                       |
|                                 |                              |                                 |                       |
| <u> </u>                        | PAF Action:                  |                                 |                       |
| <b>*</b>                        | Paf Category:                |                                 |                       |
|                                 | Effective Date: 💌 to/_/ 💌    |                                 |                       |
|                                 | Audit Date: _/_/ 💌 to _/_/ 💌 |                                 |                       |
|                                 | BA Print Flag:               |                                 |                       |
|                                 | AF Print Flag:               |                                 |                       |
|                                 |                              |                                 |                       |
|                                 |                              |                                 |                       |
|                                 |                              |                                 |                       |
|                                 |                              |                                 |                       |
|                                 |                              |                                 |                       |
|                                 |                              |                                 |                       |
|                                 |                              |                                 |                       |
|                                 |                              |                                 |                       |
|                                 |                              |                                 |                       |
|                                 |                              |                                 |                       |
|                                 |                              |                                 |                       |
|                                 |                              | Yr: 2008 Dist: 39 Site: 0 GS: W | 1/10/2011 11:47:24 PM |

# Action Log Search Results

| arch Ac  | tion Log History     |              | 82       | - TESTING DISTRICT | #82                       |          | QSS/OASIS     |                |              |
|----------|----------------------|--------------|----------|--------------------|---------------------------|----------|---------------|----------------|--------------|
| Optic    | ons Window           |              |          |                    |                           |          |               |                |              |
| 848      | 🙎 🥜 🜁 Clos           | e 🔽 🚺 下      | 🔽 📖 🌅    | 👷 Switch to: →     |                           |          |               |                |              |
|          |                      |              |          |                    |                           |          |               |                | Inspect      |
| h Comp   | plete. Records fo    | ound: 131    |          |                    |                           |          |               |                |              |
|          |                      |              |          |                    |                           |          |               |                |              |
| ection C | riteria Results (131 | 0            |          |                    |                           |          |               |                |              |
|          |                      |              |          |                    |                           |          |               |                |              |
|          | SSN/Ext Ref          | Name         | PAF Code | PAF Code<br>Name   | Additional<br>Description | Position | Position Name | Effective Date | Board Date - |
| ► 001    | 000001               | SMITH SFIRST | LG1      | LONGEVITY STEP     | THIS                      | 605575   |               | 6/3/2002       | 5/8/2007 -   |
| F 001    |                      |              |          | 1                  | IS                        |          |               |                |              |
| 002      | 000001               | SMITH SFIRST | LG1      | LONGEVITY STEP     | THIS                      | 605575   |               | 5/8/2007       | 5/8/2007     |
|          | 000001               | SMITH SFIRST | LG1      | LONGEVITY STEP     | THIS                      | 000000   |               | 5/14/2007      | 6/8/2007     |
|          |                      |              |          | 1                  | IS                        |          |               |                |              |
| 004      | 000001               | SMITH SFIRST | LG1      | LONGEVITY STEP     | THIS                      | 605575   |               | 5/14/2007      | 5/20/2007    |
| 005      | 000001               | SMITH SFIRST | LG1      | LONGEVITY STEP     | THIS                      | 605575   |               | 5/18/2007      | 5/20/2007    |
|          |                      |              |          | 1                  | IS                        |          |               |                |              |
| 006      | 000001               | SMITH SFIRST | LG1      | LONGEVITY STEP     | THIS                      | 605575   |               | 5/18/2007      | 5/20/2007    |
| 007      | 000001               | SMITH SFIRST | LG1      | LONGEVITY STEP     | THIS                      | 605575   |               | 5/18/2007      | 5/20/2007    |
|          | 000001               |              | 1.01     |                    | IS                        | 005575   |               | E H 0 10007    | E 100 10007  |
| 008      | 000001               | SMITH SPIRST |          | 1                  | IS                        | 600070   |               | 5/19/2007      | 5/20/2007    |
| 009      | 000001               | SMITH SFIRST | LG1      | LONGEVITY STEP     | THIS                      | 605575   |               | 5/21/2007      | 12/31/1899   |
|          |                      |              |          |                    | IS                        |          |               |                |              |
| 4        |                      |              |          |                    |                           |          |               |                | Þ            |

# **Position Control Search**

| File Options Window                                                                                                    | 🔡 Position Control Search           | 39 - The Train USD             | QSS/OASIS       |             |
|----------------------------------------------------------------------------------------------------|-------------------------------------|--------------------------------|-----------------|-------------|
| Selection Differia Results Tree View  <br>Fixed Year: 08<br>Control Date: 05/500/2008 •<br>Fixed Year: 08<br>Control Date: 05/500/2008 •<br>Fixed Reser Y Objt 50 Coal Punc CetCtr Ste Huge<br>Account L 1222-2222-23-22222-232-2322-2322-2322-2 | File Options Window                 |                                |                 |             |
| Selection Criteria Results Tree View                                                                                                    | 😚 👷 👥 🏈 💕 Close                     | 🔽 🚺 💽 🔝 🥘 🍔 Switch to: 🗸       |                 |             |
| Selection Criteria Results Tree View<br>Fiscal Year: 08<br>Control Date: 06/30/2008 •<br>Find Resc: Y 0bjt \$0 Goal Func CetCtr Ste Magr<br>Accourt: 1 ]2272727-22227-22227-22227-22227-22227-22227<br>Sort Flag: Name •<br>Open/Filled: Both •  |                                     |                                |                 | InspectMode |
| Fiscal Yea: 08<br>Control Date: 06/30/2008 ▼<br>Prod Resc Y Objt S0 Goal Func CstCtr Ste Hingr<br>Account: L 2727-2727-2227-2772727-2727-2727-2727                                                                                               | Selection Criteria   Results   Tree | View                           |                 |             |
| Fiscal Year: 08<br>Control Date: 06/30/2008 ▼<br>Find Resc Y Objt S0 Goal Func CstCtr Ste Mngr<br>Account 1 2727-22227-22227-22227-22227-22227-22227-2227<br>Sott Flag: Name ▼<br>Open/Filled: Both ▼                                            |                                     |                                |                 |             |
| FiscalYee: 08<br>Control Date: 06/30/2008 ▼<br>Mat Resc Y Objt S0 Goal Func CstCtr Ste Mingr<br>Account: L 222-2222-2-2222-2222-22222-22222-22222-2222                                                                                           |                                     |                                |                 |             |
| Control Date: 06/30/2008 The Resc Y 0bjt S0 Goal Func CstCtr Ste Hingr<br>Account: L 272-2722-2227-2227-2227-2227-2227-222                                                                                                    |                                     | Fiscal Year: 08                |                 |             |
| Find Resc Y Objt SO Goal Func CstCtr Ste Mingr<br>Account: L ]???-????-???????????????????????????                                                                                                    |                                     | Control Date: 06/30/2008       |                 |             |
| Sort Flag: Name V<br>Open/Filled: Both V                                                                                                    |                                     | Fnd Resc Y Objt SO Goal Func ( | CstCtr Ste Mngr |             |
| Open/Filed Both                                                                                                    |                                     | Soft Flag: Name                |                 |             |
|                                                                                                    |                                     |                                |                 |             |
|                                                                                                    |                                     |                                |                 |             |
|                                                                                                    |                                     |                                |                 |             |
|                                                                                                    |                                     |                                |                 |             |
|                                                                                                    |                                     |                                |                 |             |
|                                                                                                    |                                     |                                |                 |             |
|                                                                                                    |                                     |                                |                 |             |
|                                                                                                    |                                     |                                |                 |             |
|                                                                                                    |                                     |                                |                 |             |
|                                                                                                    |                                     |                                |                 |             |
|                                                                                                    |                                     |                                |                 |             |
|                                                                                                    |                                     |                                |                 |             |
|                                                                                                    |                                     |                                |                 |             |

# PC Search Results

|        | ions Window                                  | 59 - The Train USD |                 | QSS/UASIS   |             | _        |
|--------|----------------------------------------------|--------------------|-----------------|-------------|-------------|----------|
| ope    |                                              | 2 1 🙆 da anto      |                 |             |             |          |
| 54     | 🔀 🍞 📑 Close   🗳 🚺 🔽 🔛   📖                    | Switch to: 👻       |                 |             |             |          |
|        |                                              |                    |                 |             |             | InspectM |
| n Com  | plete. Records found: 81                     |                    |                 |             |             |          |
| ection | Unterna Hesuits (61)   Tree View             |                    |                 |             |             |          |
|        |                                              |                    |                 |             |             |          |
|        | Account                                      | Position           | Position Name   | SSN/Ext Ref | Name        | FTE _    |
| ▶ 01   | 010-0000-0-2200-00-0000-7500-00000-500-0000  | 000048             | DELIVERY DRIVER |             | ^UPEN^      | .9       |
| 02     | 010-0000-0-2200-00-0000-7500-000000-600-0000 | 000300             | STOREKEEPER     | 001000      | PERSON REAL | .5       |
| 03     | 010-0000-0-2200-00-0000-8200-000000-011-0000 | 000025             | CUSTODIAN-DAY   |             | *OPEN*      | 1.0      |
| 04     | 010-0000-0-2200-00-0000-8200-000000-011-0000 | 000037             | CUSTODIAN-NIGHT |             | *OPEN*      | .5       |
| 05     | 010-0000-0-2200-00-0000-8200-000000-013-0000 | 000027             | CUSTODIAN-DAY   |             | *OPEN*      | 1.0      |
| 06     | 010-0000-0-2200-00-0000-8200-000000-013-0000 | 000039             | CUSTODIAN-NIGHT |             | *OPEN*      | .5       |
| 07     | 010-0000-0-2200-00-0000-8200-000000-015-0000 | 000028             | CUSTODIAN-HEAD  |             | *OPEN*      | 1.0      |
| 08     | 010-0000-0-2200-00-0000-8200-000000-015-0000 | 000040             | CUSTODIAN-NIGHT |             | *OPEN*      | 1.0      |
| 09     | 010-0000-0-2200-00-0000-8200-000000-015-0000 | 000047             | CUSTODIAN-NIGHT |             | *OPEN*      | .5       |
| 10     | 010-0000-0-2200-00-0000-8200-000000-017-0000 | 000029             | CUSTODIAN-DAY   |             | *OPEN*      | 1.0      |
| 11     | 010-0000-0-2200-00-0000-8200-000000-017-0000 | 000041             | CUSTODIAN-NIGHT |             | *OPEN*      | .5       |
| 12     | 010-0000-0-2200-00-0000-8200-000000-019-0000 | 000030             | CUSTODIAN-DAY   |             | *OPEN*      | 1.0      |
| 13     | 010-0000-0-2200-00-0000-8200-000000-019-0000 | 000042             | CUSTODIAN-NIGHT |             | *OPEN*      | .5       |
| 14     | 010-0000-0-2200-00-0000-8200-000000-022-0000 | 000032             | CUSTODIAN-DAY   |             | *OPEN*      | 1.0      |
| 15     | 010-0000-0-2200-00-0000-8200-000000-022-0000 | 000044             | CUSTODIAN-NIGHT |             | *OPEN*      | .5       |
| 16     | 010-0000-0-2200-00-0000-8200-000000-023-0000 | 000033             | CUSTODIAN-DAY   |             | *OPEN*      | 1.0      |
| 17     | 010-0000-0-2200-00-0000-8200-000000-023-0000 | 000045             | CUSTODIAN-NIGHT |             | *OPEN*      | .5       |
| 18     | 010-0000-0-2200-00-0000-8200-000000-026-0000 | 000034             | CUSTODIAN-HEAD  |             | *OPEN*      | 1.0      |
| 19     | 010-0000-0-2200-00-0000-8200-000000-026-0000 | 000022             | CUSTODIAN-NIGHT |             | *OPEN*      | .5       |
|        | 1                                            | 1                  | I               | I           | 1           |          |

Yr: 2008 Dist: 39 Site: 0 GS: W 1/10/2011 11:57:44 PM

## PC Results – Tree View

| 🠓 Position Contra                                                                                                    | l Search                                                                                                    |                                                                                                    | 39 - The Train USD |          |          | QSS/OASIS |               |
|----------------------------------------------------------------------------------------------------|----------------------------------------------------------------------------------------------------|----------------------------------------------------------------------------------------------------|--------------------|----------|----------|-----------|---------------|
| File Options                                                                                                    | Window                                                                                                    |                                                                                                    |                    |          |          |           |               |
| 🖘 👷 🤐 🔿                                                                                                    | 🏓 ᢇ Close 🛛 🔽 🏹                                                                                                    | 🛯 🔽 🗖 📖 🧵                                                                                                    | 🕽 👷 Switch to: 👻   |          |          |           |               |
| PERSNIKITY, REAL                                                                                                    | LIE 1074 xxx-xx-1                                                                                                    | L11 id: 5310563999                                                                                                    | AB/MA/PR           |          |          | 1         | InspectMode # |
| Search Complete.                                                                                                    | Records found: 36                                                                                                    | 8                                                                                                    |                    |          |          |           | .:            |
| Selection Criteria                                                                                                    | Results (36) [Tree View                                                                                                    |                                                                                                    |                    |          |          |           |               |
| Tree View Sort:                                                                                                    | Account                                                                                                    | Account Fields                                                                                                    | _                  | _        | _        | 1         |               |
|                                                                                                    |                                                                                                    | FND3                                                                                                    | so 🗖               | SITE 🗖   | Unused 🗖 |           |               |
|                                                                                                    | Apply Sort                                                                                                    | RESC 🗖                                                                                                    | GOAL 🗖             | мат 🗖    | Unused 🗖 |           |               |
|                                                                                                    |                                                                                                    | PRYR 🗖                                                                                                    | FUNC 🗖             | Unused 🗖 | Unused 🗖 |           |               |
|                                                                                                    |                                                                                                    | овјт 🗖                                                                                                    | sece 🗆             | Unused 🗖 | Unused 🗖 |           |               |
| <ul> <li>□ 010-00000</li> <li>□ 010-00000</li> <li>□ 010-00000</li> <li>□ 010-00000</li> <li>□ 010-00000</li> <li>□ 010-00000</li> <li>□ 010-00000</li> <li>□ 010-00000</li> <li>□ 020-11000</li> <li>□ 020-11000</li> <li>□ 020-11000</li> <li>□ 060-73933</li> <li>□ 060-73933</li> <li>□ 060-73955</li> <li>□ 080-33100</li> <li>□ 130-53100</li> <li>□ 215-90105</li> </ul> | -0-1300-00-0000-271<br>-0-1300-00-0000-7271<br>-0-2200-00-0000-721<br>-0-2400-00-0000-721<br>-0-2400-00-110-311<br>-0-1200-00-1110-311<br>-0-1200-00-1110-311<br>-0-1200-00-1110-311<br>-0-1200-00-1110-311<br>-0-1200-00-1110-311<br>-0-1200-00-1110-311<br>-0-2200-00-1110-311<br>-0-2200-00-1110-311<br>-0-2200-00-1110-311<br>-0-2200-00-1110-311<br>-0-2200-00-1110-311<br>-0-2400-00-0000-371<br>-0-2400-00-0000-371 | $\begin{array}{c} 00 - 00000 - 015 - 0000\\ 00 - 00000 - 026 - 0000\\ 00 - 00000 - 026 - 0000\\ 50 - 00000 - 100 - 0000\\ 10 - 00000 - 100 - 0000\\ 10 - 00000 - 000 - 0000\\ 10 - 00000 - 015 - 0000\\ 10 - 00000 - 026 - 0000\\ 10 - 00000 - 026 - 0000\\ 10 - 00000 - 026 - 0000\\ 10 - 00000 - 026 - 0000\\ 10 - 00000 - 026 - 0000\\ 10 - 00000 - 026 - 0000\\ 10 - 00000 - 026 - 0000\\ 10 - 00000 - 015 - 0000\\ 00 - 00000 - 015 - 0000\\ 00 - 00000 - 000 - 0000\\ 00 - 00000 - 000 - 0000\\ 00 - 00000 - 000 - 0000\\ 00 - 00000 - 000 - 0000\\ 00 - 00000 - 000 - 0000\\ 00 - 00000 - 000 - 0000\\ 00 - 00000 - 000 - 0000\\ 00 - 00000 - 000 - 0000\\ 00 - 00000 - 000 - 0000\\ 00 - 00000 - 000 - 0000\\ 00 - 0000 - 0000\\ 00 - 00000 - 0000\\ 00 - 00000 - 0000\\ 00 - 00000 - 0000\\ 00 - 00000 - 000\\ 00 - 00000 - 0000\\ 00 - 00000\\ 00 - 00000 - 000\\ 00 - 0000\\ 00 - 0000\\ 00 - 0000\\ 00 - 0000\\ 00 - 000\\ 00 - 0000\\ 00 - 000\\ 00 - 00\\ 00 - 000\\ 00 - 00\\ 00 - 00\\ 00$ |                    |          |          |           |               |

# Tree View – Expand Acct(s)

| Position Contro    | ol Search                                         |                      | 39 - The Train US        | D              |          | QSS/OASIS           |                 | _ 🗆 ×       |
|--------------------|---------------------------------------------------|----------------------|--------------------------|----------------|----------|---------------------|-----------------|-------------|
| File Options       | Window                                            |                      |                          |                |          |                     |                 |             |
| 🤝 👷 😪 🔿            | 🏓 📥 Close 🛛 🔽 🧧                                   | T 🕞 💽 📖 🌉            | Switch to: 🕤             |                |          |                     |                 |             |
| PERSNIKITY, REA    | LLIE 1074 xxx-xx-1                                | 111 id: 5310563999   | AB/MA/PR                 |                |          |                     |                 | InspectMode |
| Selection Criteria | . Records found: 36<br>  Results (36)   Tree View |                      |                          |                |          |                     |                 | .::         |
|                    |                                                   | I<br>⊏Account Fields |                          |                |          | _                   |                 |             |
| Tree View Sort:    | Account 💽                                         |                      | so 🗖                     |                |          |                     |                 |             |
|                    | Applu Sort                                        |                      | 301                      | 51121          | onused r |                     |                 |             |
|                    |                                                   | RESCI                | GOAL I                   | MGT            | Unused I |                     |                 |             |
|                    |                                                   | PRYR 🗖               | FUNC 🗖                   | Unused 🗖       | Unused 🗖 |                     |                 |             |
|                    |                                                   | objt 🗖               | sccc 🗖                   | Unused 🗖       | Unused 🗖 |                     |                 |             |
| 00000              | ( AD)(T)(T)(T)(T)(T) A                            | CCTCTTTT 001         |                          | L-CUTTU DADBYT |          | - 1 0000 100 00 1 0 | 000 95 045 47   |             |
| - 020-1100         | -0-1200-00-1110-31                                | 10-000000-015-0000   | JUZ PERSU                | -SMITH DARKIL  |          | 1.0000 100.00 1.0   | 000 33,043.47   |             |
| 00002              | 3 COUNSELOR                                       | 001                  | 005 TROUB                | LE REAL        |          | 1.0000 100.00 1.0   | 000 73,184.58   |             |
| . 020-1100         | -0-1200-00-1110-31                                | 10-000000-026-0000   |                          |                |          |                     |                 |             |
| 000024             | 4 COUNSELOR                                       | 001                  | 055 PAIN S               | TRUE           |          | 1.0000 98.96 0.9    | 896 64,697.08   |             |
| - 000024           | 4 COUNSELOR                                       | 001                  | 056 PAIN                 | FRUE           |          | 1.0000 98.96 0.9    | 896 64,697.08   |             |
|                    | 4 COUNSELOR                                       | 001                  | 057 PAIN                 | TRUE           |          | 1.0000 98.96 0.9    | 896 64,697.08   |             |
| 000024             | 4 COUNSELOR                                       | 001                  | DOG PAIN                 | FRUE           |          | 1.0000 98.96 0.9    | 896 64,697.08   |             |
| <b>—</b> 060-7393  | -0-1100-00-1110-10                                | 00-000000-026-0000   |                          |                |          |                     |                 |             |
| 00050              | D TEACHER, MIDDLE :                               | SCHOOL 001           | 014 BOTTI                | CELLI DAPINO   |          | 1.0000 1.08 0.0     | 108 655.51      |             |
| 000002             | -U-12UU-UU-111U-31                                | 10-00000-026-0000    |                          | 0.0.107        |          | 1 0000 1 04 0 0     | 104 (70.02      |             |
| 000029             | 1 COUNSELOR                                       | 001                  | 055 PHIN :<br>056 DATN : | I KUL<br>PDIFE |          | 1.0000 1.04 0.0     | 104 679.92      |             |
| 000024             | 1 COUNSELOR                                       | 001                  | 050 PALN.<br>053 DATN'   | PRIF           |          | 1 0000 1 04 0 0     | 104 679.92      |             |
| 000024             | 4 COUNSELOR                                       | 001                  | DOG PAIN                 | TRUE           |          | 1.0000 1.04 0.0     | 104 679.92      |             |
| E-060-7395         | -0-2200-00-1110-24                                | 20-000000-015-0000   |                          |                |          |                     |                 |             |
| 00001              | 6 COMPUTER AIDE                                   | 001                  | 053 PAIN (               | TRUE           |          | .0750 100.00 0.0    | 750 16, 136. 37 |             |
| . 080-3310         | -0-1300-00-5001-21                                | .00-000000-400-0000  |                          |                |          |                     |                 |             |
| 00020              | 2 test                                            | 001                  | 000 PERSO                | N REAL         |          | .3750 100.00 0.3    | 750 .00         |             |
| E 130-5310         | -0-2400-00-0000-37                                | 00-000000-900-0000   |                          |                |          |                     |                 |             |
| 00004              | 4 ACCOUNT CLERK II                                | 001                  | 054 PAIN                 | FRUE           |          | 1.0000 62.50 0.6    | 250 181.59      |             |
| □ 215-9010         | -0-2400-00-0000-85                                | 00-000000-900-0000   |                          |                |          |                     |                 |             |
| ···· 000004        | A ACCOUNT CLERK II                                | 001                  | 054 PAIN                 | FRUE           |          | 1.0000 25.00 0.2    | 500 72.64       |             |

# Tree View – by Position

| 🦫 Po        | sition Contr                           | ol Search                                        | :                   | 39 - The Train L | ISD             |          | QSS/OASIS |               |           | - O ×        |
|-------------|----------------------------------------|--------------------------------------------------|---------------------|------------------|-----------------|----------|-----------|---------------|-----------|--------------|
| Eile        | Options                                | Window                                           |                     |                  |                 |          |           |               |           |              |
| -           | <b>0.0 00</b> (                        | 🔶 🧩 Close 🛛 🔽 🚺                                  | 7 🖪 🗖 📖 🧐           | Switch to:       | <b>.</b>        |          |           |               |           |              |
|             | <b>O. 06</b> .                         |                                                  |                     |                  |                 |          |           |               |           |              |
| PERS        | NIKITY, RE                             | ALLIE 1074 xxx-xx-1                              | 111 id: 5310563999  | AB/MA/PR         |                 |          |           |               | I         | nspectMode 💥 |
| Searc<br>Se | <b>:h Complete</b><br>lection Criteria | e. Records found: 36<br>  Results (36) Tree View | · ]                 |                  |                 |          |           |               |           | .:!          |
| -           |                                        |                                                  | Account Fields      |                  |                 |          | ٦         |               |           |              |
| 11          | ee View Sort:                          | Position                                         | FND3                | so 🗖             | SITE 🗖          | Unused 🗖 |           |               |           |              |
|             |                                        | Apply Sort                                       | RESC 🗖              | GOAL 🗖           | мат 🗖           | Unused 🗖 |           |               |           |              |
|             |                                        |                                                  | PBYB 🗖              |                  |                 |          |           |               |           |              |
| -           | + .+                                   |                                                  |                     | secc [           |                 |          |           |               |           |              |
|             |                                        |                                                  | UDJI                | 3000 1           | Unused          | Unused I |           |               |           |              |
|             | 010-0                                  | 000-0-2200-00-0000                               | -8200-000000-026-00 | 00 001053        | PAIN TRUE       |          | . 2500    | 100.00 0.2500 | 52.05     | <u> </u>     |
| E           | - 000023 (                             | COUNSELOR                                        |                     |                  |                 |          |           |               |           |              |
|             | ···· 020-1                             | .100-0-1200-00-1110                              | -3110-000000-015-00 | 00 001005        | TROUBLE REAL    |          | 1.0000    | 100.00 1.0000 | 73,184.58 |              |
|             | 000024 (                               | 100-0-1200-00-1110                               | -3110-000000-026-00 | 00 001055        | PATN TRUE       |          | 1 0000    | 98 96 0 9896  | 64 697 08 |              |
|             | 020-1                                  | .100-0-1200-00-1110                              | -3110-000000-026-00 | 00 001056        | PAIN TRUE       |          | 1.0000    | 98.96 0.9896  | 64,697.08 |              |
|             | 020-1                                  | .100-0-1200-00-1110                              | -3110-000000-026-00 | 00 001057        | PAIN TRUE       |          | 1.0000    | 98.96 0.9896  | 64,697.08 |              |
|             | 020-1                                  | 100-0-1200-00-1110                               | -3110-000000-026-00 | 00 001006        | PAIN TRUE       |          | 1.0000    | 98.96 0.9896  | 64,697.08 |              |
|             | 060-7                                  | 393-0-1200-00-1110                               | -3110-000000-026-00 | 00 001055        | PAIN TRUE       |          | 1.0000    | 1.04 0.0104   | 679.92    |              |
|             | - 060-7                                | 393-0-1200-00-1110                               | -3110-000000-026-00 | 00 001056        | PAIN TRUE       |          | 1.0000    | 1.04 0.0104   | 679.92    |              |
|             | 060-7                                  | 393-0-1200-00-1110                               | -3110-000000-026-00 | 00 001057        | PAIN TRUE       |          | 1.0000    | 1.04 0.0104   | 679.92    |              |
|             | 060-7                                  | 393-0-1200-00-1110                               | -3110-000000-026-00 | 00 001006        | PAIN TRUE       |          | 1.0000    | 1.04 0.0104   | 679.92    |              |
| E           | 000200 1                               | PRINCIPAL, MIDDLE S                              | CHOOL               |                  |                 |          |           |               |           |              |
|             | 010-0                                  | 000-0-1100-00-1110                               | -1000-000000-011-00 | 00 002002        | SMITH JANE A    |          | 1.0000    | 70.00 0.7000  | . 00      |              |
|             | 010-0                                  | 000-0-1300-00-0000                               | -2700-000000-026-00 | 00 002002        | SMITH JANE A    |          | 1.0000    | 5.00 0.0500   | . 00      |              |
|             |                                        | 000-0-1300-00-0000                               | -2700-000000-026-00 | 00 002002        | SMITH JANE A    |          | 1.0000    | 25.00 0.2500  | . 00      |              |
| E           | 000202 1                               | est                                              |                     |                  |                 |          |           |               |           |              |
|             | ···· 080-3                             | 310-0-1300-00-5001                               | -2100-000000-400-00 | 00 001000        | PERSON REAL     |          | . 3750    | 100.00 0.3750 | . 00      |              |
|             | - 000300 \$                            | STOREKEEPER                                      |                     |                  |                 |          |           |               |           |              |
|             | ···· 010-0                             | 000-0-2200-00-0000                               | -7500-000000-600-00 | 00 001000        | PERSON REAL     |          | . 5000    | 100.00 0.5000 | 88.64     |              |
| E           | - 000500 1                             | TEACHER, MIDDLE SCH                              | OOL                 |                  |                 |          |           |               |           |              |
|             | 010-0                                  | 000-0-1100-00-1110                               | -1000-000000-026-00 | 00 001014        | BOTTICELLI DAPI | INO      | 1.0000    | 98.92 0.9892  | 60,039.49 |              |
|             | -060-7                                 | 393-0-1100-00-1110                               | -1000-000000-026-00 | 00 001014        | BOTTICELLI DAPI | INO      | 1.0000    | 1.08 0.0108   | 655.51    | <b>.</b>     |

# Tree View – by Masked Acct

| Search Control Search                                                           | 39 - 1                    | The Train USD                               |                     | QSS/OASI | 5                   |             |
|---------------------------------------------------------------------------------|---------------------------|---------------------------------------------|---------------------|----------|---------------------|-------------|
| <u>File Options Window</u>                                                      |                           |                                             |                     |          |                     |             |
| 🦘 👷 📌 📬 Close 🛛 💽                                                               | 1 💽 💽 📖 🍔 😫               | 🖋 Switch to: 👻                              |                     |          |                     |             |
| PERSNIKITY, REALLIE 1074 xxx-xx-1                                               | 111 id: 5310563999 — AB/N | 1A/PR                                       |                     |          |                     | InspectMode |
| Search Complete. Records found: 36<br>Selection Criteria Results (36) Tree View |                           |                                             |                     |          |                     | .:i         |
| Tree View Sort: Masked Account                                                  | Account Fields            | so 🗖 🛛 siti                                 | Unused 🗖            |          |                     |             |
| Apply Sort                                                                      | RESC 🗖                    | GOAL 🗖 🛛 MGT                                | 🛛 🗹 Unused 🗖        |          |                     |             |
|                                                                                 | PRYR 🗖                    | FUNC 🗖 Unuse                                | d 🗖 👘 Unused 🗖      |          |                     |             |
|                                                                                 | ОВЈТ 🗖                    | SCCC 🗖 Unuse                                | d 🗖 👘 Unused 🗖      |          |                     |             |
|                                                                                 | -3110-000000-026-0000     | 000024 COUNSELOR                            |                     | 001056   | PAIN TRUE           |             |
| 060-7393-0-1200-00-1110-                                                        | -3110-000000-026-0000     | 000024 COUNSELOR                            |                     | 001057   | PAIN TRUE           | :           |
| 060-7393-0-1200-00-1110-                                                        | -3110-000000-026-0000     | 000024 COUNSELOR                            |                     | 001006   | PAIN TRUE           | :           |
|                                                                                 | XX-XXXXXX-100-0000        |                                             |                     |          |                     |             |
|                                                                                 | -7150-000000-100-0000     | 000008 ADMIN ASSIST                         | ANT, SUPERINTENDENT | 002001   | ATHENA MARGARET     | :           |
| 010-0000-0-2400-00-0000-                                                        | -7150-000000-100-0000     | 000008 ADMIN ASSIST                         | ANT, SUPERINTENDENT | 001054   | PAIN TRUE           |             |
|                                                                                 | XX-XXXXXX-400-0000        |                                             |                     |          |                     |             |
| 010-0000-0-2400-00-1110-                                                        | -3110-000000-400-0000     | 000006 ADMINISTRATI                         | VE ASSISTANT        | 001054   | PAIN TRUE           |             |
|                                                                                 |                           | 000006 ADMINISTRATI                         | VE ASSISTANT        | 001002   | PERSON-SMITH DARRYL |             |
|                                                                                 |                           | UUUZUZ test                                 |                     | 001000   | PERSON REAL         |             |
|                                                                                 | -7200-00000-500-0000      |                                             | AND DUCTNECC        | 002001   | ATUENA MADCADET     |             |
| 010-0000-0-2400-00-0000                                                         | -7200-000000-500-0000     | OOOOO7 ADMIN ASSIST.<br>Aaaaag adxii assist | ANT BUSINESS        | 002001   | ATHENA MARGARET     | :           |
| 010 0000 0 2400 00 0000                                                         | -3200-000000-500-0000     | 000001 ADMIN ASSIST                         | V TT                | 001023   | TACKSON JESSICA D   |             |
| 010-0000-0-2400-00-0000                                                         | -7200-000000-500-0000     | 000001 ndmyacT CLER                         | K TT                | 001023   | TACKSON JESSICA D   |             |
| 010-0000-0-2400-00-0000-                                                        | -7200-000000-500-0000     | 000001 pdmvacT CLER                         | K II                | 001023   | JACKSON JESSICA D   |             |
| 010-0000-0-2400-00-0000-                                                        | -7200-000000-500-0000     | 000004 ACCOUNT CLER                         | K II                | 001054   | PAIN TRUE           | :           |
|                                                                                 | XX-XXXXXX-600-0000        |                                             |                     |          |                     |             |
| 010-0000-0-2200-00-0000-                                                        | -7500-000000-600-0000     | 000300 STOREKEEPER                          |                     | 001000   | PERSON REAL         |             |
|                                                                                 | XX-XXXXXX-900-0000        |                                             |                     |          |                     |             |
| 130-5310-0-2400-00-0000                                                         | -3700-000000-900-0000     | 000004 ACCOUNT CLER                         | K II                | 001054   | PAIN TRUE           | :           |
| 215-9010-0-2400-00-0000                                                         | -8500-000000-900-0000     | 000004 ACCOUNT CLER                         | K II                | 001054   | PAIN TRUE           |             |
| 4                                                                               |                           |                                             |                     |          |                     |             |

### **Employee List & Advanced Navigation**

#### Data Form lookup / 'next from grid'

#### Non-DB Employee list use

DB Employee list setup / maintenance

### Data Form Lookup (Ctl-T Toggles)

| 😓 Demographic                       |                                            | 39 - The Train                                       | USD                  |                            | QSS/OASIS             |                            |                                                 |
|-------------------------------------|--------------------------------------------|------------------------------------------------------|----------------------|----------------------------|-----------------------|----------------------------|-------------------------------------------------|
| File Options Na                     | Vigation Window                            | id: 5310563999 AE                                    | B/MA/PR              |                            |                       |                            | ChangeMode                                      |
|                                     | 🔺 🖪 💽 🕻                                    | 💶 🤝 🥘 😓                                              | witch to: 👻 Con      | iments 👻 All Posns         | ✓ Prime Posn ✓        | W4 Data 👻                  |                                                 |
|                                     |                                            |                                                      |                      |                            |                       | Show SSN 🗸                 | DEA1-12/05/2012-12:17:03                        |
| Title Last N                        | lame F                                     | irst Name I.<br>REALLIE                              | Preferred<br>SNIKSTE | R Name Hi                  | story *               |                            |                                                 |
| Mailing Address :<br>City :<br>Hm : | 1234 S.<br>File Op<br>SAN MATE<br>(650) 55 | iloyee by Name/ID<br>tions                           |                      |                            |                       | ×                          | - T: 🔽                                          |
| Work email :<br>Home email :        | jeffv@qs<br>Please                         | enter Employee ID : 0R<br>0R<br>er Employee Name : 1 |                      |                            |                       | :::<br>•                   |                                                 |
| Resident Address :<br>City :        |                                            | State : MT 💌                                         | ZIP:                 |                            |                       |                            |                                                 |
| Hire :                              | 07/01/1998                                 | Rehire :                                             |                      | Original Hire : 0          | 7/01/1997             | Date of                    | Birth : 07/31/1956                              |
| Long base :                         |                                            | Ann base : 04/24,                                    | /5011                | TB Ex:                     | 3/01/2015             | Evaluation                 | due :                                           |
| Fingerprint :                       | 04/12/2000 Z                               | Seniority : 04/24,                                   | /5011                | Prev Seniority :           |                       | 1                          | Misc: 07/01/2007                                |
| Type :                              | FT - FULLTIME                              | Group :                                              | Gender: M            | 19:                        |                       | Bargaining                 | g unit : 04 - MGMNT 💌                           |
| Ethnicity :                         | PI - PACISLND 💌                            | Rep code : 02 -                                      | CLASS 🔻              | Citizen : 🛛 🛛              | IS - USA              | •                          |                                                 |
| Hispanic/Latino :                   | 🔽 Race: 100 - AJ                           | /AN 🔽 201                                            | - CHINESE            | ▼ 301 - HAWAI              | IAN 🔻 206             | - LAOTIAN                  | 600 - BLAFRAME 🔻                                |
| Ethnic/Race :                       | <b>•</b>                                   | Disable                                              | d: □<br>Lang1: □CA - | Veteran: 🗖<br>CANADIAN 💌 L | #Dep<br>.ang2: GE - ( | endents: 0<br>GERMAN 💌 Lar | Fringe : 🔽 Loyalty : 🗹<br>ng 3 : SP - SPANISH 💌 |

#### **Data Form Lookup – Name Search**

| 🔡 Gel       | t Employee by Name/ID                                                     | ×   |
|-------------|---------------------------------------------------------------------------|-----|
| File        | Options                                                                   |     |
| 20          |                                                                           |     |
| 4 emp       | ployee(s) found.                                                          | .:: |
| Pl<br>Pleas | Ilease enter Employee ID :<br>OR<br>se enter Employee Name : smith@       |     |
|             | ess [Ctrl+R] or Double-click on a row to select the highlighted employee) | _   |
|             | Name<br>SMITH BABBABELLA                                                  |     |
|             | SMITH, JANE A                                                             |     |
|             | SMITH, JO ANNE E                                                          |     |
|             | SMITH, SAM S                                                              |     |
|             |                                                                           |     |
|             |                                                                           |     |
|             |                                                                           |     |
|             |                                                                           |     |
|             |                                                                           |     |
| L           |                                                                           |     |

### **Data Form Grid Navigation Options**

| 🦫 Dei  | mographi    | c                          | 39        | - The Train USD      | Q55/0A5                         |                                      | ×     |
|--------|-------------|----------------------------|-----------|----------------------|---------------------------------|--------------------------------------|-------|
| File   | Options     | Navigation Window          |           |                      |                                 |                                      |       |
|        | 🔒 Sa        | ve and Stay                | F9        | 📁 👷 Switch to: 👻 Cor | mments 👻 All Posns 👻 Prime Posn | · → W4 Data →                        |       |
| SMIT   | 🔓 🔂 Saʻ     | ve and Close               | Ctrl+F9   |                      |                                 | ChangeMed                            | _ ,   |
| 30.111 | - 🕎 Sa      | ve and Next Employee       | F10       |                      |                                 | Cham CEN DADY 00/15/2012 10:22:4     | •     |
|        | 😭 Sar       | ve and Get Employee        | Ctrl+F10  |                      |                                 | 5110W 5511 V DAFA-05/13/2012-10.53.4 | L .:: |
| 1      | Soi Soi     | rt by Code                 | Ctrl+D    | I. Preferred         |                                 |                                      |       |
|        | Soi         | rt by Name                 | Ctrl+N    | LA                   | Name History                    |                                      |       |
|        | Eir         | st Employee                | Shift+E5  |                      |                                 |                                      | 4     |
| . N    | A 🚺 Pre     | vious Employee             | E5        |                      | Restrict                        |                                      |       |
|        | Ne          | xt Employee                | F6        |                      |                                 |                                      |       |
|        | Las         | st Employee                | Shift+F6  |                      |                                 |                                      |       |
|        | 🧓 Ge        | t Employee                 | F7        | Restrict Wrk : (000) | - Ex: T:                        | ▼ Oth: (000) - T: ▼                  |       |
|        |             | highlight Required Fields  | Chrite    |                      |                                 |                                      |       |
|        | Dri         | nigriligni Required Fields | E11       |                      |                                 |                                      |       |
|        | 3           |                            |           |                      |                                 |                                      | 4     |
| Ba     | eident Addr | aco :                      |           |                      |                                 |                                      |       |
|        |             | oss. [                     |           |                      |                                 |                                      |       |
|        |             | Lity:                      | State     |                      |                                 |                                      |       |
|        |             |                            |           |                      |                                 |                                      |       |
|        | н           | lire: 01/01/2000           | Rehi      | re:                  | Original Hire :                 | Date of Birth : 07/04/1965           |       |
|        | Long ba     | ise :                      | Ann bas   | se:                  | TB Ex:                          | Evaluation due :                     |       |
|        | Fingerp     | rint :                     | Seniori   | ity :                | Prev Seniority :                | Misc :                               |       |
|        | - ·<br>     |                            |           | n Candara 🗖          | 10. <b>[</b> ]                  |                                      |       |
|        | i y         | pe. pi - SOB-CERI          |           | ap. Cender. F        |                                 | Bargaining unit :                    |       |
|        | Ethnic      | city : WH - WHITE          | Rep coord | de:                  | Citizen :                       | <b>•</b>                             |       |
| Hi     | spanic/Lati | no: 🗖 Race:                |           | •                    | •                               | <b>_</b>                             |       |
|        | Ethnic/Ra   | ce:                        | •         | Disabled :           | Veteran : 🗖 🛛 🗰 # D             | Dependents: 0 Fringe: Loyalty:       |       |
|        |             | ,                          | -         | Lang 1 :             | ▼ Lang 2:                       | Lang 3:                              |       |
|        |             |                            |           | cong r .             |                                 |                                      |       |

#### **Employee List Integration**

<u>– –</u>

| Employee Maintenance                          | 39 - The Train USD                       | QS                        | S/OASIS             |                |             |
|-----------------------------------------------|------------------------------------------|---------------------------|---------------------|----------------|-------------|
| e Options Window Help Videos Hot Ke           | /5                                       |                           |                     |                |             |
| , 🧇 🔍 🤙 📝 👍 🖓 🛲 🎒 🚺                           |                                          |                           |                     |                |             |
| • • • • • • • • • • • • • • • • • • •         |                                          |                           |                     |                |             |
|                                               |                                          |                           |                     |                |             |
| - Demographic (MA)                            | A Same Band                              |                           |                     |                |             |
| Termination (TE)                              | Search Panel                             |                           |                     |                |             |
| Employee ID Maintenance                       | BySSN ByExtRef ByName ByID               | District : [39            |                     | de l'erminated | Add to grid |
| Comments (CO)                                 |                                          | l la la                   | Selected Empl       | loyee/List ——  |             |
| - Client Defined (CL)                         | smith@                                   | <u>Help</u>               | SMITH, BARB         | ARELLA         |             |
| - Name Change History                         |                                          |                           | BARFLEGOME          | ES, NORBERT    |             |
| - Employment Verification (VE)                | Ext Ref# : 001046                        | SSN : xxx-xx-68           | 88 PEABODY, PE      | PPER           | -           |
| - Leave Information (LV)                      |                                          |                           | ATHENA, MAR         | HGARET         |             |
| Benefits Management (BM)                      | Search Results [Press Ctrl + Enter to se | elect the highlighted emp | HOYEE] TEST LIST FO | )R DAP         |             |
| - Applications (AP)                           | Name                                     | External G                | ITEST DB LIST       | FOR DEADAP     |             |
| Action Log (AL)                               |                                          | Ref G                     | My PERS Peo         | ple            |             |
| Action Log History (AH)                       | SMITH, BARBARELLA                        | 001046 F S1               |                     | 0              |             |
| <ul> <li>Search Action Log History</li> </ul> | SMITH, JANE A                            | 002002 F F1               | 0026 02 0           | 0              | (650)37     |
| - View Audit Log                              | SMITH, JO ANNE E                         | 002003 F F1               | 0000 00 0           | 0              |             |
| - Quick Label Print                           | SMITH, SAM S                             | 001047 M P1               | r 0026 00 04        | 0              |             |
| - Employee Data Import                        |                                          |                           |                     | · · · · ·      |             |
| Emergency/Medical                             |                                          |                           |                     |                |             |
| Emergency (ME*)                               |                                          |                           |                     |                |             |
| <ul> <li>Immunizations (ME*)</li> </ul>       |                                          |                           |                     |                |             |
| - Medical (ME*)                               |                                          |                           |                     |                |             |
| Handicaps (ME*)                               |                                          |                           |                     |                |             |
| Professional                                  |                                          |                           |                     |                |             |
| Position Control                              |                                          |                           |                     |                |             |
| Assignments/ENH (EA)                          |                                          |                           |                     |                |             |
| - Assignments/STD (PO)                        |                                          |                           |                     |                |             |
| Assignment Info (EC)                          |                                          |                           |                     |                |             |
| - Position Control Search                     |                                          |                           |                     |                |             |
| Job History (JH)                              |                                          |                           |                     |                |             |
| PAT - Other Assignments                       |                                          |                           |                     |                |             |
| - PAT - Related Data                          |                                          |                           |                     |                |             |
| Seniority Inspection (SI)                     |                                          |                           |                     |                |             |

### Employee List – Retrieve Emps...

| Employee Maintenance                                                                   | 39 - The Train USD                         |                      | QSS/OASIS |            |                       | _ [      |  |  |
|----------------------------------------------------------------------------------------|--------------------------------------------|----------------------|-----------|------------|-----------------------|----------|--|--|
| File Options Window Help Videos Hot Keys                                               |                                            |                      |           |            |                       |          |  |  |
| 🄊 🍣 🌄 🥜 📝 🕂 🕾 / 🥅 🍔 🔽                                                                  |                                            |                      |           |            |                       |          |  |  |
| earch complete. 36 record(s) found.                                                    |                                            |                      |           |            |                       |          |  |  |
| Demographic (MA)<br>Termination (TE)                                                   | Search Panel                               | District -           | 39 🔽      |            | Terminated 🔲 Add to ( | arid     |  |  |
| Employee ID Maintenance     By SSN By Ext Ref By Name By ID     Selected Employee/List |                                            |                      |           |            |                       |          |  |  |
| Client Defined (CL)                                                                    | smith@                                     | l <u>p</u>           | ATH       | IENA, MARG | ARET                  | - 🥜 🔜 🛛  |  |  |
| - Name Change History<br>- Employment Verification (VE)                                | Ext Ref#: 002001                           | SSN : xxx-xx-        | .9191     | 9          | SEID: n/a             |          |  |  |
| Leave Information (LV)                                                                 | Search Results [Press Ctrl + Enter to sele | ct the highlighted e | mployee]  |            |                       |          |  |  |
| - Applications (AP)                                                                    | Name 🔺                                     | External G           | Ty Site   | BU RC      | LG Terminated         | <b>_</b> |  |  |
| Action Log (AL)                                                                        | ATHENA, MARGARET                           | 002001 M             | FT 0000   | 01 01      |                       |          |  |  |
| Search Action Log History                                                              | BARFLEGOMES, NORBERT                       | 001017 M             | PT 0000   | 00 00      |                       |          |  |  |
| - View Audit Log<br>- Quick Label Print                                                | BUILDER, bob                               | 001016 M             | FT 0000   | 00 00      | AV                    |          |  |  |
| Employee Data Import                                                                   | BUMSTEAD, DAGWOOD                          | 001030 M             | FT 0000   | 00 00      |                       |          |  |  |
| Emergency (ME*)                                                                        | CHOCO, JEAN                                | 001038 M             | FT 0000   | 00 00      |                       | 1        |  |  |
| <ul> <li>Immunizations (ME*)</li> <li>Medical (ME*)</li> </ul>                         | CLEENUR JR., CHAUNCEY Q                    | 001045 M<br>001024 M | FT 0000   | 02 02      | AV                    |          |  |  |
| Handicaps (ME*)                                                                        | COAST, BARBARY<br>(BEACH)                  | 002000 M             | FT 0000   | 02 02      |                       |          |  |  |
| Professional     Position Control                                                      | EMPLOYEE, AMAZING                          | 001011 M             | FT 0000   | 02 02      |                       |          |  |  |
| Assignments/ENH (EA)                                                                   | FERNDOCK, AVERY P                          | 001010 M             | PT 0000   | 00 00      |                       |          |  |  |
| - Assignments/STD (PO)                                                                 |                                            | 001039 M<br>001041 M | PT 0000   |            |                       |          |  |  |
| - Position Control Search                                                              | GRIMES, CHARLIE                            | 001042 M             | FT 0000   | 00 00      |                       |          |  |  |
| Job History (JH)                                                                       | HANG, TAM                                  | 001040 M             | PT 0000   | 00 00      |                       |          |  |  |
| - PAT - Related Data                                                                   |                                            |                      |           |            |                       |          |  |  |
| Seniority Inspection (SI)                                                              | <b>_</b>                                   |                      |           |            |                       |          |  |  |

#### **Employee List Edit – Menu or CTL-L**

| 🦫 Em     | ploye    | e Maintenance                             |                  |     | 39 - The Train USD Q55/0ASIS |                                        |               |           |        |            |         |         |         |                  |                                       |
|----------|----------|-------------------------------------------|------------------|-----|------------------------------|----------------------------------------|---------------|-----------|--------|------------|---------|---------|---------|------------------|---------------------------------------|
| File     | Op       | ions Window Help V                        | Videos – Hot Key | s   |                              |                                        |               |           |        |            |         |         |         |                  |                                       |
| <b>P</b> | ۹ 🐺      | Search by SSN                             | Ctrl+Alt+S       |     |                              |                                        |               |           |        |            |         |         |         |                  |                                       |
|          | 5        | Search by External Ref                    | Ctrl+Alt+E       | _   |                              |                                        |               |           |        |            |         |         |         |                  |                                       |
|          | a        | Search by Name                            | Ctrl+Alt+N       | _   |                              |                                        |               |           |        |            |         |         |         |                  |                                       |
|          |          | Search by ID                              | Ctrl+Alt+I       | -   |                              | ch Panel                               |               |           |        |            |         |         |         |                  |                                       |
|          |          | Put cursor in current search              | h field F1       |     |                              |                                        | ) Dis         | strict :  | 39     | •          | 🗹 Ind   | clude T | erminat | ed 🔲 Add to grid | e e e e e e e e e e e e e e e e e e e |
|          |          | Search                                    | F3               |     | By                           | y SSN   By Ext Ref by Manie   By ID    |               |           |        | <br>⊺rSele | cted Er | mployee | e/List  |                  |                                       |
|          | -        | Advanced Search                           | Ctrl+Alt+A       |     |                              | smith@                                 | elp           |           |        | SMI        | TH, BA  | RBARE   | ELLA    | •                | 🥜 🔜 👘                                 |
|          | 2        | Select Highlighted                        | F4               |     | -                            |                                        |               |           |        |            |         |         |         |                  |                                       |
|          |          | Clear search results                      | Ctrl+F1          |     | E                            | Ext Ref# : 001046                      | SSN           | 4 : xxx-x | x-6888 |            |         | SI      | EID: n/ | 'a               |                                       |
|          |          | Change SSN                                | F10              |     | Sear                         | ch Results [Press Ctrl + Enter to sele | ect the highl | ighted    | employ | ee]        |         |         |         |                  |                                       |
|          | 4        | Add New Employee                          | F9               |     |                              | Name                                   | External      | G         | Τυ     | Site       | ви      | BC      | LG      | Terminated       |                                       |
|          | 24       | Add Substitute Employee                   | Ctrl+F9          |     |                              | SMITH BABBABELLA                       | 001046        | F         | S1     | 0000       | 00      | 00      |         |                  |                                       |
|          |          | Grid Output                               | Shift_E11        | -   |                              | SMITH, JANE A                          | 002002        | F         | FT     | 0026       | 02      | 00      |         |                  | (650)37                               |
|          |          | Brint Screen                              | 5/m(+/11         |     |                              | SMITH, JO ANNE E                       | 002003        | F         | FT     | 0000       | 00      | 00      |         |                  |                                       |
|          | 8        |                                           |                  | - 1 |                              | SMITH, SAM S                           | 001047        | М         | PT     | 0026       | 00      | 00      |         |                  |                                       |
|          |          | First Employee                            | Shift+F5         |     |                              |                                        |               |           |        |            |         |         |         |                  |                                       |
|          |          | Previous Employee                         | F5               |     |                              |                                        |               |           |        |            |         |         |         |                  |                                       |
|          |          | Next Employee                             | F6               |     |                              |                                        |               |           |        |            |         |         |         |                  |                                       |
|          |          | Last Employee                             | Shift+F6         |     |                              |                                        |               |           |        |            |         |         |         |                  |                                       |
|          |          | View Auto-load Settings                   | Ctrl+M           |     |                              |                                        |               |           |        |            |         |         |         |                  |                                       |
|          | <b>~</b> | Enable Favorites                          |                  |     |                              |                                        |               |           |        |            |         |         |         |                  |                                       |
|          |          | Edit Employee Lists                       | Ctrl+L           |     |                              |                                        |               |           |        |            |         |         |         |                  |                                       |
|          | A        | ssignments/STD (PO)                       |                  |     |                              |                                        |               |           |        |            |         |         |         |                  |                                       |
|          | - A      | ssignment Info (EC)                       |                  |     |                              |                                        |               |           |        |            |         |         |         |                  |                                       |
|          |          | osicion control search<br>ob History (JH) |                  |     |                              |                                        |               |           |        |            |         |         |         |                  |                                       |
|          | F        | AT - Other Assignmen                      | its              |     |                              |                                        |               |           |        |            |         |         |         |                  |                                       |
|          | F        | AT - Related Data                         |                  |     |                              |                                        |               |           |        |            |         |         |         |                  |                                       |
|          | S        | eniority Inspection (SI                   | 1)               | •   |                              |                                        |               |           |        |            |         |         |         |                  |                                       |

#### **Edit Employee Lists**

| 🔜 Employee List Editor                                                                                                    |                              |                         |                       |              |
|----------------------------------------------------------------------------------------------------|------------------------------|-------------------------|-----------------------|--------------|
| File Options                                                                                                    |                              |                         |                       |              |
| 2 🔒 🚰 🗰 🥘                                                                                                    |                              |                         |                       |              |
|                                                                                                    |                              |                         |                       | ChangeMode 🛒 |
|                                                                                                    |                              |                         |                       |              |
| 🚦 🎦 New List 🔹 🗙 Delete 👘 Organize 🕞 Edit                                                                                                    | 🕴 💁 Import 🕞 🎝 Export 🕞 🗞 Re | emove 👷 Select 👻 🕋 Edit |                       |              |
| <ul> <li>Unassigned</li> <li>TEST LIST FOR DAP( Readonly)</li> <li>TEST DB LIST FOR DEADAP</li> <li>My Big List</li> <li>Payroll Lists</li> <li>My PERS People</li> </ul> | Dist Name                    | ID G Ty Site            | e BU RC LG Terminated | Work Phone   |
|                                                                                                    |                              |                         |                       |              |

#### **Define New Collection & List**

| 🔜 Employee List Editor              |                                 |                      | ×        |
|-------------------------------------|---------------------------------|----------------------|----------|
| File Options                        |                                 |                      |          |
| 💽 🔚 📬 🏴 🥅 🥘                         |                                 |                      |          |
|                                     |                                 | ChangeMode           | .:       |
|                                     |                                 |                      |          |
|                                     | 8                               |                      |          |
| New List 👻 Delete 🀑 Organize 👻 Edit | 🔆 💁 Import 👻 🏖 Export 👻 🔊 Remov | re 🎭 Select 👻 🕋 Edit |          |
| Add in:                             | Dist Name                       | ID G Ty Site BU      | R        |
| ADAP                                |                                 |                      |          |
| My Big List                         |                                 |                      |          |
| My PERS People                      |                                 |                      |          |
|                                     |                                 |                      |          |
|                                     |                                 |                      |          |
|                                     |                                 |                      |          |
|                                     |                                 |                      |          |
|                                     |                                 |                      |          |
|                                     |                                 |                      |          |
|                                     |                                 |                      |          |
|                                     |                                 |                      |          |
|                                     |                                 |                      |          |
|                                     |                                 |                      |          |
|                                     |                                 |                      |          |
|                                     |                                 |                      |          |
|                                     |                                 |                      |          |
|                                     |                                 |                      |          |
|                                     |                                 |                      |          |
|                                     |                                 |                      |          |
|                                     |                                 |                      | <u> </u> |

#### **New List & New Collection**

| Emplo | yee List/Collectio | n Name Entry          | × |
|-------|--------------------|-----------------------|---|
|       | Enter Collection/E | mployee List Name 🛛 — | ] |
|       | Collection:        | Personnel Lists       |   |
|       | Employee List:     | The Smiths            |   |
|       |                    |                       |   |
|       |                    |                       |   |

### **Result of Adding Collection & List**

| 🔡 Employee List Editor                                                                                                    |                  |                 |                |        |                |
|----------------------------------------------------------------------------------------------------|------------------|-----------------|----------------|--------|----------------|
| File Options                                                                                                    |                  |                 |                |        |                |
| 🖻 🔚 😭 📥 📖 🧶                                                                                                    |                  |                 |                |        |                |
| No records found                                                                                                    |                  |                 |                |        | ChangeMode .:: |
|                                                                                                    |                  |                 |                |        |                |
| 🗄 📷 New List 👻 Delete 🍙 Organize 👻 👔 Edit                                                                                                    | 2 24 Import - 20 | Export 🕞 💫 Remo | ove 🎥 Select 👻 | 🗋 Edit |                |
| <ul> <li>Unassigned</li> <li>TEST LIST FOR DAP (Readonly)</li> <li>TEST DB LIST FOR DEADAP</li> <li>My Big List</li> <li>Payroll Lists</li> <li>My PERS People</li> <li>Personnel Lists</li> <li>The Smiths (Active)</li> </ul> | Dist             | Name            | ID             | G Ty   | Site   BU   R  |

#### **Click Edit Above Grid**

| 🔜 Employee List Editor                      |                |                     |    |              |
|---------------------------------------------|----------------|---------------------|----|--------------|
| File Options                                |                |                     |    |              |
| 2   🔒 😭 📥 💷 🤤                               |                |                     |    |              |
| No records found                            |                |                     |    | ChangeMode;  |
| : 🎫 New List 🔹 🗙 Delete 👘 Organize 🔹 🗃 Edit | 🛛 🔍 Import 🕞 🍣 | Export 👻 🏡 Remove 💈 |    | spect        |
| 🕒 Unassigned                                | Dist           | Name                | ID | G Ty Site BU |
| TEST LIST FOR DAP (Readonly)                |                |                     |    |              |
| My Big List                                 |                |                     |    |              |
| ⊖ Payroll Lists                             |                |                     |    |              |
| Personnel Lists                             |                |                     |    |              |
| The Smiths (Active)                         |                |                     |    |              |
|                                             |                |                     |    |              |
|                                             |                |                     |    |              |
|                                             |                |                     |    |              |
|                                             |                |                     |    |              |
|                                             |                |                     |    |              |
|                                             |                |                     |    |              |
|                                             |                |                     |    |              |
|                                             |                |                     |    |              |
|                                             |                |                     |    |              |
|                                             |                |                     |    |              |
|                                             |                |                     |    |              |
|                                             |                |                     |    |              |
|                                             |                |                     |    |              |
|                                             |                |                     |    |              |
|                                             |                |                     |    | <u> </u>     |

### **Import from Main Grid**

### **Import Results**

| 🔜 Employee List Editor                     |           |          |                     |                 |     |          |      |    |    |    |             |
|--------------------------------------------|-----------|----------|---------------------|-----------------|-----|----------|------|----|----|----|-------------|
| File Options                               |           |          |                     |                 |     |          |      |    |    |    |             |
| i 🔊 📙 😭 📥 💷 🧕                              |           |          |                     |                 |     |          |      |    |    |    |             |
| Completed                                  |           |          |                     |                 |     |          |      |    |    |    | ChangeMode: |
| St New List - Delete 🔊 Organize - 🕥 Edit   | 🧟 Iror    | oort 👻   | 沦 Export 🕞 😪 Remove | Select          | - 0 | Inspec   | F    |    |    |    |             |
| Unassigned                                 | ; <b></b> | Dist     | Name                | External<br>Ref | G   | Ту       | Site | BU | RC | LG | Terminated  |
| - TEST DB LIST FOR DEADAP<br>- My Big List |           | 39<br>39 | SMITH, BARBARELLA   | 001046          | F   | S1<br>FT | 0000 | 00 | 00 |    |             |
| Payroll Lists                              |           | 39       | SMITH, JANE A       | 002002          | F   | FT       | 0026 | 02 | 00 |    |             |
| My PERS People     Personnel Lists         |           | 39       | SMITH, SAM S        | 001047          | М   | PT       | 0026 | 00 | 00 |    |             |
|                                            | 4         |          |                     |                 |     |          |      | 1  |    |    |             |

### Save – List Added to Dropdown

| mployee Maintenance                          | 39 - The Train USD              | QSS/OASIS                               | _           |
|----------------------------------------------|---------------------------------|-----------------------------------------|-------------|
| e Options Window Help Videos Hot Key:        |                                 |                                         |             |
| » 🍣 🏪 🥟 🔟 🕂 Sə 💷 🍔 📔                         |                                 |                                         |             |
|                                              |                                 |                                         |             |
| - Demographic (MA)                           |                                 |                                         |             |
| Termination (TE)                             | Search Panel                    |                                         |             |
| Employee ID Maintenance                      | BySSN ByExtRef ByName By        | ID Uistrict : 39 💌 M Include Lerminated | Add to grid |
| - Comments (CO)                              |                                 | Help Selected Employee/List             |             |
| <ul> <li>Client Defined (CL)</li> </ul>      | pain                            | PAIN, TRUE                              | - 🥜 🔜       |
| Name Change History                          |                                 |                                         |             |
| Employment Verification (VE)                 | Ext Ref# : 001006               | SSN : xxx-xx-1000 PAIN, TRUE            |             |
| Leave Information (LV)                       |                                 | release the bightighted employee        |             |
| <ul> <li>Benefits Management (BM)</li> </ul> | Jeachnesuks [riess cur+ Likerku |                                         |             |
| Applications (AP)                            | Name                            | A External G Ty SMy PERS People         |             |
| Action Log (AL)                              |                                 | The Smiths                              |             |
| Action Log History (AH)                      |                                 |                                         |             |
| View Audit Log                               |                                 |                                         |             |
| Nuick Label Print                            |                                 |                                         |             |
| - Employee Data Import                       |                                 |                                         |             |
| Emergency/Medical                            |                                 |                                         |             |
| Emergency (ME*)                              |                                 |                                         |             |
| Immunizations (ME*)                          |                                 |                                         |             |
| Medical (ME*)                                |                                 |                                         |             |
| Handicaps (ME*)                              |                                 |                                         |             |
| Professional                                 |                                 |                                         |             |
| Position Control                             |                                 |                                         |             |
| Assignments/ENH (EA)                         |                                 |                                         |             |
| Assignments/STD (PO)                         |                                 |                                         |             |
| -Assignment Info (EC)                        |                                 |                                         |             |
| Position Control Search                      |                                 |                                         |             |
| Job History (JH)                             |                                 |                                         |             |
| PAT - Other Assignments                      | •                               |                                         |             |
| PAI - Related Data                           |                                 |                                         |             |
| Seniority Inspection (SI)                    | <b>-</b>                        |                                         |             |

#### **Select List – Get Employees**

| Fmployee Maintenance                                              | 39 - The Train USD                         |                      | QSS/OASIS   |                          |                   |         |
|-------------------------------------------------------------------|--------------------------------------------|----------------------|-------------|--------------------------|-------------------|---------|
| File Options Window Help Videos Hot Keys                          |                                            |                      |             |                          |                   |         |
| 🖘 🎕 🎥 🥠 📝 🕂 👷 🥅 🗐 🖪 🚺                                             |                                            |                      |             |                          |                   |         |
| Search complete 4 record(s) found                                 |                                            |                      |             |                          |                   | .,      |
|                                                                   |                                            |                      |             |                          |                   |         |
| Demographic (MA)     Termination (TE)     Employee ID Maintenance | Search Panel                               | District :           | 39 💌 🔽 Inc  | clude Terminal           | ted 🔲 Add to grid | I I     |
| Comments (CO)<br>Client Defined (CL)                              | pair.                                      | Þ                    | Selected Er | mployee/List<br>RBARELLA |                   | ∕₽      |
| - Name Change History<br>- Employment Verification (VE)           | Ext Ref# : 001046                          |                      | -6888       | SEID: n/                 | /a                |         |
| Leave Information (LV)<br>Benefits Management (BM)                | Search Results [Press Ctrl + Enter to sele | ct the highlighted e | mployee]    |                          |                   |         |
| - Applications (AP)<br>- Action Log (AL)                          | Name 🔺                                     | External G<br>Ref    | Ty Site BU  | RC LG                    | Terminated        |         |
| Action Log History (AH)                                           | SMITH, BARBARELLA                          | 001046 F             | S1 0000 00  | 00                       |                   |         |
| Search Action Log History                                         | SMITH, JANE A                              | 002002 F             | FT 0002 02  | 00                       |                   | (650)37 |
| - View Audit Log                                                  | SMITH, JO ANNE E                           | 002003 F             | FT 0000 00  | 00                       |                   |         |
| - Quick Label Print                                               | SMITH, SAM S                               | 001047 M             | PT 0000 00  | 00                       |                   |         |
| Employee Data Import                                              |                                            |                      |             |                          |                   |         |
| Emergency/Medical                                                 |                                            |                      |             |                          |                   |         |
| Emergency (ME*)                                                   |                                            |                      |             |                          |                   |         |
| Immunizations (ME*)                                               |                                            |                      |             |                          |                   |         |
| Medical (ME*)                                                     |                                            |                      |             |                          |                   |         |
| Handicaps (ME*)                                                   |                                            |                      |             |                          |                   |         |
| Herotessional                                                     |                                            |                      |             |                          |                   |         |
| Assignments(ENH (EA)                                              |                                            |                      |             |                          |                   |         |
| Assignments/STD (P0)                                              |                                            |                      |             |                          |                   |         |
| Assignment Info (FC)                                              |                                            |                      |             |                          |                   |         |
| Position Control Search                                           |                                            |                      |             |                          |                   |         |
| Job History (JH)                                                  |                                            |                      |             |                          |                   |         |
| PAT - Other Assignments                                           |                                            |                      |             |                          |                   |         |
| PAT - Related Data                                                |                                            |                      |             |                          |                   |         |
| Seniority Inspection (SI)                                         |                                            |                      |             |                          |                   |         |

#### **Back to Edit – Unselect All**

| 🔜 Employee List Editor              |        |                                                                                                    |                                             |                    |                      |                                    |                      |                      | _ 🗆  | × |
|-------------------------------------|--------|----------------------------------------------------------------------------------------------------|---------------------------------------------|--------------------|----------------------|------------------------------------|----------------------|----------------------|------|---|
| File Options                        |        |                                                                                                    |                                             |                    |                      |                                    |                      |                      |      |   |
| i 🔒 [ 🔒 📬 📥 🥘                       |        |                                                                                                    |                                             |                    |                      |                                    |                      |                      |      |   |
| Search complete. 4 record(s) found. |        |                                                                                                    |                                             |                    |                      |                                    |                      | Change               | Mode | : |
| Search complete. 4 record(s) found. | Import | Export • SRemove<br>Name<br>SMITH, BARBARELLA<br>SMITH, JO ANNE E<br>SMITH, JANE A<br>SMITH, SAM S | Select  Pinsp All None Invert 002002 001047 | ect<br>F<br>F<br>M | Ty<br>S1<br>FT<br>PT | Site<br>0000 0<br>0002 0<br>0000 0 | BU<br>00<br>02<br>00 | RC<br>00<br>00<br>00 | Mode |   |
|                                     | ٩      |                                                                                                    |                                             |                    |                      |                                    |                      |                      |      |   |

#### **Select to Remove Jo Anne**

| 🔜 Employee List Editor                                  |   |       |        |                       |                  |     |    |      |    |       | _ 🗆 ×    |
|---------------------------------------------------------|---|-------|--------|-----------------------|------------------|-----|----|------|----|-------|----------|
| File Options                                            |   |       |        |                       |                  |     |    |      |    |       |          |
| 2 🔒 😭 📑 📰 🥘                                             |   |       |        |                       |                  |     |    |      |    |       |          |
| Search complete. 4 record(s) found.                     |   |       |        |                       |                  |     |    |      | [  | Chang | Mode .:: |
| Fa <sup>+</sup> New List ▼ → Delete ♥ Organize ▼ I Edit | 1 | . Imp | oort 👻 | 🏖 Export 👻 🏡 Remove 🤱 | Select 👻 🔎 Inspe | ect |    |      |    |       |          |
| Unassigned     TEST LIST FOR DAP (Readonly)             |   |       | Dist   | Name                  | External<br>Ref  | G   | Ty | Site | BU | RC    | LG       |
| TEST DB LIST FOR DEADAP                                 |   |       | 39     | SMITH, BARBARELLA     | 001046           | F   | S1 | 0000 | 00 | 00    |          |
| My Big List                                             | 1 |       | 39     | SMITH, JO ANNE E      | 002003           | F   | FT | 0000 | 00 | 00    |          |
| The Smiths (Active)                                     |   |       | 39     | SMITH, JANE A         | 002002           | F   | FT | 0002 | 02 | 00    |          |
| 🖻 Payroll Lists                                         |   |       | 39     | SMITH, SAM S          | 001047           | М   | PT | 0000 | 00 | 00    |          |
|                                                         |   |       |        |                       |                  |     |    |      |    |       |          |

#### **Remove Jo Anne (Selected)**

| 歸 Employee List Editor                                               |             |                         |                     |     |    |      |    |        | <u> </u> |
|----------------------------------------------------------------------|-------------|-------------------------|---------------------|-----|----|------|----|--------|----------|
| File Options                                                         |             |                         |                     |     |    |      |    |        |          |
| 2   🔒 😭 🌁 📖 🧶                                                        |             |                         |                     |     |    |      |    |        |          |
| Search complete. 4 record(s) found.                                  |             |                         |                     |     |    |      | [  | Change | Mode 🦽   |
|                                                                      |             |                         |                     |     |    |      |    |        |          |
| 🔡 📷 New List 👻 Delete 🅐 Organize 👻 🕪 Edit                            | Star Import | 🕶 😂 Export 👻 🇞 Remove 🧣 | 😓 Select 🛛 👻 🔎 Insp | ect |    |      |    |        |          |
| <ul> <li>Unassigned</li> <li>TEST LIST FOR DAP (Readonly)</li> </ul> | Dist        | Name                    | External<br>Ref     | G   | Ту | Site | BU | RC     | LG       |
| TEST DB LIST FOR DEADAP                                              | <b>1</b> 39 | SMITH, BARBARELLA       | 001046              | F   | S1 | 0000 | 00 | 00     |          |
| - My Big List                                                        | ) 🕨 🗖 39    | SMITH, JANE A           | 002002              | F   | FT | 0002 | 02 | 00     |          |
| The Smiths (Active)                                                  | <b>1</b> 39 | SMITH, SAM S            | 001047              | М   | PT | 0000 | 00 | 00     |          |
|                                                                      |             |                         |                     |     |    |      |    |        |          |

#### List is Reduced...

| Employee Maintenance                                                                                                    | 39 - The Train USD                              | Q55/0                      | DASIS       |                                        |                   | _ 0       |
|----------------------------------------------------------------------------------------------------|-------------------------------------------------|----------------------------|-------------|----------------------------------------|-------------------|-----------|
| File Options Window Help Videos Hot Keys                                                                                                    |                                                 |                            |             |                                        |                   |           |
| 🆘 🥸 🏖 🧈 📝 🕂 Səl 📖 🥘 🖬 🚺                                                                                                    |                                                 |                            |             |                                        |                   |           |
| earch complete. 3 record(s) found.                                                                                                    |                                                 |                            |             |                                        |                   |           |
| Demographic (MA)     Termination (TE)     Employee ID Maintenance     Comments (CO)     Client Defined (CL)     Name Change History                                                       | Search Panel<br>By SSN By Ext Ref By Name By ID | District : 39              | Selected Em | ude Terminat<br>ployee/List<br>BARELLA | ted 🗖 Add to grid | ·<br>•> 📑 |
| Employment Verification (VE)                                                                                                    | Ext Ref#: 001046                                | SSN : xxx-xx-6888          |             | SEID: n/                               | a                 |           |
| Benefits Management (BM)                                                                                                    | Search Results [Press Ctrl + Enter to sele      | ect the highlighted employ | ee]         |                                        |                   |           |
| Applications (AP)<br>Action Log (AL)                                                                                                    |                                                 | External G Ty<br>Ref G Ty  | Site BU     | RC LG                                  | Terminated        |           |
| Action Log History (AH)                                                                                                    | SMITH, BANBANELLA                               | 002002 F FT                | 0002 02     |                                        |                   | (650)37   |
| View Audit Loa                                                                                                    | SMITH, SAM S                                    | 001047 M PT                | 0000 00     | 00                                     |                   | ()        |
| Quick Label Print                                                                                                    |                                                 |                            | · · · · ·   |                                        |                   |           |
| Employee Data Import<br>Emergency/Medical<br>Emergency (ME*)<br>Immunizations (ME*)<br>Medical (ME*)<br>Handicaps (ME*)                                                                   |                                                 |                            |             |                                        |                   |           |
| + Professional                                                                                                    |                                                 |                            |             |                                        |                   |           |
| <ul> <li>Position Control</li> <li>Assignments/ENH (EA)</li> <li>Assignments/STD (PO)</li> <li>Assignment Info (EC)</li> <li>Position Control Search</li> <li>Job History (JH)</li> </ul> |                                                 |                            |             |                                        |                   |           |
| PAT - Other Assignments<br>PAT - Related Data<br>Seniority Inspection (SI)                                                                                                    | •                                               |                            |             |                                        |                   |           |
## **Absence Tracking Module**

| ঌ HR Absence Tracking         | TRICT                                                                                                    | Q55/0A |              |                   |                                               |      | _        |    |                                                                                                    |                         |                                                  |                    |      |                              |                             |                          |     |
|-------------------------------|----------------------------------------------------------------------------------------------------|--------|--------------|-------------------|-----------------------------------------------|------|----------|----|----------------------------------------------------------------------------------------------------|-------------------------|--------------------------------------------------|--------------------|------|------------------------------|-----------------------------|--------------------------|-----|
| File Options Help+Video       |                                                                                                    |        |              |                   |                                               |      |          |    |                                                                                                    |                         |                                                  |                    |      |                              |                             |                          |     |
| Top 🕗 🕑 🍖 🥟 👔                 | ) 🕂 🎽                                                                                                    | 5 🐨    | ) 📑 [        |                   | - *                                           | 190  | ) 😰 😲    | AÅ | Se a construction de la construcción de la construcción de la construc | <i>P</i> 🖪              |                                                  |                    |      |                              |                             |                          |     |
|                               |                                                                                                    |        |              |                   |                                               |      |          |    |                                                                                                    |                         |                                                  |                    |      |                              |                             | Look                     | cup |
|                               |                                                                                                    |        |              |                   |                                               |      |          |    |                                                                                                    |                         |                                                  |                    |      |                              |                             |                          |     |
| ● SSN ● Ext                   | Ref 🔿 Nar                                                                                                    | ne     | Inc          | lude lu           | erminated                                     |      |          |    |                                                                                                    |                         |                                                  |                    |      |                              |                             |                          |     |
| 39                            | EALLIE                                                                                                    |        | -            |                   | Hired: 07/01/1998 Longevity Base: Terminated: |      |          |    |                                                                                                    |                         |                                                  | 1                  |      |                              |                             |                          |     |
|                               |                                                                                                    |        |              |                   |                                               |      |          |    |                                                                                                    |                         |                                                  |                    |      |                              | ,                           |                          |     |
| Leave Group: AV ADMIN/1       |                                                                                                    |        |              | Select            |                                               |      |          |    |                                                                                                    |                         |                                                  |                    |      |                              |                             |                          |     |
| Membership: 11/21/2007        | End:                                                                                                    |        |              |                   |                                               |      |          |    | O All Display: 💿                                                                                                    |                         |                                                  |                    |      | <ul> <li>Detail</li> </ul>   | <ul> <li>Summary</li> </ul> |                          |     |
| Leave Base:                   |                                                                                                    | Servic | e Years: 174 | {07/0             | 1/1998 H                                      | ire} |          |    | <ul> <li>Recent Transactions</li> </ul>                                                                                                    |                         |                                                  |                    |      |                              |                             |                          |     |
| Leave Status: Active employee | e Start:                                                                                                    |        |              |                   |                                               |      |          |    |                                                                                                    | From Date     Units     |                                                  |                    |      | Format: O Database   Balance |                             |                          |     |
| Hours/Dau                     |                                                                                                    |        | Beturn:      |                   | _                                             |      |          |    | O Previous Days                                                                                                    |                         |                                                  |                    |      |                              |                             |                          |     |
| Daus Mean                     | Leave Group Pau Pater 25.00                                                                                                    |        |              |                   |                                               |      |          |    |                                                                                                    | C Reason Code Number of |                                                  |                    |      |                              | ctions: 20                  |                          |     |
|                               | Events and Determined and Determined |        |              |                   |                                               |      |          |    |                                                                                                    |                         | O Absence Bucket Display most recent detail firs |                    |      |                              |                             |                          |     |
| Months/ rear:                 | ay Hate:                                                                                                    |        | 「            | 16626             |                                               |      |          |    |                                                                                                    |                         |                                                  |                    |      |                              |                             |                          |     |
| Balance As C                  |                                                                                                    |        |              | 2U records listed |                                               |      |          |    |                                                                                                    |                         |                                                  |                    |      |                              |                             |                          |     |
| Leave                         | Balance                                                                                                    | Over   | Acc Hours    | Calc              | FTE                                           | Prob | Prob End | _  | Seq                                                                                                    | Reason                  | Ly Group                                         | Units              | Туре | Date                         | Remark                      | Audit                    | -   |
| VACATION                      | 0.00                                                                                                    | N      | 200.04       | AP                | 1.0000                                        | N    |          | •  | 0033                                                                                                    | SICK LV                 | ADM12/8V                                         | nYnnnnnn           |      | 01/09/2012                   | Training                    | 01/11/2012               |     |
| SICK LEAVE                    | 48.25                                                                                                    | N      | 96.00        | AP                | 1.0000                                        | N    |          |    | 0032                                                                                                    | SICKLY                  | AV<br>ADM12/8V                                   | -8.00              | н    | 10/03/2011                   |                             | 10/18/2011               |     |
| PERSONAL NECESSITY            | 0.00                                                                                                    | N      | 56.00        | AP                | 1.0000                                        | N    |          | -  | 0031                                                                                                    | S                       | AV                                               | -8.00              | Н    | 09/29/2011                   |                             | 10/18/2011               |     |
|                               | 0.00                                                                                                    | N      | 800.00       | AP                | 1.0000                                        | N    |          | -  | 00000                                                                                                    |                         | ADM12/8V                                         |                    |      | 01/10/0011                   | TECT OUTCK                  | 01/10/2011               |     |
|                               | 0.00                                                                                                    | N      | 0.00         |                   | 1.0000                                        | N    |          |    | 0030                                                                                                    | SICK LV                 | ADM12/8V                                         | -1.00<br>האחחחחחחח | н    | 01/13/2011                   |                             | 01/12/2011               |     |
|                               | 0.00                                                                                                    | N      | 480.00       | AP                | 1.0000                                        | N    |          |    | 0029                                                                                                    | S                       | AV<br>ADM12/99                                   | -0.50              | н    | 01/12/2011                   | FOR TRNING                  | 01/12/2011               |     |
|                               | 0.00                                                                                                    | N      | 16.00        |                   | 1 0000                                        | N    |          | -  | 0028                                                                                                    | S                       | AV                                               | -0.10              | н    | 01/11/2011                   | FOR TRAINING                | 01/12/2011               |     |
|                               | 0.00                                                                                                    |        | 10.00        | MF                | 1.0000                                        | 14   |          | _  | 0007                                                                                                    | SICK LV                 | ADM12/8V                                         | nYnnnnnnn          |      |                              | CORDECT DUCK                |                          |     |
|                               |                                                                                                    |        |              |                   |                                               |      |          |    | 0027                                                                                                    | SICK LV                 | AV<br>ADM12/8V                                   | -1.90<br>nYnnnnnn  | н    | 01/08/2011                   | ADD                         | 01/10/2011<br>01/12/2011 | -   |

## 146

ŊP.